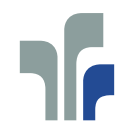

FACHHOCHSCHULE **TRIER** Hochschule für Technik, Wirtschaft und Gestaltung University of Applied Sciences Informatik

# Informatik-Bericht Nr. 2008-4

Schriftenreihe Fachbereich Informatik, Fachhochschule Trier

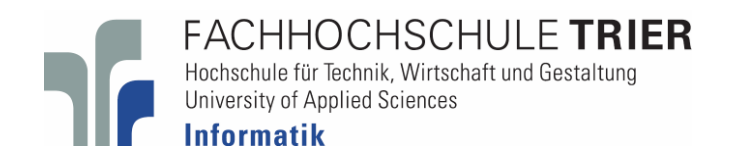

Projektwerkstatt Mensch-Maschine-Interaktion WS 06/07

Erarbeitung der Benutzungsoberfläche eines Systems zur Archivierung von Dokumenten

#### Leitung und Schlussredaktion:

Rolf Linn

#### Autoren:

Kay Barzen, Michael Bohn, Christian Eltges, Christophe Faust, Patrick Fries, Christian Heimfarth, Lars Herwartz, Sandra Höppner, Peter Karski, Michael Loßbrand, Klaus Müller, Mario Nickels, Paul Rempel, Jan Schottler, Stephan Simons, Henning Voss, Daniela Weihe

#### Inhalt:

| Vorwort                                                                              | 4  |
|--------------------------------------------------------------------------------------|----|
| Kontextszenario                                                                      | 5  |
| Einleitung                                                                           | 5  |
| Voraussetzungen                                                                      | 7  |
| Normale Durchführung                                                                 | 9  |
| Besonderheiten bei der Durchführung                                                  | 18 |
| Organisatorische Rahmenbedingungen                                                   | 21 |
| Sonstige Bemerkungen der befragten Person zu bereits aufgetretenen Nutzungsproblemen | 25 |
| Interaktionsdesign                                                                   | 26 |
| Notenverwaltung                                                                      | 27 |
| Post / Schriftverkehr                                                                | 29 |
| Bestellformulare ausfüllen und weiterleiten                                          | 30 |
| Statistiken bearbeiten                                                               | 33 |
| Oberflächendesign                                                                    | 34 |
| Aufgaben für Usability-Test                                                          | 34 |
| Entwürfe der vier Gruppen                                                            | 37 |
| Gruppe 1                                                                             | 37 |
| Erster Entwurf                                                                       | 37 |
| Erfüllung der Prüfkriterien                                                          | 39 |
| Ergebnisse der Usability-Tests                                                       | 39 |
| Änderungen des Entwurfs aufgrund der Prüfkriterien und Tests                         | 39 |
| Verbesserte grafische Gestaltung                                                     | 41 |
| Erfüllung der Prüfkriterien am endgültigen Entwurf                                   | 42 |
| Gruppe 2                                                                             | 44 |
| Erster Entwurf                                                                       | 44 |
| Erfüllung der Prüfkriterien                                                          | 50 |
| Ergebnisse Usability-Test und Verbesserungen                                         | 54 |
| Verbesserte grafische Gestaltung                                                     | 56 |
| Gruppe 3                                                                             | 57 |
| Erster Entwurf                                                                       | 57 |
| Erfüllung der Prüfkriterien                                                          | 66 |
| Ergebnisse der Usability-Tests und Verbesserung                                      | 68 |
| Verbesserung des Entwurfs                                                            | 72 |
| Verbesserte grafische Gestaltung                                                     | 74 |

| ruppe 4                                                      | .75                                                                                                    |
|--------------------------------------------------------------|----------------------------------------------------------------------------------------------------|
| Erster Entwurf                                               | .75                                                                                                    |
| Erfüllung der Prüfkriterien                                  | .80                                                                                                    |
| Ergebnisse der Usabilty-Tests                                | .82                                                                                                    |
| Änderungen des Entwurfs aufgrund der Prüfkriterien und Tests | .85                                                                                                    |
| Verbesserte grafische Gestaltung                             | .88                                                                                                    |
|                                                              | ruppe 4<br>Erster Entwurf<br>Erfüllung der Prüfkriterien<br>Ergebnisse der Usabilty-Tests<br>Änderungen des Entwurfs aufgrund der Prüfkriterien und Tests<br>Verbesserte grafische Gestaltung |

# Vorwort

Im Rahmen der Lehrveranstaltung "Mensch-Maschine-Interaktion" des Master-Studienganges Informatik im Wintersemester 2007/08 wurden Vorschläge für die Benutzungsoberfläche eines Systems zur Archivierung von Dokumenten erarbeitet.

Hierbei folgten wir im Wesentlichen dem "Leitfaden Usability", Version 1.1, der Deutschen Akkreditierungsstelle Technik (DATech) und hier insbesondere dem DATech-Prüfverfahren für die Konformitätsprüfung interaktiver Systeme auf Grundlage von DIN EN ISO 9241, Teile 11 und 110. Der "Leitfaden Usability" steht unter <u>http://www.datech.de/share/files/Leitfaden-Usability.pdf</u> zur Verfügung.

Bei der grafischen Gestaltung wurden wir von Frau Christine Engel und Herrn Rob Negelen vom Fachbereich Gestaltung unterstützt.

Der vorliegende Entwurf ist weder perfekt noch vollständig. Die Studierenden im ersten Semester des Master-Studienganges Informatik haben aber nicht nur viel gelernt, sondern mit ihrer Arbeit auch ein angemessenes Vorgehen zum Entwurf einer Benutzungsschnittstelle beispielhaft demonstriert.

Trier, im April 2008 Rolf Linn

# Kontextszenario

Ein Kontextszenario ist eine episodische Beschreibung von Aufgaben und Tätigkeiten in ihrem Kontext ohne Bezug zu *konkreten* Merkmalen eines Softwareprodukts. In einem 90-minütigen Gespräch mit der Sekretärin des Fachbereiches wurden die folgenden 22 Fragen zur Erhebung des Kontextszenarios beantwortet, wobei das Augenmerk auf die Aufgabenbearbeitung gelegt wurde. Die hier gestellten Fragen beschreiben die Aufgaben und Tätigkeiten im Büroumfeld des Sekretariats des Fachbereiches Informatik an der Fachhochschule Trier. Später wurden noch wenige aufgetretene Unklarheiten mit der Sekretärin geklärt und

#### Einleitung

dann die Reinschrift von ihr überprüft und teilweise korrigiert oder ergänzt (Validierung).

Aus dem Kontextszenario wurden nach dem Datech-Prüfverfahren gemäß ISO 9241-110 erste Prüfkriterien entwickelt. Durch diese werden Anforderungen an das zu entwickelnde System definiert.

Weiterhin erkennt man aus dem Kontextszenario Kernaufgaben, die in einen Interaktionsentwurf transformiert werden können.

| Leitfrage                                                            | Kontextszenario                                                                                                    | Aufgabenerfordernis                                                                                                    | Dialogprinzip + Empfeh-<br>lung                                                                                                    | Nutzungs-<br>anforderung                                                            | Prüfkriterium |
|----------------------------------------------------------------------|----------------------------------------------------------------------------------------------------|----------------------------------------------------------------------------------------------------|----------------------------------------------------------------------------------------------------|-------------------------------------------------------------------------------------|---------------|
| 1. Formulieren Sie die<br>Tätigkeit in einem<br>oder in zwei Sätzen. | Es geht um die Sekretariats-<br>tätigkeiten im Fachbereich<br>Informatik. Genannt wurde<br>hier das Verwalten von Do-<br>kumenten, wie zum Beispiel<br>Statistiken, allgemeiner<br>Schriftverkehr, spezieller<br>Schriftverkehr der Dozenten,<br>Verwaltung von Noten und<br>das Bestellwesen. | Die Sekretärin muss Zu-<br>gang zu allen von ihr be-<br>nötigten Dokumenten ha-<br>ben, um deren Verwaltung<br>zu koordinieren. | Aufgabenangemessenheit<br>4.3.1 Der Dialog sollte dem<br>Benutzer solche Informationen<br>anzeigen, die im Zusammen-<br>hang mit der erfolgreichen Er-<br>ledigung der Arbeitsaufgabe<br>stehen. | Die Sekretärin muss<br>Zugang zu allen von<br>ihr benötigten Do-<br>kumenten haben. | Keines        |

| Leitfrage                                                                                                    | Kontextszenario                                                                                                    | Aufgabenerfordernis                                                                                                    | Dialogprinzip + Empfeh-<br>lung                                                                                                    | Nutzungs-<br>anforderung                                                                                                    | Prüfkriterium                                                    |
|----------------------------------------------------------------------------------------------------|----------------------------------------------------------------------------------------------------|----------------------------------------------------------------------------------------------------|----------------------------------------------------------------------------------------------------|----------------------------------------------------------------------------------------------------|------------------------------------------------------------------|
| 2. Aus welchen Auf-<br>gaben ist die Tätigkeit<br>zusammengesetzt<br>(typische Kern-<br>Aufgaben aufführen,<br>d.h., wenn großer<br>Zeitanteil oder häufig<br>wiederkehrend oder<br>sehr wichtig)? Welche<br>dieser Kern-Aufgaben<br>sollen durch die Soft-<br>ware unterstützt wer-<br>den? | Die Software sollte die Tä-<br>tigkeiten bzw. Kern-<br>Aufgaben, die bereits zu<br>Frage 1 genannt wurden,<br>unterstützen.                                                                                        | Die Sekretärin muss alle<br>notwendigen Hilfsmittel zur<br>Unterstützung der Vor-<br>gangsbearbeitung verfüg-<br>bar haben, um die Aufga-<br>ben effektiv und wirtschaft-<br>lich erledigen zu können.<br>Die Dokumente müssen so<br>abgelegt sein, dass jeder-<br>zeit ein direkter Zugriff<br>möglich ist. | Aufgabenangemessenheit<br>4.3.5 Die vom interaktiven Sys-<br>tem verlangten Dialogschritte<br>sollten zum Arbeitsablauf pas-<br>sen, d.h., notwendige Dialog-<br>schritte sollten enthalten sein<br>und unnötige Dialogschritte<br>sollten vermieden werden. | Die Dokumente<br>müssen über die<br>Software jederzeit<br>auffindbar sein bzw.<br>ein direkter Zugriff<br>muss möglich sein. | Sind die Dokumente<br>über die Software<br>jederzeit auffindbar? |
| 3. Wie ist die Tätigkeit<br>organisiert (z.B. als<br>Mischarbeit, als Folge<br>von Aufgaben, als<br>monotone Einzelauf-<br>gabe)?                                                                                                    | Es liegt hier eine typische<br>Mischarbeit vor. Eine Aufga-<br>be kann selten komplett an<br>einem Stück erledigt wer-<br>den. Die Aufgaben sind un-<br>terschiedlicher Art und keine<br>monotonen Einzelaufgaben. | Keine                                                                                                    | Keine                                                                                                    | Keine                                                                                                    | Keines                                                           |

# Voraussetzungen

| Leitfrage                                                                                                    | Kontextszenario                                                                                                    | Aufgabenerfordernis                                                                                                    | Dialogprinzip + Empfeh-<br>lung                                             | Nutzungs-<br>anforderung                                                      | Prüfkriterium                                                                             |
|----------------------------------------------------------------------------------------------------|----------------------------------------------------------------------------------------------------|----------------------------------------------------------------------------------------------------|-----------------------------------------------------------------------------|-------------------------------------------------------------------------------|-------------------------------------------------------------------------------------------|
| 4. Welche Qualifi-<br>kation ist zur Bewälti-<br>gung der Aufgaben<br>erforderlich (Aufga-<br>benbewältigung /<br>Softwarenutzung)?<br>Welche Vorkenntnis-<br>se fehlen ggf.? | Beim Bestellwesen ist eine<br>Einarbeitung erforderlich,<br>um vorab prüfen zu können,<br>wie der Haushalt verwaltet<br>wird, wer welche Berechti-<br>gungen bzw. Befugnisse hat<br>und was selbst direkt ent-<br>schieden werden kann. Zu-<br>sätzlich sind allgemeine<br>Kenntnisse über Sekretari-<br>atsarbeiten erforderlich und<br>die Einarbeitung in andere<br>Software, die bereits genutzt<br>wird (zum Beispiel typo3,<br>ILIAS,), ist nötig. Diese<br>Informationen bzw. Kennt-<br>nisse sind bereits alle vor-<br>handen. | Die Sekretärin muss über<br>die notwendigen Fach-<br>kenntnisse verfügen, um<br>die Aufgaben sachlich kor-<br>rekt erledigen zu können.<br>Die Sekretärin muss in die<br>verwendeten bzw. benötig-<br>ten Software-Produkte<br>eingearbeitet sein. | Erwartungskonformität<br>Selbstbeschreibungsfähigkeit<br>Lernförderlichkeit | Die Software muss<br>mit den vorhande-<br>nen Vorkenntnissen<br>nutzbar sein. | Kann die Sekretärin<br>die Software mit<br>den vorhandenen<br>Vorkenntnissen nut-<br>zen? |

| Leitfrage                                                                                                    | Kontextszenario                                                                                                    | Aufgabenerfordernis                                                                                                    | Dialogprinzip + Empfeh-<br>lung                                                                                                    | Nutzungs-<br>anforderung                                                                                                    | Prüfkriterium                                                                                                    |
|----------------------------------------------------------------------------------------------------|----------------------------------------------------------------------------------------------------|----------------------------------------------------------------------------------------------------|----------------------------------------------------------------------------------------------------|----------------------------------------------------------------------------------------------------|----------------------------------------------------------------------------------------------------|
| 5. Wer (bzw. welches<br>Ereignis) bestimmt,<br>was zu tun ist? (Wer<br>trifft die Auswahl?<br>Selbständigkeit der<br>Bearbeitung, Arbeits-<br>teilung, externe Da-<br>tenquellen)  | Die Arbeitsaufteilung kann<br>selbst entschieden werden,<br>wobei es auch Aufgaben mit<br>festen Fristen (zum Beispiel<br>Erledigung noch am selben<br>Tag) gibt. Die Quellen der<br>Aufgaben sind unterschied-<br>lich.                   | Die Sekretärin muss eine<br>Übersicht über die anste-<br>henden Arbeiten haben,<br>um ihre Tätigkeit unter Be-<br>rücksichtigung vorgegebe-<br>ner Fristen planen und<br>durchführen zu können. | Aufgabenangemessenheit<br>4.3.1 Der Dialog sollte dem<br>Benutzer solche Informationen<br>anzeigen, die im Zusammen-<br>hang mit der erfolgreichen Er-<br>ledigung der Arbeitsaufgabe<br>stehen. | Die Sekretärin muss<br>eine Übersicht über<br>die anstehenden<br>Arbeiten und vorge-<br>gebene Fristen ha-<br>ben, um ihre Tätig-<br>keit planen zu kön-<br>nen. | Keines                                                                                                    |
|                                                                                                    |                                                                                                    |                                                                                                    | Steuerbarkeit<br>4.7.2 Der Benutzer sollte die<br>Steuerung darüber haben, wie<br>der Dialog fortgesetzt wird.                                                                                   | Die Sekretärin muss<br>selbst bestimmen<br>können, welches die<br>nächste zu erledi-<br>gende Aufgabe ist.                                                       | Kann die Sekretärin<br>selbst bestimmen,<br>welches die nächste<br>mit der Software zu<br>erledigende Aufga-<br>be ist? |
| 6. Welche Hilfsmittel<br>sind erforderlich (für<br>die Aufgabenbewälti-<br>gung/ zur Software-<br>nutzung)? Welche<br>davon fehlen ggf.,<br>welche sind zusätz-<br>lich gewünscht? | Es sind ein Computer, Dru-<br>cker, Fax, Kopierer, Büro-<br>material usw. erforderlich<br>und vorhanden. Die nötigen<br>Zugriffsrechte auf die ent-<br>sprechenden Server, die<br>zum Ausführung der Aufga-<br>ben nötig sind, liegen vor. | Der Sekretärin müssen<br>alle notwendigen Arbeits-<br>und Hilfsmittel sowie die<br>benötigten Zugriffsrechte<br>zur Verfügung stehen.                                                           | Aufgabenangemessenheit                                                                                                    | Die benötigten Ar-<br>beits- und Hilfsmittel<br>sowie Zugriffsrechte<br>müssen der Sekre-<br>tärin zur Verfügung<br>gestellt werden.                             | Stehen der Sekretä-<br>rin die erforderli-<br>chen Zugriffsrechte<br>zur Verfügung?                                     |

# Normale Durchführung

| Leitfrage                                             | Kontextszenario                                                                                                    | Aufgabenerfordernis                                                                                                    | Dialogprinzip +<br>Empfehlung | Nutzungs-<br>anforderung                                                                                                    | Prüfkriterium                                                                                                    |
|-------------------------------------------------------|----------------------------------------------------------------------------------------------------|----------------------------------------------------------------------------------------------------|-------------------------------|----------------------------------------------------------------------------------------------------|----------------------------------------------------------------------------------------------------|
| 7. Welche Arbeits-<br>schritte sind<br>durchzuführen? | Statistiken<br>Der Studienservice übermittelt die<br>Statistiken über die interne Hauspost<br>oder in elektronischer Form (E-Mail)<br>an das Sekretariat.                                                                                                    |                                                                                                    |                               |                                                                                                    |                                                                                                    |
|                                                       | Statistiken die über die Hauspost<br>übermittelt wurden, werden<br>eingescannt und via E-Mail an die<br>Dozenten weitergeleitet. Statistiken,<br>die per E-Mail übermittelt wurden,<br>werden direkt an die Dozenten<br>weitergeleitet. In Ausnahmefällen<br>werden die Statistiken auf Wunsch<br>auch in Papierform verteilt<br>(zeitaufwendig).           | Auf Papier erhaltene<br>Statistiken müssen<br>eingescannt werden<br>können.<br>Statistiken müssen per E-<br>Mail an die Dozenten<br>weitergeleitet werden<br>können.<br>Statistiken müssen<br>ausgedruckt und verteilt<br>werden können. | Aufgabenange-<br>messenheit   | Die Sekretärin muss<br>auf Papier erhaltene<br>Statistiken einscannen<br>können.<br>Die Sekretärin muss<br>Statistiken per E-Mail<br>an die Dozenten<br>weiterleiten können.<br>Die Sekretärin muss<br>Statistiken ausdrucken<br>und verteilen können. | Kann die Sekretärin<br>Statistiken<br>einscannen?<br>Kann die Sekretärin<br>Statistiken per E-Mail<br>weiterleiten?<br>Kann die Sekretärin<br>Statistiken<br>ausdrucken? |
|                                                       | Statistiken werden archiviert. Die<br>Archivierung erfolgt in jedem Fall in<br>Papierform. Dabei müssen manche<br>Schriftstücke mehrfach (in<br>verschiedene Ordner) abgelegt<br>werden. Elektronisch vorhandene<br>Statistiken werden auch in<br>elektronischer Form archiviert. Bei<br>Statistiken in Papierform ist das nicht<br>unbedingt erforderlich. | Die Statistiken müssen so<br>archiviert werden, dass<br>sie effizient wieder<br>gefunden werden können.<br>(Detailbetrachtung durch<br>Nutzungsszenario)                                                                                 | Aufgabenangemes<br>senheit    | Die Sekretärin muss<br>archivierte Statistiken<br>effizient wieder finden<br>können.                                                                                                    | Kann die Sekretärin<br>archivierte Statistiken<br>ohne größeren Auf-<br>wand wieder finden?                                                                              |

| Leitfrage                                                    | Kontextszenario                                                                                                    | Aufgabenerfordernis                                                                               | Dialogprinzip +<br>Empfehlung                                                                              | Nutzungs-<br>anforderung                                                                                                    | Prüfkriterium                                                                                                    |
|--------------------------------------------------------------|----------------------------------------------------------------------------------------------------|---------------------------------------------------------------------------------------------------|----------------------------------------------------------------------------------------------------|----------------------------------------------------------------------------------------------------|----------------------------------------------------------------------------------------------------|
| 7. Welche weiteren<br>Arbeitsschritte sind<br>durchzuführen? | Notenverwaltung<br>Noten von Wahlfächern, Seminaren,<br>Projektarbeiten, benoteten und<br>unbenoteten Leistungsnachweisen<br>werden ebenfalls entweder elektro-<br>nisch oder in Papierform von den<br>Dozenten an das Sekretariat<br>übermittelt. |                                                                                                   |                                                                                                    |                                                                                                    |                                                                                                    |
|                                                              | Eine Nachbearbeitung der Daten ist<br>in einigen Fällen erforderlich.<br>Beispiel:<br>keine oder falsche Matrikelnummer<br>kein englischer Titel (beim Dozenten<br>nachfragen)                                                                     | Die Daten müssen<br>nachträglich bearbeitet<br>werden können.                                     | Fehlertoleranz<br>4.8.9 Die zur<br>Fehlerbehebung<br>erforderlichen<br>Schritte sollten<br>minimiert sein. | Die Sekretärin muss<br>fehlende Daten und<br>vermutete Unstim-<br>migkeiten überprüfen<br>und mit möglichst<br>geringem Aufwand<br>korrigieren können.<br>(siehe Frage 13) | Kann die Sekretärin<br>vermutete<br>Unstimmigkeiten<br>überprüfen und mit<br>möglichst geringem<br>Aufwand<br>korrigieren? |
|                                                              | Die überarbeiteten Daten werden in<br>deutscher und englischer Sprache an<br>das Prüfungsamt geschickt. Die<br>Daten werden normalerweise in<br>Papierform oder, falls elektronisch<br>vorhanden, per E-Mail verschickt.                           | Noten müssen, falls<br>elektronisch vorhanden,<br>per E-Mail weitergeleitet<br>werden können.     | Aufgabenange-<br>messenheit                                                                                | Die Sekretärin muss<br>Noten, falls vorhanden,<br>elektronisch<br>weiterleiten können.                                                                                     | Kann die Sekretärin<br>elektronisch<br>vorhandene Noten<br>elektronisch weiter-<br>leiten?                                 |
|                                                              | Die Archivierung der Daten erfolgt<br>nach Kategorien (Wahlfächer,<br>andere).<br>Die Dokumente sollten 10 Jahre lang<br>archiviert werden.                                                                                                    | Die Daten müssen so<br>archiviert werden, dass<br>sie effizient wieder<br>gefunden werden können. | Aufgabenange-<br>messenheit                                                                                | Die Sekretärin muss ar-<br>chivierte Daten effizient<br>wieder finden können.                                                                                              | Kann die Sekretärin<br>archivierte Daten<br>effizient wieder<br>finden?                                                    |

| Leitfrage                                                    | Kontextszenario                                                                                                    | Aufgabenerfordernis                                                                                                    | Dialogprinzip +<br>Empfehlung | Nutzungs-<br>anforderung | Prüfkriterium |
|--------------------------------------------------------------|----------------------------------------------------------------------------------------------------|----------------------------------------------------------------------------------------------------|-------------------------------|--------------------------|---------------|
| 7. Welche weiteren<br>Arbeitsschritte sind<br>durchzuführen? | <b>Bestellwesen</b><br>Für jede Bestellung wird eine<br>Materialanforderung mit den zu<br>liefernden Gegenständen / zu<br>leistenden Arbeiten elektronisch<br>ausgefüllt. Die Materialanforderung<br>wird ausgedruckt, unterschrieben und<br>an die Haushaltsabteilung<br>weitergeleitet. | Materialanforderung<br>müssen elektronisch<br>ausgefüllt und dann<br>ausgedruckt und<br>weitergeleitet werden<br>können. |                               |                          |               |
|                                                              | Von alle erstellten Dokumente werden<br>Kopien erstellt und diese alphabetisch<br>nach dem Firmennamen und nach<br>dem Datum sortiert. Zusätzlich werden<br>auch Rechnungen und Lieferscheine<br>archiviert.                                                                              | Kopien von allen<br>Dokumenten müssen so<br>archiviert werden, dass sie<br>effizient wieder gefunden<br>werden können.   |                               |                          |               |

| Leitfrage                                                    | Kontextszenario                                                                                                    | Aufgabenerfordernis | Dialogprinzip +<br>Empfehlung | Nutzungs-<br>anforderung | Prüfkriterium |
|--------------------------------------------------------------|----------------------------------------------------------------------------------------------------|---------------------|-------------------------------|--------------------------|---------------|
| 7. Welche weiteren<br>Arbeitsschritte sind<br>durchzuführen? | Bestellungen bis 250 €<br>Materialanforderungen bis 250€<br>müssen entweder von zwei<br>Assistenten oder vom Dekan<br>unterzeichnet werden. Die<br>unterschrieben Material-<br>anforderung wird archiviert. |                     |                               |                          |               |
|                                                              | Für jede Bestellung wird ein<br>Bestellschein (Papierform mit<br>Unterschrift vom Leiter der<br>Haushaltsabteilung) ausgefüllt.<br>Der Bestellschein wird an die<br>Haushaltsabteilung weitergeleitet.      |                     |                               |                          |               |

| Leitfrage                                                    | Kontextszenario                                                                                                    | Aufgabenerfordernis                                                                        | Dialogprinzip +<br>Empfehlung | Nutzungs-<br>anforderung | Prüfkriterium |
|--------------------------------------------------------------|----------------------------------------------------------------------------------------------------|--------------------------------------------------------------------------------------------|-------------------------------|--------------------------|---------------|
| 7. Welche weiteren<br>Arbeitsschritte sind<br>durchzuführen? | Bestellungen ab 250 €<br>Materialanforderungen ab 250€<br>müssen vom Dekan unterzeichnet<br>werden. Die unterschrieben<br>Materialanforderung wird<br>archiviert.                                                                                                    |                                                                                            |                               |                          |               |
|                                                              | Bei Bestellungen ab 250€ müssen<br>mindestens drei Angebote<br>eingeholt werden. Die Angebote<br>werden in einer Angebots-<br>auswertung (elektronisch)<br>eingetragen. Die Angebots-<br>auswertung wird ausgedruckt und<br>an die Haushaltsabteilung<br>weitergeleitet. | Angebotsauswertungen müssen<br>erstellt und in Papierform<br>weitergeleitet werden können. |                               |                          |               |
|                                                              | Bestellungen werden in zweifacher<br>Form angefertigt. Zum einen auf<br>FH-Papier ohne den Kaufpreis und<br>zum anderen auf normalem Papier<br>inklusive Kaufpreis. Beide<br>Dokumente werden an die<br>Haushaltsabteilung weitergeleitet.                               | Bestellungen müssen ausgefüllt<br>und weitergeleitet werden<br>können.                     |                               |                          |               |

| Leitfrage                                                    | Kontextszenario                                                                                                    | Aufgabenerfordernis                                                                                                    | Dialogprinzip +<br>Empfehlung | Nutzungs-<br>anforderung                                                                                                    | Prüfkriterium                                                               |
|--------------------------------------------------------------|----------------------------------------------------------------------------------------------------|----------------------------------------------------------------------------------------------------|-------------------------------|----------------------------------------------------------------------------------------------------|-----------------------------------------------------------------------------|
| 7. Welche weiteren<br>Arbeitsschritte sind<br>durchzuführen? | <b>Post / Schriftverkehr</b><br>Das Sekretariat verwaltet nur die<br>allgemeine Post die an den<br>Fachbereich gesendet wurde.<br>Post die direkt an die Dozenten<br>gesendet wurde, erhalten diese<br>auch direkt.                                                | Post die an Dozenten<br>adressiert ist, wird direkt an<br>diese weitergeleitet.                                                                                | Aufgabenangemess-<br>enheit   | Die Sekretärin muss<br>Post weiterleiten<br>können.                                                                                  | Kann die Sekretärin<br>eingescannte Post<br>weiterleiten?                   |
|                                                              | Post die für den Fachbereich<br>interessant sein könnte (nach<br>Rücksprache mit Dekan) wird<br>elektronisch an alle verteilt oder<br>in einer Informationsmappe zur<br>Einsicht abgelegt. Zur<br>elektronischen Weiterleitung ist<br>ein Einscannen erforderlich. | Allgemeine Post muss per E-<br>Mail verteilt und zur<br>allgemeinen Einsicht<br>ausgelegt werden können.<br>Eingehende Post muss<br>eingescannt werden können. | Aufgabenangemes-<br>senheit   | Die Sekretärin muss<br>Post weiterleiten<br>und verteilen<br>können.<br>Die Sekretärin muss<br>eingehende Post<br>einscannen können. | siehe oben                                                                  |
|                                                              | Ausgehende Post muss ggf.<br>überarbeitet werden und an-<br>schließend zur Unterschrift dem<br>jeweiligen Absender vorgelegt<br>werden. Die ausgehende Post<br>wird mit Word erstellt.                                                                             | Ausgehende Post muss<br>überarbeitet werden können.<br>Ausgehende Post muss von<br>dem Absender unter-<br>schrieben werden können.                             | Aufgabenangemes-<br>senheit   | Die Sekretärin muss<br>ausgehende Post<br>überarbeiten<br>können.                                                                    | (kein Prüfkriterium,<br>Post wird mit<br>externem Programm<br>überarbeitet) |
|                                                              | Die Archivierung des Schrift-<br>verkehrs erfolgt überwiegend in<br>elektronischer Form.                                                                                                    | Der gesamte Schriftverkehr<br>muss archiviert werden.                                                                                                    | Aufgabenangemes-<br>senheit   | Die Sekretärin muss<br>den gesamten<br>Schriftverkehr<br>archivieren können.                                                         | Kann die Sekretärin<br>den gesamten<br>Schriftverkehr<br>archivieren?       |

| Leitfrage                                                                                                    | Kontextszenario                                                                                                    | Aufgaben-<br>erfordernis                                                                     | Dialogprinzip + Empfehlung                                                                                                    | Nutzungs-<br>anforderung                                                                                               | Prüfkriterium                                                                                                    |
|----------------------------------------------------------------------------------------------------|----------------------------------------------------------------------------------------------------|----------------------------------------------------------------------------------------------|----------------------------------------------------------------------------------------------------|----------------------------------------------------------------------------------------------------|----------------------------------------------------------------------------------------------------|
| 8. Welche Arbeits-<br>schritte kehren häufig<br>wieder?                                                                                                  | alle, besonders: Statistik und<br>Notenverwaltung                                                                                                    |                                                                                              |                                                                                                    |                                                                                                    |                                                                                                    |
| 9. Welche Arbeits-<br>schritte werden au-<br>tomatisch durchge-<br>führt?                                                                                | Keine                                                                                                    |                                                                                              |                                                                                                    |                                                                                                    |                                                                                                    |
| 10. Kommt es vor,<br>dass mehrere Benut-<br>zer an dem gleichen<br>Objekt arbeiten müs-<br>sen?                                                          | nein                                                                                                    |                                                                                              |                                                                                                    |                                                                                                    |                                                                                                    |
| 11. Gibt es eine fest-<br>gelegte Abfolge der<br>Arbeitsschritte und<br>wenn ja, wie sieht<br>diese aus? (Ist eine<br>Flexibilität sinnvoll /<br>nötig?) | Nur bei dem Bestellvorgang<br>gibt es festgelegte Ar-<br>beitsschritte, die wegen der<br>unterschiedlichen Kom-<br>petenzbereiche nicht geändert<br>werden können.<br>Für weitere Details über die<br>Bestellung siehe Frage 7. | Beim Bestellvorgang<br>müssen die festgeleg-<br>ten Arbeitsschritte ein-<br>gehalten werden. | Aufgabenangemessenheit<br>4.3.5 Die vom interaktiven System<br>verlangten Dialogschritte sollten<br>zum Arbeitsablauf passen, d.h.<br>notwendige Dialogschritte sollten<br>enthalten sein und unnötige Dia-<br>logschritte sollten vermieden wer-<br>den. | Die Sekretärin muss<br>die festgelegten Ar-<br>beitsschritte ohne<br>unnötige Dialog-<br>schritte einhalten<br>können. | Können die für den<br>Bestellvorgang<br>festgelegten Ar-<br>beitsschritte ohne<br>unnötige Dialog-<br>schritte eingehal-<br>ten werden? |

| Leitfrage                                                                                                    | Kontextszenario                                                                                                    | Aufgaben-<br>erfordernis | Dialogprinzip<br>+ Empfehlung | Nutzungs-<br>anforderung | Prüf-<br>kriterium |
|----------------------------------------------------------------------------------------------------|----------------------------------------------------------------------------------------------------|--------------------------|-------------------------------|--------------------------|--------------------|
| 12. Welche Er-<br>gebnisse / Teil-<br>ergebnisse ent-<br>stehen und wie<br>werden diese ggf.<br>verwertet / wei-<br>tergeführt? | <ul> <li>Statistiken:</li> <li>Archivierung in eingescannter und in Papierform</li> <li>Weiterleitung: Elektronische Weiterleitung bzw. per Papier</li> </ul>                                                                                                    | siehe unter 7.           | siehe unter 7.                | siehe unter 7.           | siehe unter 7.     |
|                                                                                                    | Notenverwaltung:<br>• Archivierung<br>• Weiterleitung ans Prüfungsamt                                                                                                    | siehe unter 7.           | siehe unter 7.                | siehe unter 7.           | siehe unter 7.     |
|                                                                                                    | Bestellwesen:                                                                                                    | siehe unter 7.           | siehe unter 7.                | siehe unter 7.           | siehe unter 7.     |
|                                                                                                    | • Bis 250€                                                                                                    |                          |                               |                          |                    |
|                                                                                                    | Durch die Bearbeiterin signierter Bestellzettel und Materialanforderung, die an die Haushaltsabteilung weitergeleitet werden.                                                                                                    |                          |                               |                          |                    |
|                                                                                                    | • Ab 250€                                                                                                    |                          |                               |                          |                    |
|                                                                                                    | <ol> <li>Drei Angebote für das Produkt, oder gute Begründung warum keine 3.<br/>Angebote vorgelegt werden können</li> <li>Bestellung (ohne Betrag), von Hr. Borrelbach unterschrieben.</li> <li>Bestellung mit Betragangabe für Haushaltsabteilung</li> <li>Ausgefülltes Materialanforderungsformular</li> </ol> |                          |                               |                          |                    |
|                                                                                                    | Alle bestellrelevanten Papiere werden archiviert und an die<br>Haushaltsabteilung weitergeleitet (diese führt die Bestellung aus)                                                                                                    |                          |                               |                          |                    |
|                                                                                                    | <ul> <li>Post- und Schriftverkehr:</li> <li>Weiterleitung an Person / Infomappe / Mülleimer</li> <li>Ausgehende Post wird ausgedruckt, weitergeleitet und archiviert.</li> </ul>                                                                                                    | siehe unter 7.           | siehe unter 7.                | siehe unter 7.           | siehe unter 7.     |

| Leitfrage                                                                                                    | Kontextszenario                                                                                                    | Aufgabenerfordernis                                                                                                    | Dialogprinzip +<br>Empfehlung                                                                                                    | Nutzungs-<br>anforderung                                                                                                    | Prüfkriterium                                                                                                    |
|----------------------------------------------------------------------------------------------------|----------------------------------------------------------------------------------------------------|----------------------------------------------------------------------------------------------------|----------------------------------------------------------------------------------------------------|----------------------------------------------------------------------------------------------------|----------------------------------------------------------------------------------------------------|
| 13. Welches Feed-<br>back bekommt die<br>befragte Person in<br>Bezug auf die Ar-<br>beitsergebnisse und<br>die Wirkung ihrer Ar-<br>beit? | Als Feedback von Bestel-<br>lungen kommt die Ware an.<br>Bei Nichtlieferung wird nach<br>einer angemessenen<br>Lieferfrist eine Überprüfung<br>gestartet.<br>Die dazugehörige Rechnung<br>befindet sich im<br>Lieferumfang. Nach Waren-<br>eingang wird die Ware<br>geprüft. Ist diese in<br>Ordnung, wird die Rech-<br>nung an die Haushalts-<br>abteilung über die Hauspost<br>weitergeleitet. | Die Rechnung muss<br>eingescannt werden<br>können und per<br>Hauspost an die<br>Haushaltsabteilung<br>weitergeleitet werden<br>können. | Aufgabenangemes-<br>senheit<br>4.3.1 Der Dialog sollte<br>der Sekretärin solche<br>Informationen anzeigen,<br>die im Zusammenhang<br>mit der erfolgreichen<br>Erledigung der<br>Arbeitsaufgabe stehen. | Die Sekretärin muss<br>die Rechnungen ein-<br>scannen können und<br>per Hauspost an die<br>Haushaltsabteilung<br>weiterleiten können. | Kann die Sekretärin<br>die Rechnungen<br>einscannen und per<br>Hauspost an die<br>Haushaltsabteilung<br>weiterleiten?     |
|                                                                                                    | Bei anderen Tätigkeiten<br>(z.B. Notenverwaltung)<br>erfolgt eine Rücksprache bei<br>Unstimmigkeiten.                                                                                                    | Vermutete<br>Unstimmigkeiten müssen<br>überprüft und korrigiert<br>werden können.                                                      | Fehlertoleranz<br>4.8.9 Die zur Fehler-<br>behebung erforderlichen<br>Schritte sollten minimiert<br>sein.                                                                                              | Die Sekretärin muss<br>vermutete Unstimmig-<br>keiten überprüfen und<br>mit möglichst geringem<br>Aufwand korrigieren<br>können.      | Kann die Sekretärin<br>vermutete Unstim-<br>migkeiten überprüfen<br>und mit möglichst<br>geringem Aufwand<br>korrigieren? |

| Leitfrage                                                                                                    | Kontextszenario                                                                                                    | Aufgabenerfordernis                                                                                                    | Dialogprinzip + Empfeh-<br>lung                                                                                                    | Nutzungs-<br>anforderung                                                                                 | Prüfkriterium                                                                                                    |
|----------------------------------------------------------------------------------------------------|----------------------------------------------------------------------------------------------------|----------------------------------------------------------------------------------------------------|----------------------------------------------------------------------------------------------------|----------------------------------------------------------------------------------------------------|----------------------------------------------------------------------------------------------------|
| 14. Welche Unterbre-<br>chungen gibt es und<br>warum? Welche Stö-<br>rungen treten auf (or-<br>ganisatorisch / sozial<br>/ technisch)? | <ul> <li>Sozial</li> <li>Personen</li> <li>Telefonanrufe</li> <li>Technische</li> <li>Computerprobleme</li> <li>Stromausfall</li> <li>Organisatorische</li> <li>Unregelmäßige<br/>Sonderveranstaltungen</li> <li>Urlaubsvertretung</li> </ul> | Die Ausführung der Auf-<br>gaben muss unterbrechbar<br>sein, damit der Bearbeiter<br>bei Unterbrechung sich<br>anderen Vorgängen<br>widmen kann. Nach Unter-<br>brechungen müssen die<br>vorher ausgeführten<br>Aufgaben wieder<br>aufgenommen werden<br>können. | Steuerbarkeit<br>4.7.3 Ist der Dialog unter-<br>brochen worden, sollte der<br>Benutzer die Möglichkeit<br>haben, den Wiederaufnahme-<br>punkt der Fortsetzung des Dia-<br>loges zu bestimmen, falls es<br>die Arbeitsaufgabe erlaubt.<br>Aufgabenangemessenheit<br>4.3.5 Die vom interaktiven<br>System verlangten Dialog-<br>schritte sollten zum<br>Arbeitsablauf passen, d.h.<br>notwendige Dialogschritte<br>sollten enthalten sein und<br>unnötige Dialogschritte sollten<br>vermieden werden. | Der Benutzer muss<br>einen Vorgang<br>unterbrechen und<br>ohne unnötige<br>Schritte fortsetzen<br>können | Kann die Sekretärin<br>einen Bearbeitungs-<br>vorgang bei Unter-<br>brechungen anhal-<br>ten und später ohne<br>unnötigen Aufwand<br>wieder fortsetzen<br>können? |

# Besonderheiten bei der Durchführung

| Leitfrage                                                                                              | Kontextszenario                                                                                                    | Aufgabenerfordernis                                                                                                    | Dialogprinzip + Emp-<br>fehlung                                                                                                    | Nutzungs-<br>anforderung                                                       | Prüfkriterium                                                                   |
|----------------------------------------------------------------------------------------------------|----------------------------------------------------------------------------------------------------|----------------------------------------------------------------------------------------------------|----------------------------------------------------------------------------------------------------|--------------------------------------------------------------------------------|---------------------------------------------------------------------------------|
| 15. Wie werden<br>Fehler zurückge-<br>meldet und behoben<br>(organisatorisch /<br>sozial / technisch)? | <ul> <li>Fehler werden oft telefonisch,<br/>durch E-Mail oder durch<br/>Personen (z.B. Studenten)<br/>gemeldet. Eine weitere<br/>Möglichkeit ist die Hauspost.</li> <li>Häufig auftretende Fehler:</li> <li>Fehlerhafte Zahlen (Statistik,<br/>Noten) werden organisatorisch<br/>gelöst, indem versucht wird zu<br/>lokalisieren an welcher Stelle<br/>der Fehler entstand und ihn<br/>dort (evtl. technisch) zu lösen.</li> <li>Bei PC-Problemen wird das<br/>Rechenzentrum benachrichtigt<br/>(über das Ticketsystem oder<br/>telefonisch)</li> <li>Beim Bestellvorgang können<br/>verschiedene Fehler auftreten<br/>(z.B. fehlende Papiere, falsche<br/>Angaben etc), die dann an<br/>entsprechenden Stellen<br/>(organisatorisch) oder mit Hilfe<br/>von anderen Personen (sozial)<br/>gelöst werden.</li> </ul> | Es gibt mehrere Arten der<br>Fehlermeldung und -korrektur:<br>(Fall 1) Ein Student oder eine<br>andere Person (z.B. ein<br>Bearbeiter) bemerkt einen<br>Fehler (z.B. Notenverdreher),<br>der von Frau Hofmann<br>korrigiert werden muss<br>(Fall 2) Frau Hofmann bemerkt<br>einen Fehler, den sie direkt<br>korrigieren kann<br>(Fall 3) Frau Hofmann fällt ein<br>Fehler auf, der von einem<br>Bearbeiter im vorherigen<br>Arbeitsschritt gemacht wurde<br>und nur von diesem Bearbeiter<br>korrigiert werden kann<br>(Fall 4) Eine Kombination aus<br>Fällen 1 – 3. Beispiel: Person<br>z.B. Student meldet Frau<br>Hofmann einen Fehler, den sie<br>nicht selbst korrigieren kann.<br>Transitive Kommunikations-<br>wege | <ul> <li>Fehlertoleranz,<br/>Steuerbarkeit</li> <li>4.5.9 Rückmeldungen<br/>oder Mitteilungen, die<br/>dem Benutzer angezeigt<br/>werden, sollten in einer<br/>objektiven und<br/>konstruktiven Art for-<br/>muliert werden.</li> <li>4.6.4 Rückmeldungen<br/>und Erläuterungen sollten<br/>den Benutzer unter-<br/>stützten, ein konzeptio-<br/>nelles Verständnis vom<br/>interaktiven System zu<br/>bilden</li> <li>4.8.4 Aktive Unterstüt-<br/>zung zur Fehlerbesei-<br/>tigung sollte dort, wo<br/>typischerweise Fehler<br/>auftreten, zur Verfügung<br/>stehen.</li> <li>Selbstbeschreibungs-<br/>fähigkeit, Fehlertoleranz</li> </ul> | Bearbeitungsfehler<br>oder Tippfehler<br>müssen leicht korri-<br>gierbar sein. | Kann die Sekre-<br>tärin Bearbeitungs-<br>und Tippfehler<br>leicht korrigieren? |

| Leitfrage                                                                                                    | Kontextszenario                            | Aufgabenerfordernis                                                                                                    | Dialogprinzip + Emp-<br>fehlung | Nutzungs-<br>anforderung | Prüfkriterium |
|----------------------------------------------------------------------------------------------------|--------------------------------------------|----------------------------------------------------------------------------------------------------|---------------------------------|--------------------------|---------------|
| Zu 15. Wie werden<br>Fehler zurückge-<br>meldet und behoben<br>(organisatorisch /<br>sozial / technisch)?                           |                                            | In Fall 1 muss Frau Hofmann<br>also Rücksprache mit dem<br>vorherigen Bearbeiter führen,<br>um den Vorgang zu verifizieren.<br>Ein Student könnte beispiels-<br>weise einen Notendreher<br>melden. Daraufhin muss sich<br>Frau Hofmann beim Professor<br>melden, um das nachzuprüfen.<br>Im Fall 3 muss sich Frau<br>Hofmann an den vorherigen<br>Bearbeiter wenden, ihm den<br>Fehler mitteilen, damit dieser<br>vom Bearbeiter korrigiert<br>werden kann. |                                 |                          |               |
| 16. Welche wichti-<br>gen Sonderfälle<br>müssen berücksich-<br>tigt werden (bzw.<br>fallen dem Benut-<br>zers Zusammenar-<br>beit)? | Es sind noch keine Sonderfälle<br>bekannt. |                                                                                                    |                                 |                          |               |

# Organisatorische Rahmenbedingungen

| Leitfrage                                                                         | Kontextszenario                                                                                                    | Aufgabenerfordernis                                                                                                    | Dialogprinzip + Empfeh-<br>lung                                                                                                    | Nutzungs-<br>anforderung                                                                                                   | Prüfkriterium                                                                                                    |
|-----------------------------------------------------------------------------------|----------------------------------------------------------------------------------------------------|----------------------------------------------------------------------------------------------------|----------------------------------------------------------------------------------------------------|----------------------------------------------------------------------------------------------------|----------------------------------------------------------------------------------------------------|
| 17. Welche Organisa-<br>tionsziele gibt es im<br>Hinblick auf die Tätig-<br>keit? | Entsprechend des Aufwands<br>und der Dringlichkeit hat<br>eine zeitnahe Bearbeitung<br>der Tätigkeiten zu erfolgen. | Die Aufgaben müssen un-<br>ter Berücksichtigung von<br>Dringlichkeit und Aufwand<br>geplant und durchgeführt<br>werden können.                  | Aufgabenangemessenheit<br>4.3.1 Der Dialog sollte dem<br>Benutzer solche Informationen<br>anzeigen, die im Zusammen-<br>hang mit der erfolgreichen Er-<br>ledigung der Arbeitsaufgabe<br>stehen.                                      | Die Sekretärin muss<br>Dringlichkeit und<br>Aufwand der Tätig-<br>keiten einschätzen<br>können.                            |                                                                                                    |
|                                                                                   |                                                                                                    |                                                                                                    | Steuerbarkeit<br>4.7.2 Der Benutzer sollte die<br>Steuerung darüber haben, wie<br>der Dialog fortgesetzt wird.                                                                                                    | Die Sekretärin muss<br>selbst bestimmen<br>können, welche Auf-<br>gabe sie als nächs-<br>tes bearbeitet.                   | Kann die Sekretärin<br>selbst steuern, wel-<br>che Aufgabe Sie als<br>nächstes mit dem<br>System bearbeitet?                   |
|                                                                                   |                                                                                                    | Die Sekretärin muss eine<br>Tätigkeit kurzfristig unter-<br>brechen können, um eine<br>andere Tätigkeit mit höhe-<br>rer Priorität auszuführen. | Steuerbarkeit<br>4.7.3 Ist der Dialog unterbro-<br>chen worden, sollte der Benut-<br>zer die Möglichkeit haben, den<br>Wiederaufnahmepunkt der<br>Fortsetzung des Dialoges zu<br>bestimmen, falls es die Ar-<br>beitsaufgabe erlaubt. | Die Sekretärin muss<br>eine Tätigkeit kurz-<br>fristig unterbrechen<br>und ohne unnötige<br>Schritte fortsetzen<br>können. | Kann die Sekretärin<br>eine Tätigkeit kurz-<br>fristig unterbrechen<br>und später ohne un-<br>nötige Schritte fort-<br>setzen? |

| Leitfrage                                                                                                    | Kontextszenario                                                                                                    | Aufgabenerfordernis                                                                                                    | Dialogprinzip + Empfeh-<br>lung                                                                                                    | Nutzungs-<br>anforderung                                                                                                    | Prüfkriterium                                                                                                    |
|----------------------------------------------------------------------------------------------------|----------------------------------------------------------------------------------------------------|----------------------------------------------------------------------------------------------------|----------------------------------------------------------------------------------------------------|----------------------------------------------------------------------------------------------------|----------------------------------------------------------------------------------------------------|
| 18. Gibt es Mechanis-<br>men zur Leistungs-<br>steuerung / Leis-<br>tungskontrolle?<br>(Wenn ja, welche?<br>Sind diese erforder-<br>lich?)                                         | Es existieren keine Mecha-<br>nismen zur Leistungs-<br>steuerung / Leistungskon-<br>trolle.                                                                                                    |                                                                                                    |                                                                                                    |                                                                                                    |                                                                                                    |
| 19. Welchen Über-<br>blick hat der Benutzer<br>im Hinblick auf die<br>Gesamttätigkeit?                                                                                             | Für die unter 7 genannten<br>Tätigkeiten ist der Gesamt-<br>überblick klar.                                                                                                    |                                                                                                    |                                                                                                    |                                                                                                    |                                                                                                    |
| 20. Welche Änderun-<br>gen, die die Aufga-<br>benbearbeitung be-<br>einflussen, sind zu<br>erwarten oder werden<br>gewünscht? Welche<br>Vorschläge hat der/-<br>die Befragte dazu? | Es ist zu erwarten, dass die<br>Kamera mit Software instal-<br>liert wird. Vorschläge sind<br>einerseits die Reduktion des<br>Aufwands zur Verwaltung<br>bzw. Ablage des Schriftver-<br>kehrs sowie ein einfacher<br>und schneller Suchmecha-<br>nismus zur Auffindung von<br>Schriftstücken, die durch die<br>Kamera erfasst wurden. | Es muss möglich sein mit<br>Unterstützung des Sys-<br>tems Schriftstücke katego-<br>risieren zu können.<br>Die Ablage und die Ver-<br>waltung des Schriftver-<br>kehrs soll vereinfacht wer-<br>den.<br>Das Auffinden von Schrift-<br>stücken soll vereinfacht<br>werden. | Aufgabenangemessenheit<br>4.3.5 Die vom interaktiven Sys-<br>tem verlangten Dialogschritte<br>sollten zum Arbeitsablauf pas-<br>sen, d.h. notwendige Dialog-<br>schritte sollten enthalten sein<br>und unnötige Dialogschritte<br>sollten vermieden werden. | Die Sekretärin muss<br>die Möglichkeit ha-<br>ben, ein Schriftstück<br>mit Unterstützung<br>des Systems und<br>ohne unnötige Ar-<br>beitsschritte katego-<br>risieren, ablegen<br>und wiederfinden zu<br>können. | Hat die Sekretärin<br>die Möglichkeit<br>Schriftstücke im<br>gewohnten Arbeits-<br>ablauf ohne unnöti-<br>ge Dialogschritte mit<br>Unterstützung des<br>Systems kategori-<br>sieren, ablegen und<br>wieder finden zu<br>können? |

| Leitfrage                                                                                                    | Kontextszenario                                                                                                    | Aufgabenerfordernis                                                                                   | Dialogprinzip + Empfeh-<br>lung                                                                                                    | Nutzungs-<br>anforderung                                                                | Prüfkriterium                                                                                                    |
|----------------------------------------------------------------------------------------------------|----------------------------------------------------------------------------------------------------|----------------------------------------------------------------------------------------------------|----------------------------------------------------------------------------------------------------|-----------------------------------------------------------------------------------------|----------------------------------------------------------------------------------------------------|
| 21. Von welchen Ar-<br>beitsergebnissen /<br>Arbeits- schritten sind<br>Dritte(z. B. Kunden)<br>direkt betroffen? Und<br>was folgt daraus? | In der Tätigkeit der Noten-<br>verwaltung sind die Studie-<br>renden sowie das Prüfungs-<br>amt involviert. Hierbei spie-<br>len sowohl eine zuverlässige<br>Notenübermittlung als auch<br>ein schnelles Auffinden von                                                                                                 | Fehlerhafte Arbeitsergeb-<br>nisse in Form von Noten<br>müssen der Sekretärin<br>rückgemeldet werden. |                                                                                                    |                                                                                         |                                                                                                    |
|                                                                                                    | Noten eine Rolle. Beispiels-<br>weise bei der Übermittlung<br>von Noten aus anderen<br>Fachbereichen.<br>Im Bestellwesen ist die<br>Haushaltsabteilung beteiligt.<br>Eine Automatisierung findet<br>nicht statt, da weiterhin die<br>Hauspost verwendet wird.<br>Von sonstigen Tätigkeiten<br>sind Kollegen betroffen. | Noten müssen schnell ge-<br>funden und zuverlässig<br>übermittelt werden kön-<br>nen.                 | Aufgabenangemessenheit<br>4.3.5 Die vom interaktiven Sys-<br>tem verlangten Dialogschritte<br>sollten zum Arbeitsablauf pas-<br>sen, d.h. notwendige Dialog-<br>schritte sollten enthalten sein<br>und unnötige Dialogschritte<br>sollten vermieden werden. | Die Sekretärin muss<br>Noten schnell finden<br>und zuverlässig ü-<br>bermitteln können. | Kann die Sekretärin<br>im gewohnten Ar-<br>beitsablauf ohne<br>unnötige Dialog-<br>schritte Noten<br>schnell finden und<br>übermitteln? |

| Leitfrage                                                                     | Kontextszenario                                                                                                    | Aufgabenerfordernis                                                                           | Dialogprinzip + Empfeh-<br>lung                                                                                | Nutzungs-<br>anforderung                                                                            | Prüfkriterium              |
|-------------------------------------------------------------------------------|----------------------------------------------------------------------------------------------------|-----------------------------------------------------------------------------------------------|----------------------------------------------------------------------------------------------------|----------------------------------------------------------------------------------------------------|----------------------------|
| 22. Welche Stress-<br>faktoren gibt es und<br>wie wird damit umge-<br>gangen? | Ein Stressfaktor ist das<br>gleichzeitige Auftreten ver-<br>schiedener Aufgaben. Durch<br>eine Priorisierung der Auf-<br>gaben und einer Bewälti-<br>gung der Aufgaben gemäß<br>dieser Priorisierung wird<br>diesem Stressfaktor entge-<br>gengewirkt.                                                                                                    | Der Sekretärin muss die<br>Möglichkeit der Priori-<br>sierung von Aufgaben ge-<br>geben sein. | Steuerbarkeit<br>4.7.2 Der Benutzer sollte die<br>Steuerung darüber haben, wie<br>der Dialog fortgesetzt wird. | Die Sekretärin muss<br>die Möglichkeit ha-<br>ben, ihren Arbeits-<br>ablauf selbst zu<br>bestimmen. | Siehe Prüfkriterium<br>17. |
|                                                                               | Ein anderer Stressfaktor<br>besteht in der Kommu-<br>nikation mit anderen Fach-<br>bereichen / Abteilungen.<br>Aufgrund dieser Abhängig-<br>keiten entstehen zum Bei-<br>spiel hohe Wartezeiten.<br>Durch ausdauerendes<br>Nachfragen und der Wahl<br>des persönlichen Kontaktes<br>(nicht nur die Kommunikati-<br>on auf dem Weg der Haus-<br>post) wird diesen Kommuni-<br>kationsschwierigkeiten ent-<br>gegengewirkt. |                                                                                               |                                                                                                    |                                                                                                    |                            |

| Sonstia | e Bemerkung | en der befragter | n Person zu | bereits aufge | tretenen Nu | tzunasproblemen. |
|---------|-------------|------------------|-------------|---------------|-------------|------------------|
|         |             |                  |             |               |             |                  |

| Leitfrage                                                                                                    | Kontextszenario | Aufgabenerfordernis | Dialogprinzip +<br>Empfehlung | Nutzungs-<br>anforderung | Prüfkriterium |
|----------------------------------------------------------------------------------------------------|-----------------|---------------------|-------------------------------|--------------------------|---------------|
| Hier Beispiele sammeln, falls<br>die befragte Person bereits<br>während des Interviews etwas<br>über aufgetretene Nutzungs-<br>probleme berichtet. Im Allge-<br>meinen werden solche Proble-<br>me besser an Hand von Nut-<br>zungsszenarien analysiert. | _               |                     |                               |                          |               |

# Interaktionsdesign

Die in der Kontextanalyse erkannten Kernaufgaben werden beim Interaktionsentwurf in konkrete Dialogschritte zerlegt, die die folgerichtige Erledigung mit einem gedachten interaktiven System beschreiben.

Ein Dialogschritt besteht jeweils aus einer Benutzereingabe und einer Systemausgabe als Ergebnis des Dialogschritts. Diese sind im Folgenden für jede Kernaufgabe in einer Tabelle dargestellt.

# Notenverwaltung

| Teilaufgabe                                                                                      | Aktion des Benutzers                                                                                                    | Aktion des Rechners                                                                                                    |
|--------------------------------------------------------------------------------------------------|----------------------------------------------------------------------------------------------------|----------------------------------------------------------------------------------------------------|
| Per E-Mail empfangene<br>Noten archivieren                                                       | Übertragung der E-Mail in das Archivierungssystem veranlassen<br>(eventuell mehrere Schritte, falls aufgrund der Eigenart des E-Mail-<br>Programms erforderlich)                                                             | Anzeige der E-Mail und evtl. weitere als Vor-<br>schlag eingetragene Angaben, um das Doku-<br>ment wiederfinden zu können (Name, Kategorie,<br>Speicherort, Suchbegriffe,) |
|                                                                                                  | Erforderliche Angaben, um das Dokument wiederfinden und archi-<br>vieren zu können (Name, Speicherort, Suchbegriffe, Kategorie,)<br>ergänzen bzw. vom System vorgeschlagene korrigieren sowie das<br>Archivieren veranlassen | Speichern und Bestätigung                                                                                                    |
| Geprüfte und gegebenen-<br>falls korrigierte Noten von<br>Papier einscannen und ar-<br>chivieren | Dokument unter die Kamera legen und Auftrag zum Einscannen erteilen                                                                                                    | Anzeige des eingescannten Dokuments                                                                                                    |
|                                                                                                  | Erforderliche Angaben, um das Dokument wiederfinden und archi-<br>vieren zu können (Name, Speicherort, Suchbegriffe, Kategorie,)                                                                                             | Speichern und Bestätigung                                                                                                    |
| Noten in Papierform an das<br>Prüfungsamt weiterleiten                                           | Falls das weiterzuleitende Dokument nicht das aktuell angezeigte ist, Dokument suchen und auswählen                                                                                                    | Weiterzuleitendes Dokument wird angezeigt                                                                                                    |
|                                                                                                  | Drucken beauftragen                                                                                                    | Bestätigung und Drucken                                                                                                    |
| Noten per E-Mail an das<br>Prüfungsamt weiterleiten                                              | Falls das weiterzuleitende Dokument nicht das aktuell angezeigte ist, Dokument suchen und auswählen                                                                                                    | Weiterzuleitendes Dokument wird angezeigt                                                                                                    |
|                                                                                                  | Datei als E-Mail-Anhang anfügen und absenden                                                                                                    | Bestätigung und als E-Mail-Anhang unter Ver-<br>wendung der Vorgaben versenden                                                                                             |

| Gemeldete bzw. gefundene<br>Fehler prüfen und gegebe-<br>nenfalls korrigieren | Falls fehlerhaftes Dokument nicht auf dem Bildschirm, Dokument suchen und aufrufen                                       | Fehlerhaftes Dokument wird angezeigt                                               |
|-------------------------------------------------------------------------------|----------------------------------------------------------------------------------------------------|------------------------------------------------------------------------------------|
|                                                                               | Fehler auf dem Dokument handschriftlich korrigieren, Dokument unter die Kamera legen und Auftrag zum Einscannen erteilen | Anzeige des neu eingescannten Dokuments                                            |
|                                                                               | Fehlerhaftes Dokument mit korrigiertem Dokument ersetzen                                                                 | Fehlerhaftes Dokument mit korrigiertem Doku-<br>ment überschreiben und Bestätigung |

#### Post / Schriftverkehr

| Teilaufgabe                                                                    | Aktion des Benutzers                                                                                                    | Aktion des Rechners                                                 |
|--------------------------------------------------------------------------------|----------------------------------------------------------------------------------------------------|---------------------------------------------------------------------|
| In Papierform erhaltene<br>Post einscannen, archi-<br>vieren und weiterleiten. | <ul> <li>Dokument unter die Kamera legen und Auftrag<br/>zum Einscannen erteilen</li> </ul>                                                                                                   | <ul> <li>Anzeige des eingescannten Dokuments</li> </ul>             |
|                                                                                | <ul> <li>Erforderliche Angaben, um das Dokument wie-<br/>derfinden zu können (Name, Kategorie, Such-<br/>begriffe,) ergänzen oder korrigieren sowie ar-<br/>chivieren veranlassen.</li> </ul> | <ul> <li>Speichern und Bestätigung</li> </ul>                       |
|                                                                                | <ul> <li>Datei als E-Mail-Anhang anf ügen und absenden</li> </ul>                                                                                                    | <ul> <li>Bestätigung und als E-Mail-Anhang<br/>versenden</li> </ul> |
| Ausgehende Post überar-<br>beiten und archivieren.                             | <ul> <li>Dokument, falls erforderlich, in Word öffnen und<br/>überarbeiten</li> </ul>                                                                                                    |                                                                     |
|                                                                                | <ul> <li>Dokument ausdrucken und zur Unterschrift vor-<br/>legen</li> </ul>                                                                                                    |                                                                     |
|                                                                                | <ul> <li>unterschriebenes Dokument unter die Kamera<br/>legen und Auftrag zum Einscannen erteilen</li> </ul>                                                                                  | <ul> <li>Anzeige des eingescannten Dokuments</li> </ul>             |
|                                                                                | <ul> <li>Erforderliche Angaben, um das Dokument wie-<br/>derfinden zu können (Name, Kategorie, Such-<br/>begriffe,) ergänzen oder korrigieren sowie ar-<br/>chivieren veranlassen.</li> </ul> | <ul> <li>Speichern und Bestätigung</li> </ul>                       |
| Post archivieren.                                                              | <ul> <li>Dokument unter die Kamera legen und Auftrag<br/>zum Einscannen erteilen</li> </ul>                                                                                                   | – Anzeige des eingescannten Dokuments                               |
|                                                                                | <ul> <li>Erforderliche Angaben, um das Dokument wie-<br/>derfinden zu können (Name, Kategorie, Such-<br/>begriffe,) ergänzen oder korrigieren sowie ar-<br/>chivieren veranlassen.</li> </ul> | <ul> <li>Speichern und Bestätigung</li> </ul>                       |

### Bestellformulare ausfüllen und weiterleiten

#### a) bis 250 €

| Teilaufgabe                                                                                                    | Aktion des Benutzers                                                                                                    | Aktion des Rechners                                                                                                    |
|----------------------------------------------------------------------------------------------------|----------------------------------------------------------------------------------------------------|----------------------------------------------------------------------------------------------------|
| Materialanforderung ausfül-<br>len                                                                              | - Aufruf Materialanforderung                                                                                                    | <ul> <li>Öffnen und einer Vorlage f ür die Materi-<br/>alanforderung.</li> </ul>                                                                                                    |
|                                                                                                    | <ul> <li>Benutzer füllt die Materialanforderung am Rech-<br/>ner aus.</li> </ul>                                                                                                    | - Anzeige der Materialanforderung                                                                                                    |
|                                                                                                    | - Druckauftrag                                                                                                    | <ul> <li>Materialanforderung wird ausgedruckt</li> </ul>                                                                                                    |
| Bestellschein ausfüllen                                                                                         | Benutzer füllt den Bestellschein mit Durchschlag aus.                                                                                                    | -                                                                                                    |
| Unterzeichnung                                                                                                  | Benutzer legt die Materialanforderung entweder 2<br>Assistenten oder dem Dekan zur Unterzeichnung<br>vor.                                                                                                    | -                                                                                                    |
| Ausgefüllte und unter-<br>schriebene Materialanfor-<br>derung und Bestellschein<br>archivieren und weiterleiten | <ul> <li>Materialanforderung unter die Kamera legen und<br/>Auftrag zum Einscannen erteilen.</li> </ul>                                                                                                    | <ul> <li>Anzeige der eingescannten Material-<br/>anforderung. Evtl. als Vorschlag einge-<br/>tragene Angaben, um das Dokument<br/>wieder finden zu können (Name, Spei-<br/>cherort, Suchbegriffe, …)</li> </ul>   |
|                                                                                                    | <ul> <li>Bestellschein unter die Kamera legen und Auf-<br/>trag zum Einscannen erteilen.</li> </ul>                                                                                                    | <ul> <li>Anzeige des eingescannten Bestell-<br/>scheines. Evtl. weitere als Vorschlag<br/>eingetragene Angaben, um das Doku-<br/>ment wieder finden zu können (Name,<br/>Speicherort, Suchbegriffe, …)</li> </ul> |
|                                                                                                    | <ul> <li>Erforderliche Angaben, um das Dokument wie-<br/>der finden zu können (Name, Speicherort, Such-<br/>begriffe,) eintragen oder korrigieren</li> <li>Bestellschein und Materialanforderung über die<br/>Hauspost an die Haushaltsabteilung weiterleiten.</li> </ul> | - Speichern Dokumentes und Bestätigung                                                                                                    |

#### ab 250 €

| Teilaufgabe              | Aktion des Benutzers                                           | Aktion des Rechners                                          |
|--------------------------|----------------------------------------------------------------|--------------------------------------------------------------|
| 3 Angebote einholen      | Der Benutzer holt Angebote von 3 verschiede-                   | -                                                            |
|                          | nen Unternehmen ein                                            |                                                              |
| Angebotsauswertung aus-  | <ul> <li>Aufruf Angebotsauswertung</li> </ul>                  | - Öffnen einer Vorlage für die Angebotsauswer-               |
| füllen                   |                                                                | tung                                                         |
|                          | <ul> <li>Benutzer trägt die eingeholten Angebote in</li> </ul> | <ul> <li>Anzeige der Angebotsauswertung</li> </ul>           |
|                          | die Angebotsauswertung ein                                     |                                                              |
|                          | - Druckauftrag                                                 | <ul> <li>Angebotsauswertung wird gedruckt</li> </ul>         |
| Materialanforderung aus- | <ul> <li>Aufruf Materialanforderung</li> </ul>                 | - Öffnen einer Vorlage für die Materialanforde-              |
| füllen                   |                                                                | rung.                                                        |
|                          | <ul> <li>Benutzer füllt die Materialanforderung am</li> </ul>  | <ul> <li>Anzeige der Materialanforderung</li> </ul>          |
|                          | Rechner aus.                                                   |                                                              |
|                          | - Druckauftrag                                                 | <ul> <li>Materialanforderung wird ausgedruckt</li> </ul>     |
| Bestellung schreiben     | <ul> <li>Aufruf Bestellung</li> </ul>                          | <ul> <li>Öffnen einer Vorlage f ür die Bestellung</li> </ul> |
|                          | <ul> <li>Ausfüllen des Bestellformulars</li> </ul>             | <ul> <li>Anzeige des Bestellformulars und anlegen</li> </ul> |
|                          |                                                                | sowie anzeigen einer zweiten Version ohne                    |
|                          |                                                                | Betragsangabe                                                |
| Unterzeichnung           | Benutzer legt die Materialanforderung dem De-                  | -                                                            |
|                          | kan zur Unterzeichnung vor.                                    |                                                              |

| Teilaufgabe                | Aktion des Benutzers                         | Aktion des Rechners                           |
|----------------------------|----------------------------------------------|-----------------------------------------------|
| Ausgefüllte und unter-     | - Materialanforderung unter die Kamera le-   | - Anzeige der eingescannten Materialanforde-  |
| derung. Angebotsauswer-    | gen und Autrag zum Einscannen eitenen.       | ben, um das Dokument wieder finden zu kön-    |
| tung und Bestellung archi- |                                              | nen (Name, Speicherort, Suchbegriffe,)        |
| vieren und weiterleiten    | - Angebotsauswertung unter die Kamera le-    | - Anzeige der eingescannten Angebotsauswer-   |
|                            | gen und Auttrag zum Einscannen erteilen.     | Angaben um das Dokument wieder finden zu      |
|                            |                                              | können (Name, Speicherort, Suchbegriffe,)     |
|                            | - Beide Versionen der Bestellung nach-       | - Anzeige der eingescannten Bestellformulare. |
|                            | einander unter die Kamera legen und Auf-     | Evtl. weitere als Vorschlag eingetragene An-  |
|                            | trag zum Einscannen ertenen.                 | können (Name, Speicherort, Suchbegriffe,)     |
|                            | - Erforderliche Angaben, um das Dokument     | - Speichern des aus Materialanforderung, An-  |
|                            | wieder finden zu können (Name, Speiche-      | gebotsauswertung und Bestellung (in zwei      |
|                            | gieren                                       | Bestätigung                                   |
|                            | - Bestellschein und Materialanforderung über |                                               |
|                            | die Hauspost an die Haushaltsabteilung       |                                               |
|                            | weiterielten.                                |                                               |

#### Statistiken bearbeiten

| Teilaufgabe                                      | Aktion des Benutzers                                                                                                    | Aktion des Rechners                                                                                                    |
|--------------------------------------------------|----------------------------------------------------------------------------------------------------|----------------------------------------------------------------------------------------------------|
| Statistiken einscannen<br>und archivieren        | <ul> <li>Dokument unter die Kamera legen und Auftrag zum<br/>Einscannen erteilen.</li> <li>Löschen, Bestätigen, Ergänzen oder Ändern der erfor-<br/>derlichen Angaben zur Auffindung des Dokumentes</li> </ul>       | <ul> <li>Anzeige des eingescannten Dokumentes sowie der<br/>vom System vorgeschlagenen Suchbegriffe und des<br/>Namens</li> <li>Speichern und Bestätigung</li> </ul>      |
| Per E-Mail verteilen                             | <ul> <li></li> <li>- Datei als Anhang anfügen</li> <li>- Vorschlag akzeptieren oder abändern</li> </ul>                                                                                                    | <ul> <li></li> <li>Zuletzt eingescannte Datei wird als Anhang vorge-<br/>schlagen</li> <li></li> </ul>                                                                    |
| In Papierform verteilen                          | <ul> <li>Falls das zu verteilende Dokument nicht das aktuell an-<br/>gezeigte ist, Dokument suchen und auswählen</li> <li>Drucken in der gewünschten Anzahl beauftragen</li> </ul>                                   | <ul> <li>Zu verteilendes Dokument wird angezeigt</li> <li>Bestätigung und Drucken</li> </ul>                                                                              |
| Eingescannte Statistik<br>auf Papier archivieren | <ul> <li>Falls das zu archivierende Dokument nicht das aktuell<br/>angezeigte ist, Dokument suchen und auswählen</li> <li>Drucken in der gewünschten Anzahl beauftragen</li> </ul>                                   | <ul> <li>Zu archivierendes Dokument wird angezeigt</li> <li>Bestätigung und Drucken</li> </ul>                                                                            |
| Eingescannte Statistiker<br>korrigieren          | <ul> <li>Korrigiertes Dokument unter die Kamera legen und Auftrag zum Einscannen erteilen.</li> <li>Auffinden und Auswahl des zu ersetzenden Dokumentes.</li> <li>Korrektur oder Bestätigung der Angaben.</li> </ul> | <ul> <li>Anzeige des eingescannten korrigierten Dokumentes.</li> <li>Anzeige der bereits zum Dokument gespeicherten Angaben.</li> <li>Ersetzen und Bestätigung</li> </ul> |

# Oberflächendesign

Nachdem durch das Interaktionsdesign folgerichtige Arbeitsabläufe erkannt und die Aufgaben des Benutzers ausreichend verstanden sind, kann das Oberflächendesign beginnen. Hierzu wurden von den Gruppen vier verschiedene Vorschläge entwickelt. Für einen Usability-Test wurden Papierprototypen bzw. in einem ein Prototyp auf einem erstellt. Für den Test wurden vier Aufgaben definiert, die im Folgenen beschrieben sind:

#### Aufgaben für Usability-Test

| Aufgabe 1, Materialanforderung archivieren |                                                                                                    |  |
|--------------------------------------------|----------------------------------------------------------------------------------------------------|--|
| Ziel:                                      | Archivieren der Materialanforderung                                                                                                    |  |
| Eingabe / Hilfsmittel:                     | Die ausgefüllte und unterschriebene Materialanforderung liegt dem Benutzer in Papierform vor.                                                                         |  |
| Annahme:                                   | Das System wurde gestartet und die Oberfläche befindet sich im Grundzustand.                                                                                          |  |
| Arbeitsschritte:                           | Materialanforderung unter die Kamera legen und Auftrag zum Einscannen ertei-<br>len.                                                                                  |  |
|                                            | Erforderliche Angaben, um das Dokument wieder finden zu können (Name, Speicherort, Suchbegriffe, …) eintragen oder korrigieren.                                       |  |
| Zeit (Experten):                           | 2-3 Minuten                                                                                                    |  |
| Benutzeranweisung:                         | "Sie haben das Programm erfolgreich gestartet und das System befindet sich<br>im Grundzustand. Bitte versuchen Sie nun, die Materialanforderung zu archivie-<br>ren." |  |
| Hinweise:                                  | Funktionalität ersichtlich?                                                                                                    |  |
|                                            | Dialoge verständlich?                                                                                                    |  |
|                                            | Anordnung der Anzeigeelemente in Ordnung?                                                                                                    |  |

| -                    |                                                                                                    |
|----------------------|----------------------------------------------------------------------------------------------------|
| Ziel:                | Alle Dokumente, die zu einer Bestellung über 250€ gehören, archivieren.                                                                                                    |
| Eingabe/Hilfsmittel: | -                                                                                                    |
| Annahme:             | Ein Bestellvorgang wurde erfolgreich abgeschlossen und alle zu archivieren-<br>den Dokumente liegen vor.                                                                                   |
| Arbeitsschritte:     | - die unterschriebene Materialanforderung einscannen                                                                                                    |
|                      | - die Angebotsauswertung einscannen                                                                                                    |
|                      | - die Bestellung einscannen                                                                                                    |
|                      | - alle eingescannten Dokumente zusammen archivieren                                                                                                    |
| Zeit (Experten):     | -                                                                                                    |
| Benutzeranweisung:   | "Sie haben eine Bestellung über 250€ abgeschlossen und möchten alle ange-<br>fallenen Dokumente archivieren. Weisen Sie den Dokumenten dabei sinnvolle<br>Suchbegriffe und Kategorien zu." |
| Hinweise:            | - Werden alle Dokumente zusammen archiviert?                                                                                                    |
|                      | - Beschriftungen verständlich?                                                                                                    |
|                      | - Anordnung der Anzeigeelemente in Ordnung?                                                                                                    |

| Aufgabe 3, Zweiseitiges Dokument einscannen und per E-Mail verteilen |                                                                                                    |  |
|----------------------------------------------------------------------|----------------------------------------------------------------------------------------------------|--|
| Ziel:                                                                | Zweiseitiges Dokument einscannen und per E-Mail verteilen                                                                                                    |  |
| Eingabe/Hilfsmittel:                                                 | -                                                                                                    |  |
| Annahme:                                                             | Der Benutzer hat das Archivierungssystem gestartet und die Kamera ist be-<br>triebsbereit                                                                                  |  |
| Arbeitsschritte:                                                     | Erste Seite des Dokuments unter die Kamera legen                                                                                                    |  |
|                                                                      | Einscannen der Seite als "neues Dokument"                                                                                                    |  |
|                                                                      | Zweite Seite des Dokuments unter die Kamera legen                                                                                                    |  |
|                                                                      | Einscannen der Seite und hinzufügen zum Dokument                                                                                                    |  |
|                                                                      | Weiterleiten des Gesamtdokuments per E-Mail                                                                                                    |  |
| Zeit (Experten):                                                     | 3 Minuten                                                                                                    |  |
| Benutzeranweisung:                                                   | "Sie haben das Archivierungssystem gestartet. Bitte scannen Sie die Seiten des Dokuments nacheinander ein und versenden Sie das gesamte Dokument anschließend per E-Mail." |  |
| Hinweise:                                                            | -                                                                                                    |  |

# Aufgabe 2: alle Dokumente einer Bestellung (> 250€) archivieren
| Aufgabe 4, Korrigie  | Aufgabe 4, Korrigiertes Dokument im Archiv ersetzen                                                                                                    |  |  |  |
|----------------------|----------------------------------------------------------------------------------------------------|--|--|--|
| Ziel:                | Korrigiertes Dokument im Archiv ersetzen                                                                                                    |  |  |  |
| Eingabe/Hilfsmittel: | -                                                                                                    |  |  |  |
| Annahme:             | Der Benutzer hat das Programm zum Archivieren von Dokumenten gestartet                                                                                                    |  |  |  |
| Arbeitsschritte:     | <ul> <li>Auswahl des Menüpunktes "Archiviertes Dokument ersetzen" aus dem<br/>Menü "Hauptmenü"</li> </ul>                                                                                                    |  |  |  |
|                      | <ul> <li>Betätigung des Buttons "Suchen"</li> </ul>                                                                                                    |  |  |  |
|                      | <ul> <li>Suchen des zu ersetzenden Dokumentes und Betätigung des Buttons "Ü-<br/>bernehmen"</li> </ul>                                                                                                    |  |  |  |
|                      | <ul> <li>Seiten des korrigierten Dokumentes durch Betätigung des Buttons "Seite<br/>scannen" seitenweise einscannen</li> </ul>                                                                                                    |  |  |  |
|                      | <ul> <li>Betätigung des Buttons "Ersetzen"</li> </ul>                                                                                                    |  |  |  |
| Zeit (Experten):     | 1 Minute zzgl. je 30 Sekunden je Seite des korrigierten Dokumentes                                                                                                    |  |  |  |
| Benutzeranweisung:   | "Sie haben das Programm zum Archivieren von Dokumenten gestartet. Wei-<br>terhin haben Sie eine korrigierte Version eines Dokumentes in Papierform er-<br>halten, dass Sie bereits einmal archiviert hatten. Bitte versuchen Sie nun, die<br>sich im Archiv befindende fehlerhafte Version des Dokumentes durch die Ih-<br>nen vorliegende korrigierte Version zu ersetzten." |  |  |  |
| Hinweise:            | -                                                                                                    |  |  |  |

# Entwürfe der vier Gruppen

# Gruppe 1

### **Erster Entwurf**

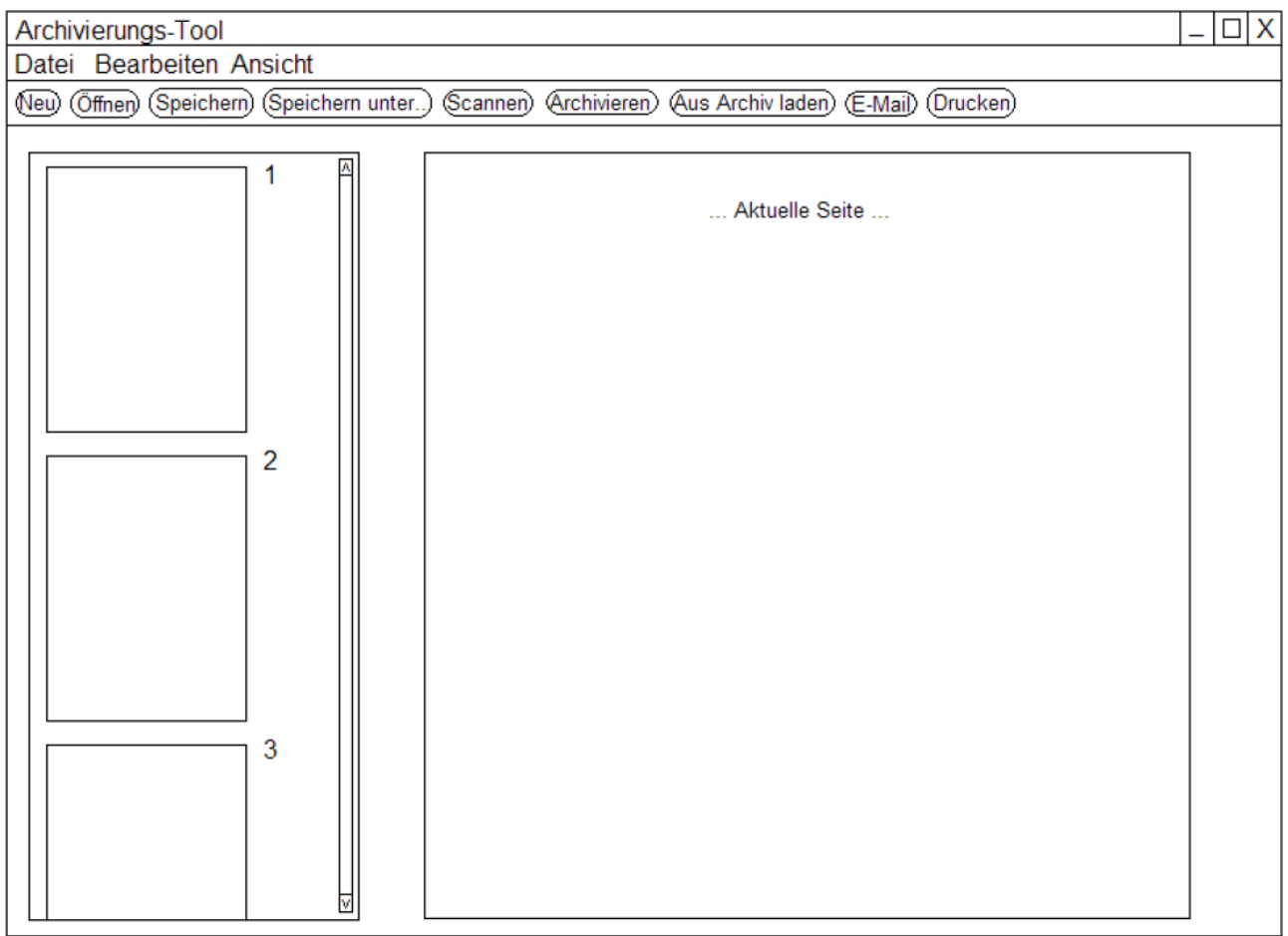

Abbildung 1: Hauptfenster

Nach dem Start des Programms wird das Fenster aus Abbildung 1 angezeigt. Auf der linken Seite werden die Seiten des aktuell ausgewählten und zu bearbeitenden Dokuments dargestellt. Auf der rechten Seite sieht der Benutzer die aktuell ausgewählte Dokument-Seite, welche mittels Klick auf eine Seite aus der linken Spalte auswählbar ist. Durch Anwählen des Datei-Menüs erscheint das in Abbildung 2 dargestellte Menü. Die einzelnen Funktionen, die auch über die Toolbar anwählbar sind, sollten selbsterklärend sein.

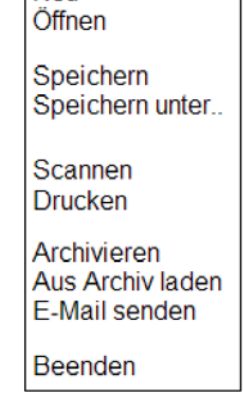

Neu

Abbildung 2: Datei-Menü

Nach Auswahl der "Scannen"-Funktion wird der in Abbildung 3 dargestellte Dialog angezeigt. Unter "Vorschau" sieht der Benutzer das sich gerade unter der Kamera befindende Dokument. Es stehen nun verschiedene Möglichkeiten zur Verfügung, die der Benutzer auswählen kann. Entweder kann das unter der Kamera befindliche Dokument mittels des Buttons "Als neues Dokument scannen" als neues Dokument eingescannt oder durch Auswahl der Funktion "An Dokument anhängen" an das gerade geöffnete Dokument angehangen werden. Durch Betätigen von "Seite ersetzen" wird die gerade ausgewählte Seite, die noch im Hauptfenster im Hintergrund angezeigt wird, durch die sich unter der Kamera befindende Seite im aktuellen Dokument ersetzt.

Abbildung 4 zeigt den Dialog zum Archivieren, der nach dem Betätigen des Menü-Eintrags "Archivieren" oder des Toolbar-Buttons "Archivieren" angezeigt wird. Hier stehen dem Benutzer die Möglichkeiten der Eingabe von Suchbegriffen, einem Titel und einer Kategorie zur Verfügung, mittels denen später das Dokument wiedergefunden werden kann.

|    |    |    | _ [ |
|----|----|----|-----|
|    | -  |    |     |
|    |    |    |     |
|    |    |    |     |
|    |    |    |     |
|    |    |    |     |
|    |    |    |     |
|    |    |    |     |
|    |    |    |     |
|    |    |    |     |
|    |    |    |     |
|    |    |    |     |
|    |    |    |     |
| en |    |    |     |
|    |    |    |     |
|    |    |    |     |
|    | en | en | en  |

#### Abbildung 3: Scannen

| Archivieren | X              |
|-------------|----------------|
|             | Suchbegriff(e) |
|             | Titel          |
|             | Kategorie      |
| ок          | Abbrechen      |

#### Abbildung 4: Archivieren

In Abbildung 5 ist der Laden-Dialog der Anwendung dargestellt. Der Benutzer kann nach einem bereits archivierten Dokument unter Angabe von Suchbegriffen, einem Titel oder einer Kategorie suchen und aus der sich rechts befindenden Liste von Suchergebnissen eines auswählen. Nach Betätigen des Buttons "OK" wird das ausgewählte Dokument wird geladen und im Hauptfenster angezeigt. Wenn mehrere der drei Sucheingaben ausgefüllt sind, werden diese durch das logische Und verknüpft.

|        |                | Suchergebnis |  |
|--------|----------------|--------------|--|
|        | Suchbegriff(e) |              |  |
|        | Titel          |              |  |
|        | Kategorie      |              |  |
| Suchen |                |              |  |
|        |                |              |  |

Abbildung 5: Laden

### Erfüllung der Prüfkriterien

Nach reichlicher Diskussion und Abwägung der einzelnen Prüfkriterien kommen wir zu dem Schluss, dass alle Prüfkriterien von unserem Archivierungs-Tool erfüllt werden und somit keine Änderung des Programms nötig sind. Detaillierte Begründungen, warum diese erfüllt sind, sind bei der Prüfung des endgültigen Entwurfs angegeben.

### Ergebnisse der Usability-Tests

Beim Usability-Test wurde festgestellt, dass, wenn der Benutzer ein Dokument archivieren will, der Menüpunkt "Speichern" anstelle des Menüpunkts "Archivieren" ausgewählt wurde. "Speichern" dient her lediglich zum Einscannen eines Dokuments, ohne dass dieses in der Software archiviert wird.

Beim Einscannen von mehrseitigen Dokumenten wurde festgestellt, dass der Scannen-Dialog unnötig oft geöffnet werden muss. Dieser wird dem Benutzer nämlich beim Einscannen jeder Seite erneut angezeigt.

### Änderungen des Entwurfs aufgrund der Prüfkriterien und Tests

Das erste aufgetretene Problem des Usability-Tests konnte geändert werden, indem die Reihenfolge der Menüpunkte im Menü "Datei" geändert wurde. Diese Änderungen sind in Abbildung 6 dargestellt.

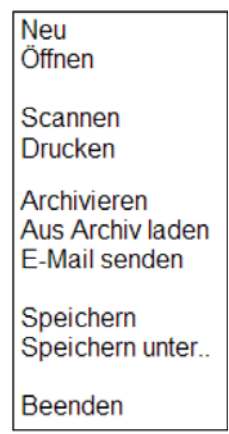

Abbildung 6: Datei-Menü

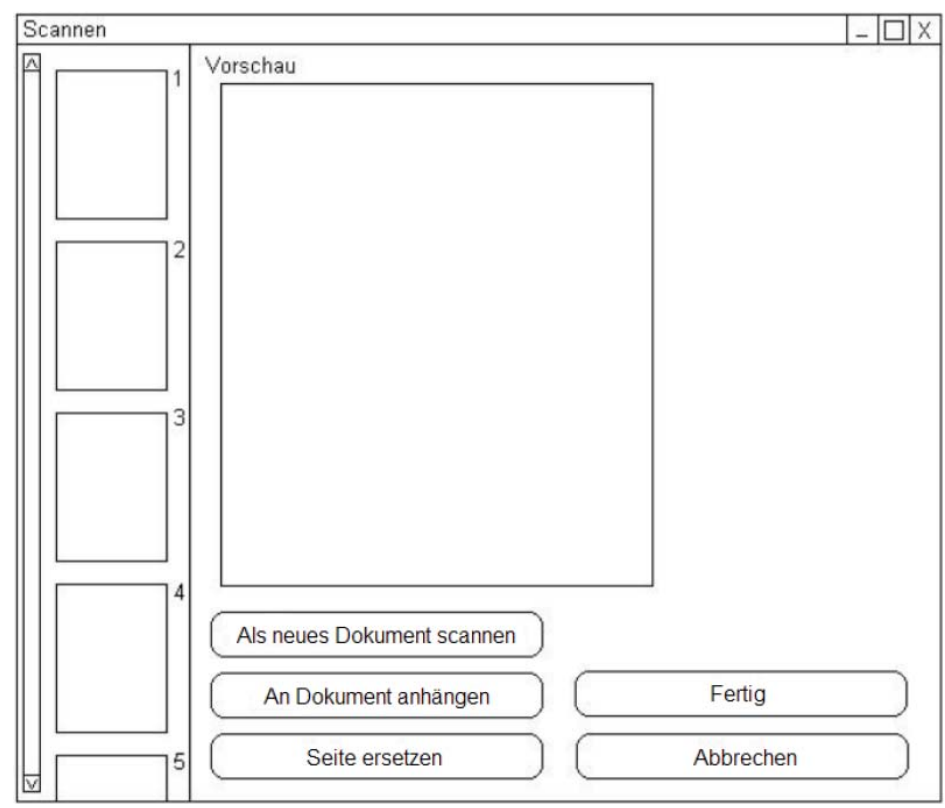

Abbildung 7: Scannen-Dialog

Das zweite Problem wurde in der Form gelöst, dass der Scannen-Dialog auf der linken Seite um eine Liste der Seiten des aktuellen Dokuments erweitert wurde. Der Benutzer kann mit Hilfe dieser Liste auch Seiten des Dokuments direkt ersetzen, indem er diese auswählt und auf den Button "Seite ersetzen" klickt. Ein Anhängen an das Dokument ist durch Betätigen des Buttons "An Dokument anhängen" möglich. Möchte der Benutzer ein neues Dokument einscannen, obwohl noch ein altes Dokument aktuell geöffnet ist, so kann er dies einfach durch Klicken auf den Button "Als neues Dokument scannen" erreichen. Sollte das alte Dokument vorher noch nicht gespeichert worden sein, erfolgt eine Warnung und der Anwender kann dieses noch abspeichern.

Aufgrund dieser Änderungen der Oberfläche sind nun keine weiteren Mängel der Anwendung bekannt. Lediglich das grafische Erscheinungsbild ist bisher noch nicht optimiert worden. Der nächste Punkt befasst sich genau mit dieser Problematik.

# Verbesserte grafische Gestaltung

| ArchivierungsTool    |                 |         |            |            |        |         | _ 🗆 × |
|----------------------|-----------------|---------|------------|------------|--------|---------|-------|
| Neu Öffnen Speichern | Speichern unter | Scannen | Ins Archiv | Aus Archiv | E-Mail | Drucken |       |
|                      |                 |         |            |            |        |         |       |
|                      |                 |         |            | + -        |        |         |       |

Abbildung 8: Hauptfenster mit verbesserter grafischer Gestaltung

In Abbildung 8 ist das Hauptfenster mit verbesserter grafischer Gestaltung dargestellt. Die Funktionalität ist identisch mit der aus den ersten Entwürfen. Der Unterschied ist hier, dass wir auf die Menüleiste gänzlich verzichtet haben, da alle nötigen Funktionen auch über die Toolbar zu erreichen sind. In der linken Spalte werden die Seiten, die gerade nicht angezeigt werden, transparent dargestellt. Zusätzlich gibt es unter der Ansicht der aktuell ge-öffneten Seite die Möglichkeit, diese zu vergrößern oder zu verkleinern, was der Benutzer über "+" bzw. "-" steuern kann. Beim "Öffnen"-Button ist gezeigt, wie sich die Buttons verändern, wenn der Benutzer mit der Maus über einen solchen fährt. Die anderen Dialoge sollten dann in einem identischen Design gehalten werden, was aber aus Zeitgründen leider nicht mehr realisiert werde konnte.

# Erfüllung der Prüfkriterien am endgültigen Entwurf

In der folgenden Tabelle ist detailliert angegeben, warum die einzelnen Prüfkriterien von unserem Archivierungs-Tool auch bei der verbesserten grafischen Gestaltung (siehe Abbildung 8) erfüllt werden. Prüfkriterien, die auf dieselbe Frage hinauslaufen, sind in der Tabelle nur einmal angegeben und begründet.

|   | Prüfkriterium                                                                                                 | Begründung, warum Prüfkriterium erfüllt ist                                                                                                    |
|---|----------------------------------------------------------------------------------------------------|----------------------------------------------------------------------------------------------------|
| 1 | Sind die Dokumente über die Software jederzeit auffindbar?                                                    | Unter "Aus Archiv" können die Dokumente mit Hilfe von Suchbegriffen jederzeit gefunden werden.                                                                                                    |
| 2 | Kann die Sekretärin die Software mit den vorhandenen Vorkenntnissen nutzen?                                   | Das Programm ist sehr einfach gehalten und kann mit den gängigen Vorkennt-<br>nissen einer Sekretärin (Office etc.) einfach bedient werden.                                                                                                    |
| 3 | Kann die Sekretärin selbst bestimmen, welches die nächste mit der Software zu erledigende Aufgabe ist?        | In der Software gibt es keine festen Vorgaben bzgl. der nachfolgenden Arbeits-<br>schritte. Daher kann die Sekretärin selbst bestimmen, welche Aufgabe als<br>nächstes erledigt werden soll.<br>Natürlich muss ein Dokument erst eingescannt werden, bevor es im Archiv ab-<br>gelegt werden kann.                                                                                                    |
| 4 | Stehen der Sekretärin die erforderlichen Zugriffsrechte zur Verfügung?                                        | Die Software kennt keine Zugriffsbeschränkungen.                                                                                                    |
| 5 | Kann die Sekretärin Statistiken einscannen?                                                                   | Statistiken können über den Button "Scannen" eingescannt werden.                                                                                                    |
| 6 | Kann die Sekretärin Statistiken per E-Mail weiterleiten?                                                      | Das aktuell geöffnete Dokument kann über den Button "E-Mail" direkt als Anhang einer E-Mail verschickt werden.                                                                                                    |
| 7 | Kann die Sekretärin Statistiken ausdrucken?                                                                   | Das aktuell geöffnete Dokument kann über den Button "Drucken" ausgedruckt werden.                                                                                                    |
| 8 | Kann die Sekretärin archivierte Statistiken ohne größeren Aufwand wieder finden?                              | Siehe 1.<br>Durch Eingabe von Suchkriterien, Titel und Kategorie können archivierte Statis-<br>tiken ohne größeren Aufwand gefunden werden.                                                                                                    |
| 9 | Kann die Sekretärin vermutete Unstimmigkeiten überprüfen und mit mög-<br>lichst geringem Aufwand korrigieren? | Bei einer vermuteten Unstimmigkeit kann die Sekretärin diese bei der zuständi-<br>gen Stelle (z.B. Dozent) abgeklärt werden. Das eingescannte Dokument kann<br>dazu als E-Mail-Anhang mitgeschickt werden. Um ein fehlerhaftes, bereits ein-<br>gescanntes Dokument zu ersetzen, muss dieses Dokument aus dem Archiv<br>geladen werden. Über den Scannen-Dialog kann dann die aktuelle, fehlerhafte<br>Seite durch die neu eingescannte und korrekte Seite ersetzt werden. Falls ein<br>Dokument noch nicht eingescannt wurde, kann mit dem Archivierungsvorgang<br>gewartet werden, bis das korrigierte Dokument vorliegt. |

|    | Prüfkriterium                                                                                                    | Begründung, warum Prüfkriterium erfüllt ist                                                                                                    |
|----|----------------------------------------------------------------------------------------------------|----------------------------------------------------------------------------------------------------|
| 10 | Kann die Sekretärin elektronisch vorhandene Noten elektronisch weiterleiten?                                                                                                    | Eingescannte Noten können über den Button "E-Mail" als Anhang einer E-Mail elektronisch weitergeleitet werden.                                                                                                    |
| 11 | Kann die Sekretärin archivierte Daten effizient wieder finden?                                                                                                    | Siehe 1 und 8.                                                                                                    |
| 12 | Kann die Sekretärin eingescannte Post weiterleiten?                                                                                                    | Eingescannte Post kann über den Button "E-Mail" als Anhang einer E-Mail wei-<br>tergeleitet werden.                                                                                                    |
| 13 | Kann die Sekretärin den gesamten Schriftverkehr archivieren?                                                                                                    | Der eingescannte Schriftverkehr kann über den Button "Ins Archiv" im Archiv abgelegt werden.                                                                                                    |
| 14 | Können die für den Bestellvorgang festgelegten Arbeitsschritte ohne unnö-<br>tige Dialogschritte eingehalten werden?                                                                                   | Die für die Bestellung je nach Wert erforderlichen Dokumente (Materialanforde-<br>rung, Bestellschein, Angebote, Angebotsauswertung) werden ohne Mitwirkung<br>der Software erstellt und weitergeleitet. Die zu archivierenden Dokumente kön-<br>nen dann über den Button "Scannen" eingescannt und über den Button "Ins Ar-<br>chiv" im Archiv abgelegt werden. |
| 15 | Kann die Sekretärin die Rechnungen einscannen und per E-Mail an die Haushaltsabteilung weiterleiten?                                                                                                   | Die Rechnungen können über den Button "Scannen" eingescannt und anschließend über den Button "E-Mail" an die Hausverwaltung weitergeleitet werden.                                                                                                    |
| 16 | Kann die Sekretärin einen Bearbeitungsvorgang bei Unterbrechungen an-<br>halten und später ohne unnötigen Aufwand wieder fortsetzen?                                                                   | Der Bearbeitungsvorgang kann an jeder Stelle unterbrochen werden. Das aktu-<br>elle Dokument bleibt im Programm geöffnet, so dass die Arbeit zu einem späte-<br>ren Zeitpunkt an der gleichen Stelle fortgesetzt werden kann.                                                                                                    |
| 17 | Kann die Sekretärin Bearbeitungs- und Tippfehler leicht korrigieren?                                                                                                    | Tippfehler (z.B. beim Dateinamen oder bei Suchkriterien) können wie bei ande-<br>ren Office-Programmen korrigiert werden.                                                                                                    |
| 18 | Hat die Sekretärin die Möglichkeit, Schriftstücke im gewohnten Arbeitsab-<br>lauf ohne unnötige Dialogschritte mit Unterstützung des Systems kategori-<br>sieren, ablegen und wieder finden zu können? | Schriftstücke können ohne großen Aufwand über den Button "Scannen" einges-<br>cannt werden. Mit Unterstützung des Systems kann das Dokument über den<br>Button "Ins Archiv" im Archiv abgelegt werden und lässt sich später über "Aus<br>Archiv" mit entsprechenden Suchbegriffen wieder finden.                                                                 |
| 19 | Kann die Sekretärin im gewohnten Arbeitsablauf ohne unnötige Dialog-<br>schritte Noten schnell finden und übermitteln?                                                                                 | Archivierte Noten können über den Button "Aus Archiv" und der Eingabe von Suchkriterien schnell aufgefunden werden. Über den Button "E-Mail" können diese dann als Anhang einer E-Mail übermittelt werden.                                                                                                    |

# Gruppe 2

# **Erster Entwurf**

Nach dem Start der Anwendung erscheint der in der unteren Abbildung 9 dargestellte Benutzerdialog. Dieser ist in zwei Bereiche aufgeteilt. Auf der linken Seite befinden sich die Eigenschaften für neue Dokumente, zum Suchen von Dokumenten und zum Anzeigen des Suchergebnisses. Auf der rechten Seite werden die eingescannten Seiten des aktuellen Dokumentes angezeigt. Nachfolgend werden die einzelnen Elemente der Benutzeroberfläche beschrieben.

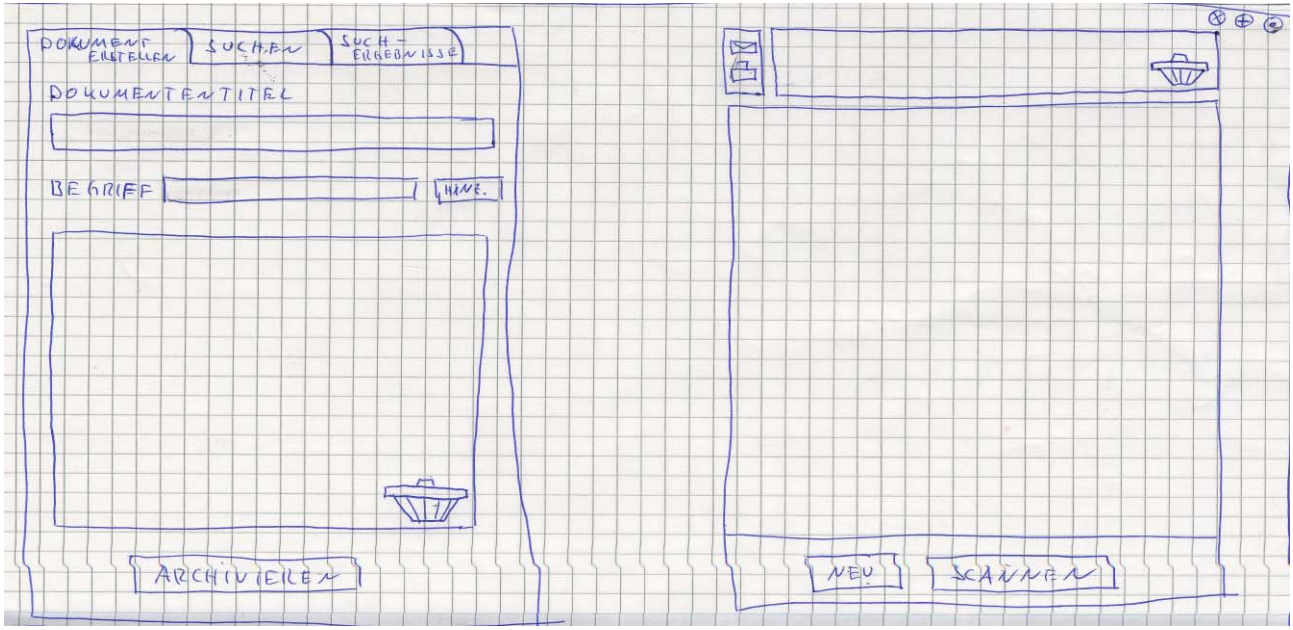

Abbildung 9

#### Neues Dokument einscannen

Wenn ein Dokument unter die Kamera gelegt wird, wird dieses sofort auf der rechten Bildschirmseite, wie in der folgenden Abbildung 10 dargestellt, angezeigt.

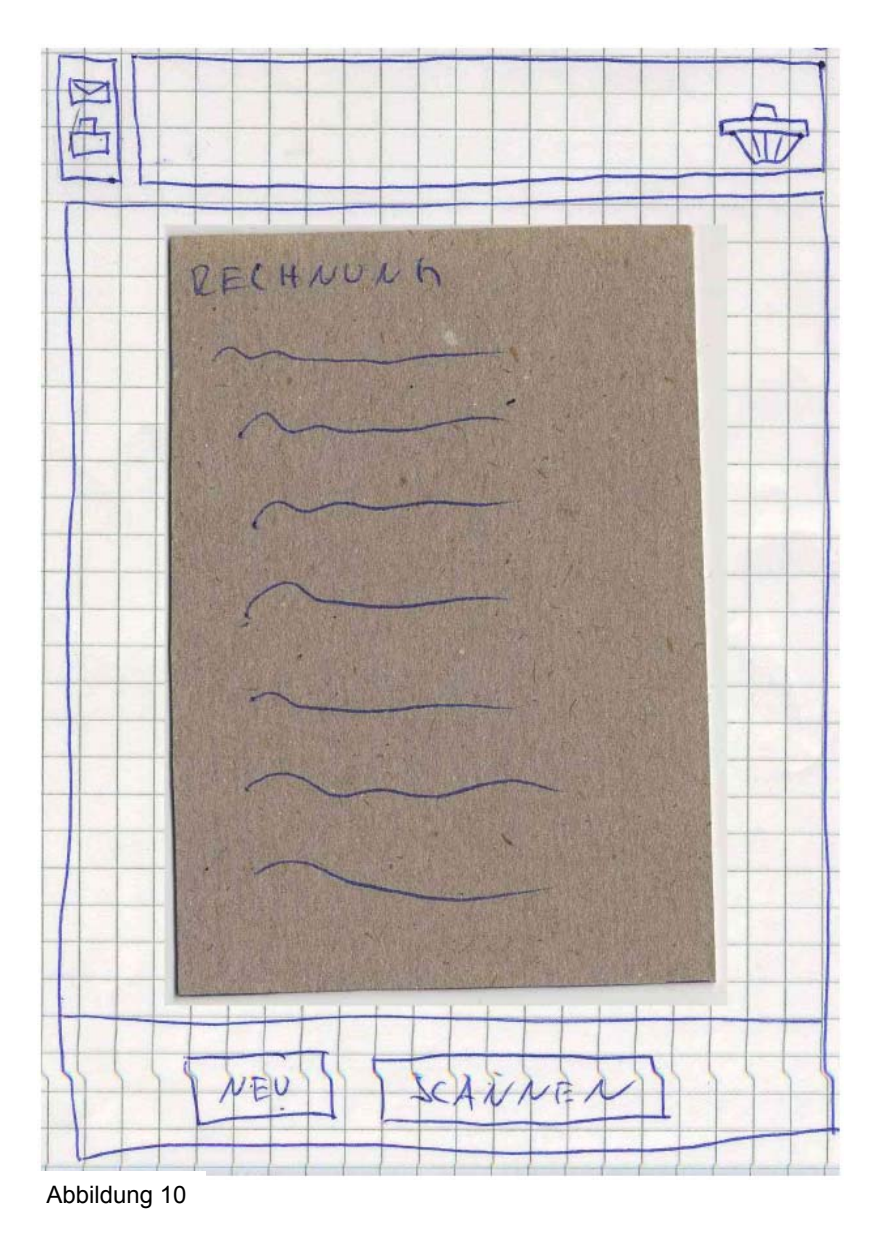

Drückt der Benutzer auf Scannen, wird die aktuell unter der Kamera liegende Seite zum aktuellen Dokument hinzugefügt.

Alle zum Dokument hinzugefügten Seiten werden in der Übersichtsleiste (roter Bereich) angezeigt. Die Reihenfolge der Seiten kann per Drag&Drop in der Übersichtsleiste beliebig verändert werden. Seiten können gelöscht werden, in dem sie per Drag&Drop in den Mülleimer verschiebt.

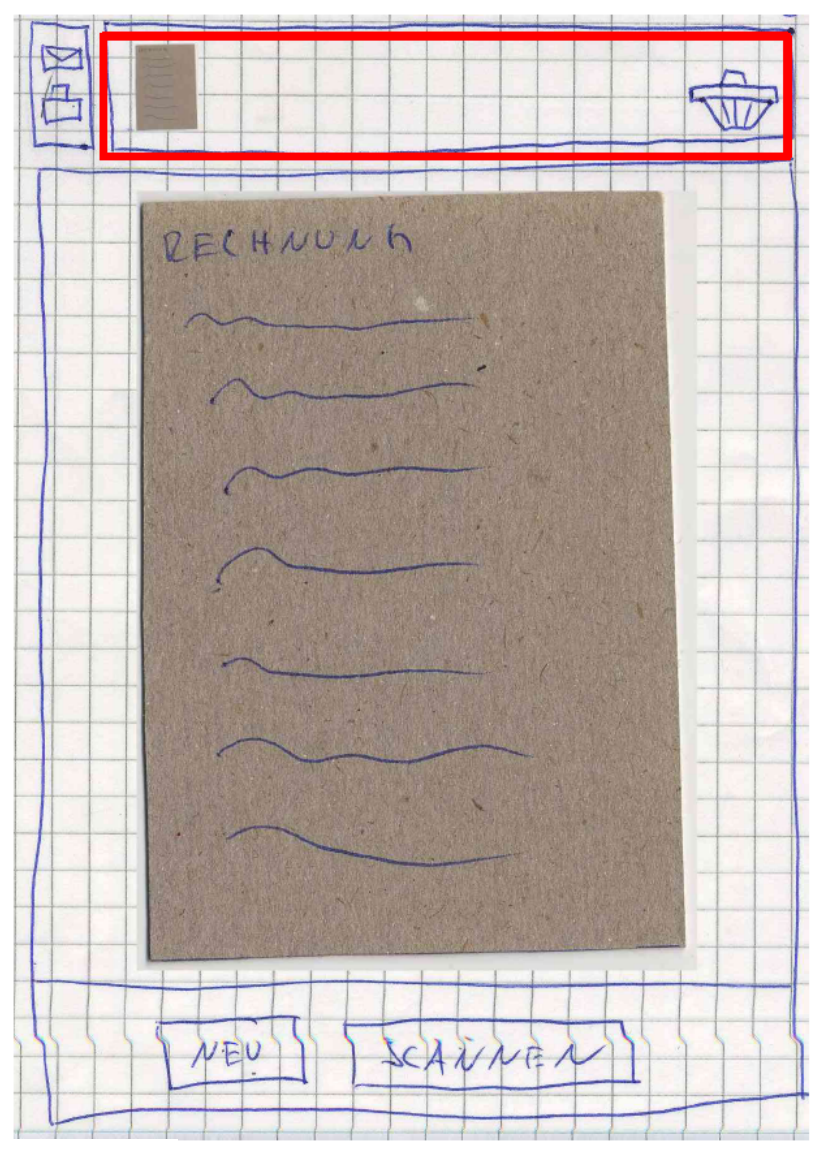

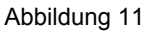

Neben der Übersichtsleiste befinden sich zwei Schalter zum Ausdrucken aller Seiten (grüner Bereich) und zum Verschicken des gesamten Dokumentes per E-Mail (gelber Bereich).

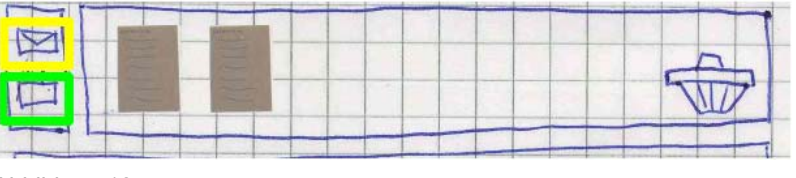

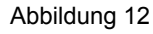

Um ein neues Dokument zu erstellen, muss der Benutzer auf den Schalter *Neu* klicken. Dadurch werden alle Einstellungen auf den Anfangszustand zurückgesetzt. Auf der linken Bildschirmseite werden die zum aktuellen Dokument gehörenden Eigenschaften unter dem Karteireiter *Dokument erstellen* angezeigt (Abbildung 13).

Unter Dokumententitel kann dem aktuellen Dokument ein Name zugewiesen werden. Jedem Dokument können Schlüsselwörter zugewiesen werden um archivierte Dokumente später schneller wieder finden zu können. Die zum aktuellen Dokument gehörenden Schlüsselwörter werden in einer Tag-Cloud (roter Bereich) dargestellt. Beim Hinzufügen einer neuen Seite zum aktuellen Dokument durch Scannen, werden vom System automatisch zu der Seite passende Schlüsselwörter in die Tag-Cloud eingefügt. Der Benutzer kann die Schlüsselwörter beliebig verändern.

Vorhandene Schlüsselwörter können durch ziehen auf den Mülleimer (Drag&Drop) gelöscht werden. Neue

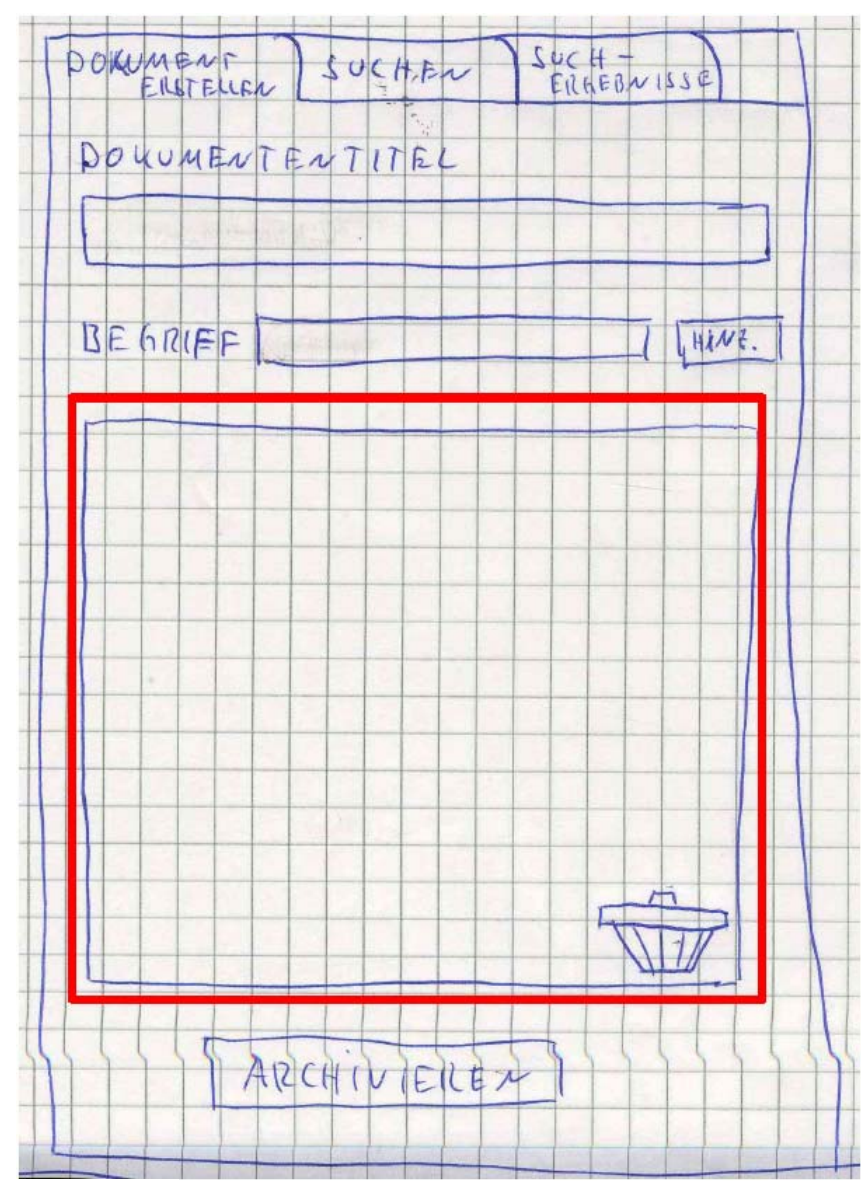

Abbildung 13

Schlüsselwörter können hinzugefügt werden, indem man sie in das Feld *Begriff* eingibt und dann auf *Hinzufügen* klickt.

Je wichtiger die Schlüsselwörter, desto größer werden sie in der Tag-Cloud dargestellt. Diese Relevanz kann vom Benutzer verändert werden. Dazu muss der Benutzer mit dem Mauszeiger über das Schlüsselwort fahren. Mit dem Mausrad kann dann das Gewicht des Schlüsselwortes beliebig erhöht oder erniedrigt werden.

Um das aktuelle Dokument im System zu archivieren, muss auf *Archivieren* geklickt werden. Nach dem Archivieren werden alle Einstellungen auf den Anfangszustand zurückgesetzt.

#### **Dokument suchen**

Um ein archiviertes Dokument zu Suchen, muss der Karteireiter *Suchen* aktiviert werden (Abbildung 14). In diesem Formular können Suchkriterien angegeben werden. Dazu gehören der Titel des Dokumentes unter *Dokumententite*l sowie Schlüsselwörter nach denen gesucht werden soll. Wie beim Erstellen von Dokumenten können Schlüsselwörter hinzugefügt, entfernt und in ihrer Relevanz verändert werden.

Wenn alle Suchkriterien eingegeben wurden, kann durch klicken auf *Suchen* die Suche gestartet werden. Wenn die Suche abgeschlossen wurde, wird automatisch der Karteireiter *Suchergebnisse* aktiviert unter dem die Suchergebnisse angezeigt werden.

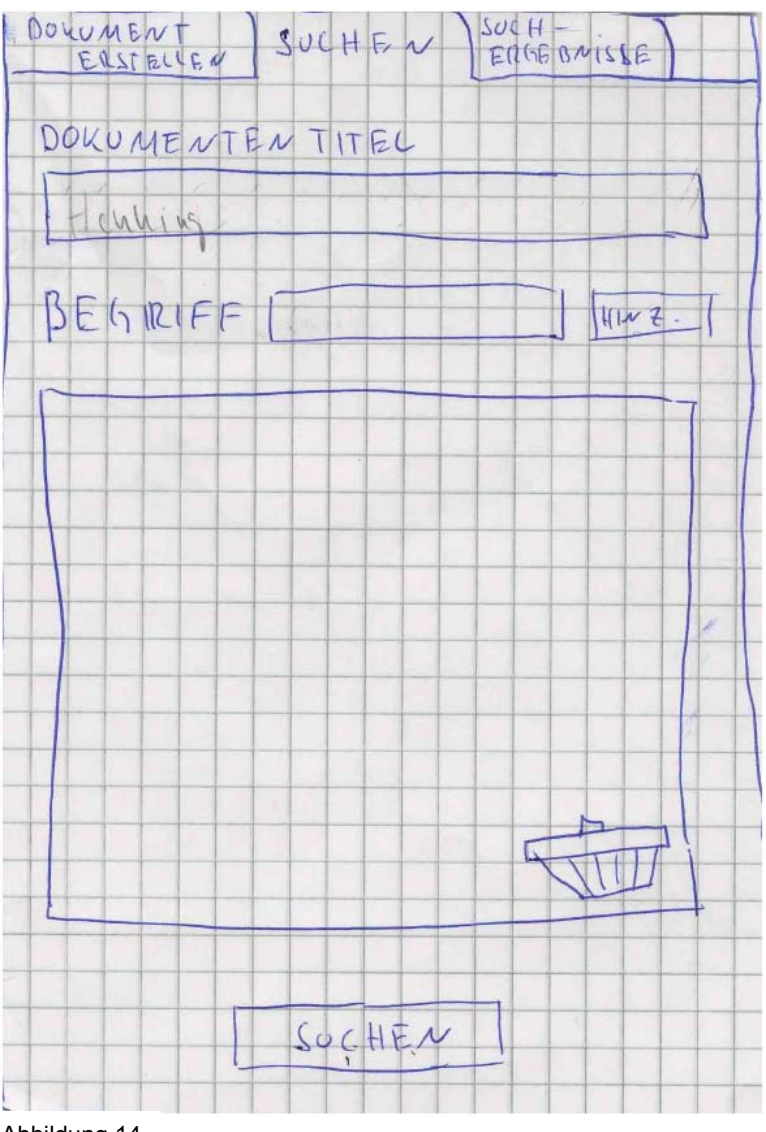

Abbildung 14

Durch Auswahl eines Dokumentes im *Suchergebnis* (Abbildung 15) wird dieses geöffnet. Das heißt, die Seiten des Dokumentes werden auf der rechten Bildschirmseite angezeigt. Klickt man auf Bearbeiten, wird in den Bearbeiten-Modus gewechselt. Das heißt, der Karteireiter Dokument erstellen wird aktiviert. In diesem können dann die Eigenschaften des ausgewählten Dokumentes verändert werden. Durch Betätigen von Archivieren wird dann das geänderte Dokument archiviert.

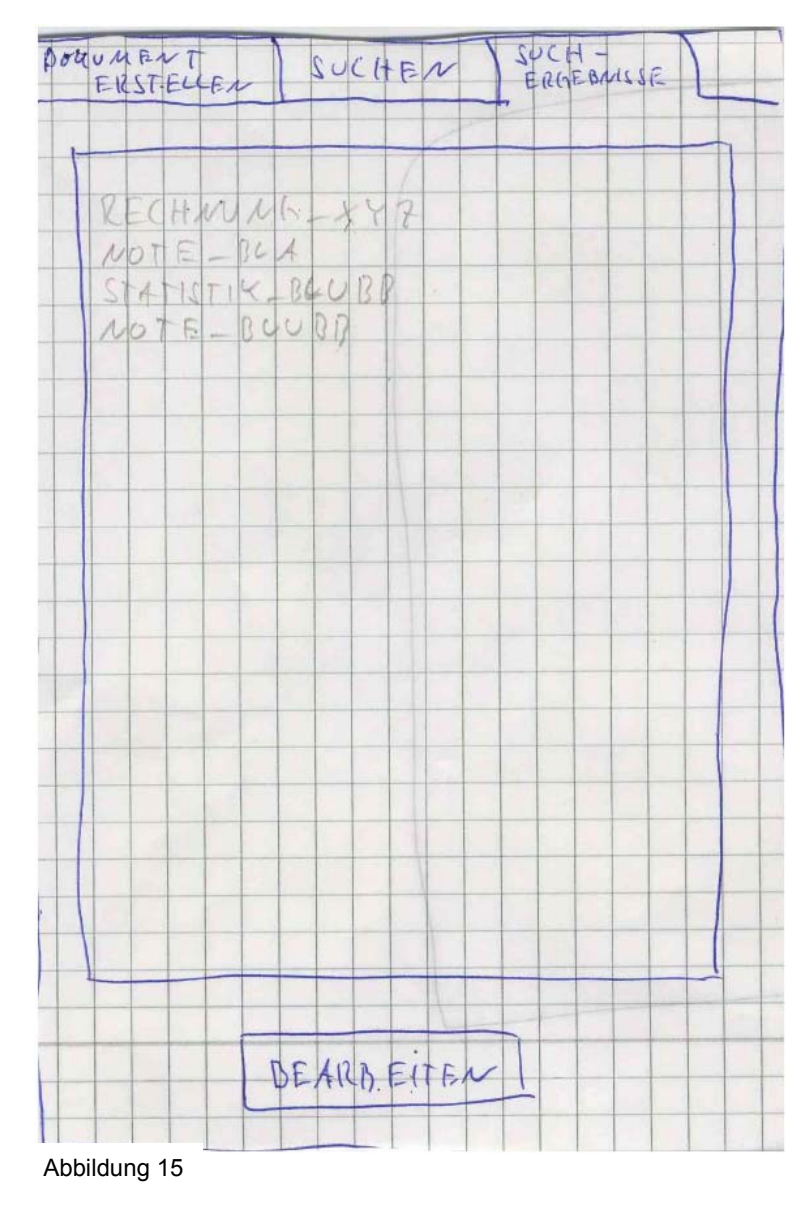

# Erfüllung der Prüfkriterien

Alle Prüfkriterien werden von dem System erfüllt.

Prüfkriterien im Einzelnen:

| Leitfrage                                                                                                    | Prüfkriterium                                                                                                    | Bemerkung                                                                                  |
|----------------------------------------------------------------------------------------------------|----------------------------------------------------------------------------------------------------|--------------------------------------------------------------------------------------------|
| 1. Formulieren Sie die<br>Tätigkeit in einem oder in zwei<br>Sätzen.                                                                                                    | Keines                                                                                                    |                                                                                            |
| 2. Aus welchen Aufgaben ist<br>die Tätigkeit zusammengesetzt<br>(typische Kern-Aufgaben auf-<br>führen, d.h., wenn großer Zeit-<br>anteil oder häufig wiederkeh-<br>rend oder sehr wichtig)? Welche<br>dieser Kern-Aufgaben sollen<br>durch die Software unterstützt<br>werden? | Sind die Dokumente über die<br>Software jederzeit auffindbar?                                                     | Unter dem Karteireiter Suchen<br>können jederzeit archivierte<br>Dokumente gesucht werden. |
| 3. Wie ist die Tätigkeit organi-<br>siert (z.B. als Mischarbeit, als<br>Folge von Aufgaben, als mono-<br>tone Einzelaufgabe)?                                                                                                    | Keines                                                                                                    |                                                                                            |
| 4. Welche Qualifikation ist zur<br>Bewältigung der Aufgaben<br>erforderlich (Aufgabenbewälti-<br>gung / Softwarenutzung)?<br>Welche Vorkenntnisse fehlen<br>ggf.?                                                                                                    | Kann die Sekretärin die Soft-<br>ware mit den vorhandenen<br>Vorkenntnissen nutzen?                               | Ja.                                                                                        |
| 5. Wer (bzw. welches Ereignis)<br>bestimmt, was zu tun ist? (Wer<br>trifft die Auswahl? Selbständig-<br>keit der Bearbeitung, Arbeits-<br>teilung, externe Datenquellen)                                                                                                    | Kann die Sekretärin selbst be-<br>stimmen, welches die nächste<br>mit der Software zu erledigende<br>Aufgabe ist? | Ja.                                                                                        |
| 6. Welche Hilfsmittel sind erfor-<br>derlich (für die Aufgabenbewäl-<br>tigung/ zur Softwarenutzung)?<br>Welche davon fehlen ggf.,<br>welche sind zusätzlich<br>gewünscht?                                                                                                    | Stehen der Sekretärin die erfor-<br>derlichen Zugriffsrechte zur<br>Verfügung?                                    | Ja, es wird nur der eigene PC<br>der Sekretärin benötigt.                                  |

| Leitfrage                                                                                                    | Prüfkriterium                                                                                                    | Bemerkung                                                                                                    |
|----------------------------------------------------------------------------------------------------|----------------------------------------------------------------------------------------------------|----------------------------------------------------------------------------------------------------|
| 7. Welche Arbeitsschritte sind<br>durchzuführen?                                                                                                   | Kann die Sekretärin Statistiken einscannen?                                                                                    | Ja ( <i>Scannen</i> Funktion).                                                                                |
|                                                                                                    | Kann die Sekretärin Statistiken<br>per E-Mail weiterleiten?                                                                    | Ja ( <i>E-Mail</i> Funktion).                                                                                 |
|                                                                                                    | Kann die Sekretärin Statistiken ausdrucken?                                                                                    | Ja ( <i>Drucken</i> Funktion).                                                                                |
|                                                                                                    | Kann die Sekretärin archivierte<br>Statistiken ohne größeren<br>Aufwand wiederfinden?                                          | Ja (Karteireiter Suchen).                                                                                     |
|                                                                                                    | Kann die Sekretärin vermutete<br>Unstimmigkeiten überprüfen<br>und mit möglichst geringem<br>Aufwand korrigieren?              | Ja, archivierte Dokumente kön-<br>nen verändert werden (Seiten<br>austauschen, Schlüsselwörter<br>verändern). |
|                                                                                                    | Kann die Sekretärin elektro-<br>nisch vorhandene Noten weiter-<br>leiten?                                                      | Ja ( <i>E-Mail</i> Funktion).                                                                                 |
|                                                                                                    | Kann die Sekretärin archivierte<br>Daten effizient wieder finden?                                                              | Ja (Karteireiter Suchen).                                                                                     |
|                                                                                                    | Kann die Sekretärin einge-<br>scannte Postweiterleiten?                                                                        | Ja ( <i>E-Mail</i> Funktion).                                                                                 |
|                                                                                                    | Kann die Sekretärin den gesam-<br>mten Schriftverkehr archivieren?                                                             | Ja. Ein- und Ausgehende Post kann eingescannt und archiviert werden.                                          |
| 8. Welche Arbeitsschritte<br>kehren häufig wieder?                                                                                                 | Keines                                                                                                    |                                                                                                    |
| 9. Welche Arbeitsschritte wer-<br>den automatisch durchgeführt?                                                                                    | Keines                                                                                                    |                                                                                                    |
| 10. Kommt es vor, dass meh-<br>rere Benutzer an dem gleichen<br>Objekt arbeiten müssen?                                                            | Keines                                                                                                    |                                                                                                    |
| 11. Gibt es eine festgelegte Ab-<br>folge der Arbeitsschritte und<br>wenn ja, wie sieht diese aus?<br>(Ist eine Flexibilität sinnvoll /<br>nötig?) | Können die für den Bestell-<br>vorgang festgelegten Arbeits-<br>schritte ohne unnötige Dialog-<br>schritte eingehalten werden? | Ja.                                                                                                    |
| 12. Welche Ergebnisse / Teil-<br>ergebnisse entstehen und wie<br>werden diese ggf. verwertet /<br>weitergeführt?                                   | Keines                                                                                                    |                                                                                                    |

| Leitfrage                                                                                                    | Prüfkriterium                                                                                                    | Bemerkung                                                                                                    |
|----------------------------------------------------------------------------------------------------|----------------------------------------------------------------------------------------------------|----------------------------------------------------------------------------------------------------|
| 13. Welches Feedback be-<br>kommt die befragte Person in<br>Bezug auf die Arbeitsergebnisse<br>und die Wirkung ihrer Arbeit                                              | Kann die Sekretärin die Rech-<br>nungen einscannen und per E-<br>Mail an die Haushaltsabteilung<br>weiterleiten?                                                                                                | Ja. Eingescannte Dokumente können über die <i>E-Mail</i> -Funk-tion weitergeleitet werden.                                                                                             |
|                                                                                                    | Kann die Sekretärin vermutete<br>Unstimmigkeiten überprüfen<br>und mit möglichst geringem<br>Aufwand korrigieren?                                                                                               | Ja. Änderungen an Dokumen-<br>ten können durch Austausch der<br>zu ändernden Seiten in der<br>Übersichtsleiste durchgeführt<br>werden.                                                 |
| 14. Welche Unterbrechungen<br>gibt es und warum? Welche<br>Störungen treten auf (organisa-<br>torisch / sozial / technisch)?                                             | Kann die Sekretärin einen Bear-<br>beitungsvorgang bei Unterbre-<br>chungen anhalten und später<br>ohne unnötigen Aufwand wieder<br>fortsetzen?                                                                 | Das aktuelle Dokument kann ar-<br>chiviert werden und später mit<br>der Suchfunktion wieder geöff-<br>net und weiter verarbeitet wer-<br>den (siehe Bemerkung unten).                  |
| 15. Wie werden Fehler zurück-<br>gemeldet und behoben (organi-<br>satorisch / sozial / technisch)?                                                                       | Kann die Sekretärin Bearbei-<br>tungs- und Tippfehler leicht<br>korrigieren?                                                                                                    | Ja.                                                                                                    |
| 16. Welche wichtigen Sonder-<br>fälle müssen berücksichtigt<br>werden (bzw. fallen dem Benut-<br>zer spontan ein; z.B. zur Ar-<br>beitsteilung / Zusammenarbeit)?        | Keines                                                                                                    |                                                                                                    |
| 17. Welche Organisationsziele<br>gibt es im Hinblick auf die Tätig-<br>keit?                                                                                             | Keines                                                                                                    |                                                                                                    |
| 18. Gibt es Mechanismen zur<br>Leistungssteuerung / Leistungs-<br>kontrolle(Wenn ja, welche?                                                                             | Keines                                                                                                    |                                                                                                    |
| 19. Welchen Überblick hat der<br>Benutzer im Hinblick auf die<br>Gesamttätigkeit?                                                                                        | Keines                                                                                                    |                                                                                                    |
| 20. Welche Änderungen, die die<br>Aufgabenbearbeitung beeinflus-<br>sen, sind zu erwarten oder<br>werden gewünscht? Welche<br>Vorschläge hat der / die<br>Befragte dazu? | Hat die Sekretärin die Möglich-<br>keit Schriftstücke im gewohnten<br>Arbeitsablauf ohne unnötige<br>Dialogschritte mit Unterstützung<br>des Systems kategorisieren,<br>ablegen und wieder finden zu<br>können? | Ja. Durch Angabe von Schlüs-<br>selworten können Dokumente<br>über die Suchfunktion leicht<br>wiedergefunden werden.                                                                   |
| 21. Von welchen Arbeitsergeb-<br>nissen / Arbeitsschritten sind<br>Dritte(z. B. Kunden) direkt be-<br>troffen? Und was folgt daraus?                                     | Kann die Sekretärin im gewohn-<br>ten Arbeitsablauf ohne unnötige<br>Dialogschritte Noten schnell<br>finden und übermitteln?                                                                                    | Ja. Durch Angabe von Schlüs-<br>selworten können Dokumente<br>über die Suchfunktion leicht<br>wiedergefunden werden und mit<br>der <i>E-Mail</i> -Funktion weitergelei-<br>tet werden. |
| 22. Welche Stressfaktoren gibt<br>es und wie wird damit umge-<br>gangen?                                                                                                 | Keines                                                                                                    |                                                                                                    |

#### Bemerkung zu Prüfkriterium 14

Laut Prüfkriterium 14 muss die Sekretärin einen Bearbeitungsvorgang bei Unterbrechungen anhalten und später ohne unnötigen Aufwand wieder fortsetzen können. Laufende Vorgänge wie das Archivieren eines Dokumentes können unterbrochen und später wieder aufgenommen werden, indem das aktuelle Dokument archiviert und später, wenn der Vorgang fortgesetzt werden soll, über die Suchfunktion wieder geöffnet wird. Das erneute Öffnen eines zuletzt bearbeiteten Dokumentes über die Suchfunktion kann verbessert werden. Dazu wird ein zusätzlicher Karteireiter letzte Dokumente hinzugefügt, indem eine Liste der letzten bearbeiteten Dokumente angezeigt wird. Durch Auswahl eines Dokumentes in der Liste soll dieses als aktuelles Dokument geöffnet werden um es dann weiter bearbeiten zu können (Wechsel in den Bearbeiten-Modus). Dadurch entfällt der Umweg über die Suchfunktion um das Bearbeiten von Dokumenten fortzusetzen.

# Ergebnisse Usability-Test und Verbesserungen

#### Materialanforderung archivieren:

| Interaktionsschritt | Aktion des Benutzers                                                                                        | Aktion des Dialogsystems                                                                                                 |
|---------------------|----------------------------------------------------------------------------------------------------|----------------------------------------------------------------------------------------------------|
| 1                   | Materialanforderung unter die<br>Kamera legen und Auftrag<br>zum Einscannen erteilen                        | Anzeige der eingescannten Materialanfor-<br>derung sowie der vom System vorgeschla-<br>genen Suchbegriffe und des Namens |
| 2                   | Löschen, Bestätigen oder<br>Ändern der erforderlichen<br>Angaben zur Auffindung der<br>Materialanforderung. | Speichern und Bestätigen der Angaben zur<br>Auffindung der Materialanforderung.                                          |

#### Probleme und Verbesserung der Benutzeroberfläche:

- die Funktion des Schalters *Scannen* war unklar: mit *Scannen* ist nicht das einscannen der Seite die unter der Kamera liegt gemeint. Vielmehr wird beim Scannen diese Seite direkt zum aktuellen Dokument hinzugefügt. Die Beschriftung des Schalters *Scannen* wird deshalb in *Seite hinzufügen* geändert.
- Die Funktion *hinzufügen* zum Hinzufügen eines neuen Schlüsselwortes war nicht verständlich. Die Beschriftung des Schalters hinzufügen wird in *neues Schlüsselwort* geändert.
- Die Funktion der Tag-Cloud (Schlüsselwörter) war nicht auf Anhieb ersichtlich. Deshalb sollte zu der Tag-Cloud die Überschrift *Schlüsselwörter* hinzugefügt werden.

#### Alle Dokumente einer Bestellung (> 250€) archivieren

| Interaktionsschritt<br>1<br>2 | Aktion des Benutzers<br>Materialanforderung unter die<br>Kamera legen und Auftrag<br>zum Einscannen erteilen.<br>Angebotsauswertung unter<br>die Kamera legen und Auftrag<br>zum Einscannen erteilen. | Aktion des Dialogsystems<br>Anzeige der eingescannten Materialanfor-<br>derung sowie der vom System vorgeschla-<br>genen Suchbegriffe und des Namens.<br>Hinzufügen der eingescannten Angebots-<br>auswertung zum gesamten Dokument. An-<br>zeige der eingescannten Angebotsauswer-<br>tung sowie der vom System vorgeschla- |
|-------------------------------|----------------------------------------------------------------------------------------------------|----------------------------------------------------------------------------------------------------|
| 3                             | Bestellung unter die Kamera<br>legen und Auftrag zum Ein-<br>scannen erteilen.                                                                                                    | genen Suchbegriffe und des Namens.<br>Hinzufügen der eingescannten Bestellung<br>zum gesammten Dokument. Anzeige der<br>eingescannten Bestellung sowie der vom<br>System vorgeschlagenen Suchbegriffe und<br>des Namens                                                                                                    |
| 4                             | Auftrag zum Archivieren des<br>gesamten Dokuments ertei-<br>len.                                                                                                    | Archivierung des gesamten Dokuments.                                                                                                    |

#### Probleme und Verbesserung der Benutzeroberfläche:

keine

#### Zweiseitiges Dokument einscannen und per E-Mail verteilen

| Interaktionsschritt | Aktion des Benutzers             | Aktion des Dialogsystems                 |
|---------------------|----------------------------------|------------------------------------------|
| 1                   | Erste Seite des Dokuments unter  | Anzeige der eingescannten Seite sowie    |
|                     | die Kamera legen und Auftrag     | der vom System vorgeschlagenen           |
|                     | zum Einscannen erteilen.         | Suchbegriffe und des Namens.             |
| 2                   | Zweite Seite des Dokuments       | Hinzufügen der eingescannten Seite zum   |
|                     | unter die Kamera legen und       | aktuellen Dokument. Anzeige der einge-   |
|                     | Auftrag zum Einscannen erteilen. | scannten Seite sowie der vom System      |
|                     |                                  | vorgeschlagenen Suchbegriffe und des     |
|                     |                                  | Namens.                                  |
| 3                   | Auftrag zum Weiterleiten des     | Aktuelles Dokument als Anhang im E-Mail- |
|                     | aktuellen Dokuments per E-Mail   | Programm öffnen.                         |
|                     | erteilen.                        |                                          |

#### Probleme und Verbesserung der Benutzeroberfläche:

keine

#### Korrigiertes Dokument im Archiv ersetzen

| Interaktionsschritt | Aktion des Benutzers            | Aktion des Dialogsystems               |
|---------------------|---------------------------------|----------------------------------------|
| 1                   | Korrigiertes Dokument unter die | Anzeige des eingescannten korrigierten |
|                     | Kamera legen und Auftrag zum    | Dokumentes.                            |
|                     | Einscannen erteilen.            |                                        |
| 2                   | Auffinden und Auswahl des zu    | Anzeige der bereits zum Dokument       |
|                     | ersetzenden Dokumentes.         | gespeicherten Angaben.                 |
| 3                   | Korrektur oder Bestätigung der  | Ersetzen und Bestätigen.               |
|                     | Angaben.                        |                                        |

#### Probleme und Verbesserung der Benutzeroberfläche:

Das Ändern der Gewichte (Relevanz) der Schlüsselworte war unklar. Dies lag vermutlich an der Tatsache, das der Prototyp ein Papier-Prototyp war sodass z.B. die Verwendung des "Mausrads" nicht offensichtlich für die Test-Person war. Zur Verbesserung sollte im System ein Popup-Menü hinzugefügt werden, welches die Schalter *Relevanz erhöhen* zum Erhöhen der Relevanz und *Relevanz verringern* zum Verringern der Relevanz enthält. Beim Klicken auf ein Schlüsselwort soll dieses Menü angezeigt werden damit der Anwender die Relevanz beziehungsweise das Gewicht des Schlüsselwortes ändern kann.

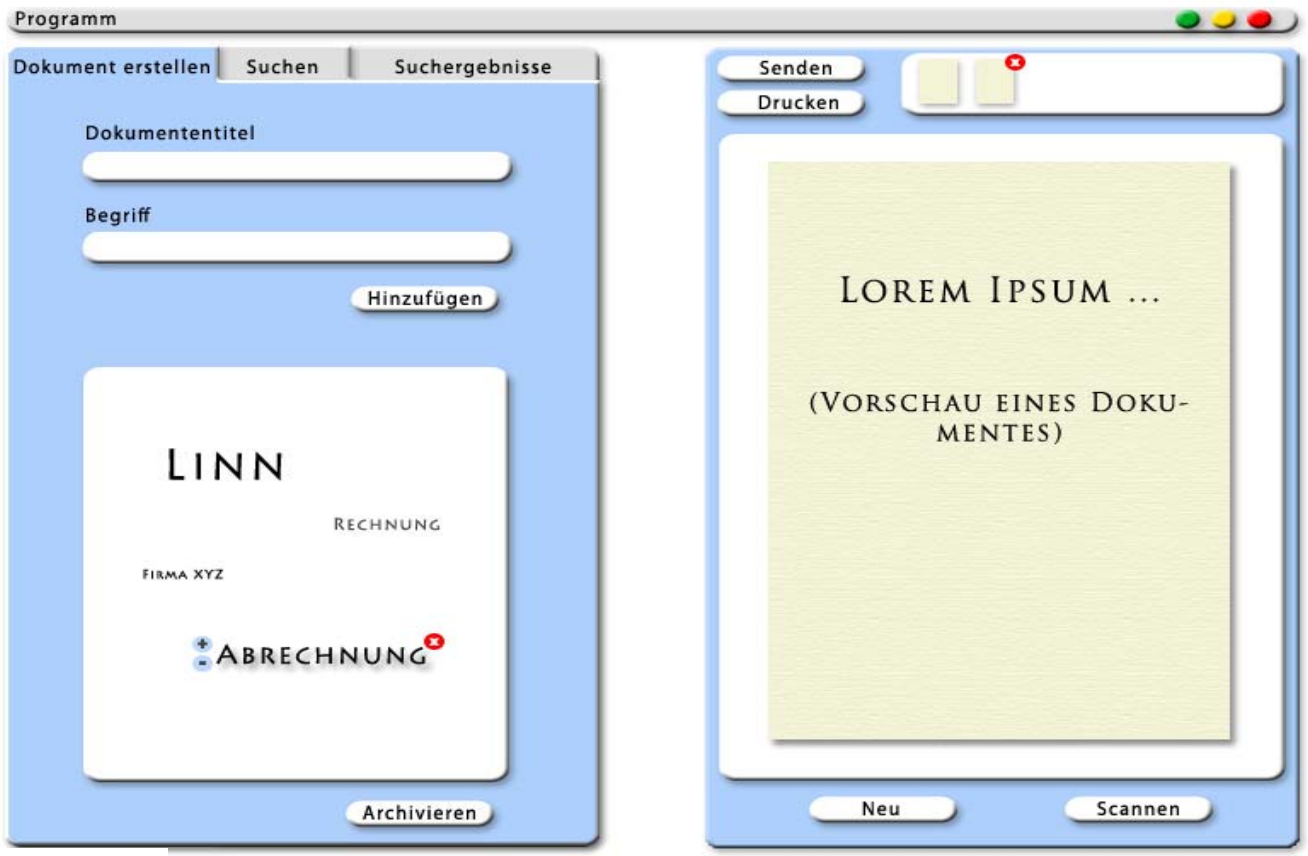

# Verbesserte grafische Gestaltung

Abbildung 16

# Gruppe 3

# **Erster Entwurf**

In diesem Kapitel wird die Benutzungsoberfläche durch so genannte Use-Cases beschrieben.

Die einzelnen Use-Case-Beschreibungen enthalten folgende Informationen:

- Vorbedingung: beschreibt den Ausgangszustand, der gegeben ist, bevor der Use-Case startet, das heißt, bevor das auslösende Ereignis eintritt.
- Auslösendes Ereignis: beschreibt, durch welche Aktion eines Aktors der Use-Case ausgelöst wird.
- Beschreibung: beschreibt, welche Schritte im Use-Case durchgeführt werden.
- Erwartetes Verhalten: beschreibt, was das Ziel des Use-Case ist und evtl. womit der Use-Case endet.
- Nachbedingung: beschreibt den System-Zustand nach Durchführung des Use-Case.
- Ausnahmen: beschreiben mögliche Ausnahmen und Abweichungen vom Vorgehen, das in "Beschreibung" beschrieben wurde.

#### Hauptfenster

Nach dem Start der Anwendung wird das Fenster aus Abbildung 1 angezeigt. Das Fenster ermöglicht einem das Anlegen von neuen Dokumenten. Auf der linken Seite können Attribute und Kommentare zu dem neuem Dokument angegeben werden (1). Im unteren Bereiche (2) können seitenspezifische Angaben gemacht werden. Der Scanvorgang kann durch Anklicken des Buttons "Scannen" (3) gestartet werden. Das Ergebnis wird im Bereich (4) angezeigt.

| Use-Case: System starten |                                                                      |
|--------------------------|----------------------------------------------------------------------|
| Vorbedingung:            | Das System ist installiert.                                          |
| Auslösendes Ereignis:    | Der Benutzer startet das System                                      |
| Beschreibung:            | Das System startet und zeigt das Hauptfenster wie in Abbildung 1 an. |
| Erwartetes Verhalten:    | Das System zeigt das Hauptfenster an.                                |
| Nachbedingung:           | Das Hauptfenster ist sichtbar.                                       |
| Ausnahmen:               | Keine                                                                |

| 🛃 Prototyp                |   |   |
|---------------------------|---|---|
| Datei Einstellungen Hilfe |   |   |
|                           |   |   |
| Einscannen Öffnen         |   |   |
| Gesamtes Dokument         |   | ^ |
| Name New Document         |   |   |
| Datum 10.01.2008          |   |   |
| Dokumententyp Bestellung  |   |   |
| Beschreibung              |   |   |
|                           |   |   |
|                           |   |   |
|                           |   |   |
|                           |   |   |
| Blatt                     |   |   |
| Name                      | 4 |   |
| 0thibuto                  |   |   |
| Accidente                 |   |   |
|                           |   |   |
|                           |   |   |
|                           |   |   |
|                           |   |   |
| Remerkungen               |   |   |
|                           |   |   |
|                           |   |   |
|                           |   |   |
|                           |   |   |
|                           |   | _ |
|                           |   |   |
|                           |   |   |
|                           |   |   |
|                           | < | > |
| Status: Nicht gespeichert |   |   |

Abbildung 17

#### Dokument einscannen

Der Reiter "Einscannen" besteht aus den drei Teilen "Gesamtes Dokument", "Blatt" und dem Button "Einscannen".

- Der Bereich "Gesamtes Dokument" (siehe Abbildung 17 (1)) bietet die Möglichkeit dem Dokument einen Namen, ein Datum, ein Dokumententyp und eine Beschreibung zuzuordnen.
- Jedem eingescannten Blatt (siehe Abbildung 17 (2)) kann einen Namen und Eigenschaften zugeordnet werden.
- Der Button "Scannen" (siehe Abbildung 17 (3)) dient dazu die Seite unter der kamera einzuscannen.

| Use-Case: Document einscannen |                                                                                                    |
|-------------------------------|----------------------------------------------------------------------------------------------------|
| Vorbedingung:                 | Der Reiter "Einscannen" ist ausgewählt.                                                                                                    |
| Auslösendes Ereignis:         | Der Benutzer drückt den Button "Scannen" (siehe Abbildung 17 (3)).                                                                                                    |
| Beschreibung:                 | Der Benutzer legt die Seite, die gescannt werden soll, unter die<br>Kamera und drückt auf "Scannen". Das System zeigt das ein-<br>gescannte Blatt im Hauptfenster (Abbildung 17 (4)) an. |
| Erwartetes Verhalten:         | Das System zeigt die aktuelle Seite im Hauptfenster an letzter<br>Position an (siehe Abbildung 18 (2)).                                                                                  |
| Nachbedingung:                | Keine                                                                                                    |
| Ausnahmen:                    | Keine                                                                                                    |

**Bemerkung:** Die Reihenfolge der gescannten Seiten kann mittels Drag and Drop verändert werden.

#### Dokument öffnen

Der Reiter "Öffnen" besteht aus den drei Teilen "Dokumente", "Suchkriterien" und zwei Buttons.

- Der Bereich "Dokumente" (siehe Abbildung 18 (1)) zeigt die vorhandenen Dokumente an.
- Die Suchkriterien (siehe Abbildung 18 (3)) können benutzt werden um die Anzeige der Dokumente zu beschränken.
- Der Button "Öffnen" dient dazu ein ausgewähltes Dokument zu öffnen (siehe Dokument öffnen) und der Button "Suchen" wertet die angegebenen Suchkriterien aus und passt die Anzeige der Dokumente an (siehe Dokumentensuche).

| Use-Case: Dokument öffnen |                                                                                                    |
|---------------------------|----------------------------------------------------------------------------------------------------|
| Vorbedingung:             | Der Benutzer hat den Reiter "Öffnen" und ein Dokument ausge-<br>wählt.                                                                                |
| Auslösendes Ereignis:     | Der Benutzer drückt den Knopf "Öffnen" (siehe Abbildung 18<br>(4))                                                                                    |
| Beschreibung:             | Das System öffnet das ausgewählte Dokument (siehe Abbildung 18 (1)) und zeigt auf der rechten Seite die einzelnen Seiten an (siehe Abbildung 18 (2)). |
| Erwartetes Verhalten:     | Das System öffnet alle Seiten des ausgewählten Dokumentes.                                                                                            |
| Nachbedingung:            | Die Ausgewählte Datei wurde geöffnet.                                                                                                    |
| Ausnahmen:                | Es ist noch ein Dokument offen das nicht gespeichert wurde.                                                                                           |

| Use-Case: Dokumentensuche |                                                                                                    |
|---------------------------|----------------------------------------------------------------------------------------------------|
| Vorbedingung:             | Der Benutzer hat den Reiter "Öffnen" ausgewählt und die ge-<br>wünschten Kriterien angegeben.                                     |
| Auslösendes Ereignis:     | Der Benutzer drückt den Knopf "Suchen" (siehe Abbildung 18 (4))                                                                   |
| Beschreibung:             | Das System zeigt in dem Baum "Dokumente" (siehe Abbildung 18 (1)) nur die Dokumente an die die angegebenen Suchkriterien erfüllen |
| Erwartetes Verhalten:     | Das System zeigt die Dokumente im Baum an, die die angege-<br>benen Suchkriterien erfüllen                                        |
| Nachbedingung:            | Keine                                                                                                    |
| Ausnahmen:                | Keine                                                                                                    |

| 🛃 Prototyp                            |                                       |
|---------------------------------------|---------------------------------------|
| Datei Einstellungen Hilfe             |                                       |
|                                       |                                       |
| Einscannen Öffnen                     |                                       |
| Gesamtes Dokument                     | · · · · · · · · · · · · · · · · · · · |
| Name New Document                     |                                       |
| Datum 10.01.2008                      |                                       |
| Dokumententyp Bestellung 🗸            |                                       |
| Beschreibung                          |                                       |
| I      Blatt      Name      Attribute | 4                                     |
|                                       |                                       |
|                                       |                                       |
| Bemerkungen                           |                                       |
| 2                                     |                                       |
| Scannen 3                             |                                       |
| Status: Nicht gespeichert             |                                       |

Abbildung 18

#### Hauptmenü

Im Hauptmenü sollen die wichtigsten Funktionen untergebracht werden. Einträge im Menü könnten zum Beispiel "Datei", "Einstellungen" und "Hilfe" sein (siehe Abbildung 19).

#### Eintrag Datei

Der Menüeintrag "Datei" enthält die Funktionen "Neu", "Drucken", "E-Mail", "Speichern" und "Löschen".

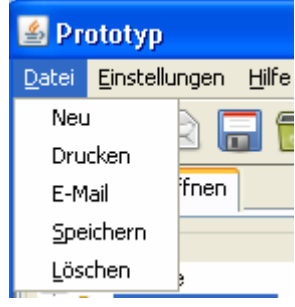

Abbildung 19

| Use-Case: Neues Dokument |                                                                         |
|--------------------------|-------------------------------------------------------------------------|
| Vorbedingung:            | Das geöffnete Dokument ist abgespeichert.                               |
| Auslösendes Ereignis:    | Der Benutzer drückt auf den Button "Neu".                               |
| Beschreibung:            | Das System füllt Standardwerte für Felder, Panels, usw. aus.            |
| Erwartetes Verhalten:    | Das System hat alle Felder, Panels usw. auf ihre Default-Werte gesetzt. |
| Nachbedingung:           | Keine                                                                   |
| Ausnahmen:               | Es ist noch ein Dokument offen das nicht gespeichert wurde.             |

| Use-Case: Dokument drucken |                                                                                     |
|----------------------------|-------------------------------------------------------------------------------------|
| Vorbedingung:              | Keine                                                                               |
| Auslösendes Ereignis:      | Der Benutzer drückt auf den Knopf "Drucken".                                        |
| Beschreibung:              | Das System schickt alle Seiten, die zum aktuellen Dokument gehören, an den Drucker. |
| Erwartetes Verhalten:      | Alle Seiten werden auf dem ausgewählten Drucker ausgedruckt                         |
| Nachbedingung:             | Keine                                                                               |
| Ausnahmen:                 | Keine                                                                               |

| Use-Case: Dokument elektronisch verschicken |                                                                                                    |
|---------------------------------------------|----------------------------------------------------------------------------------------------------|
| Vorbedingung:                               | Ein Standard-Email-Client existiert auf dem Rechner.                                                           |
| Auslösendes Ereignis:                       | Der Benutzer drückt auf den Knopf "E-mail".                                                                    |
| Beschreibung:                               | Das System öffnet den Email-Client und fügt alle Seiten, die zum aktuellen Dokument gehören, als Anhang hinzu. |
| Erwartetes Verhalten:                       | Das Email-Programm wird geöffnet und enthält als Anhang alle eingescannten Seiten des Dokumentes.              |
| Nachbedingung:                              | Keine                                                                                                    |
| Ausnahmen:                                  | Keine                                                                                                    |

| Use-Case: Dokument speichern/archivieren |                                                                                                    |
|------------------------------------------|----------------------------------------------------------------------------------------------------|
| Vorbedingung:                            | Keine                                                                                                    |
| Auslösendes Ereignis:                    | Der Benutzer drückt auf den Knopf "Speichern", oder der Benut-<br>zer bestätigt das Abspeichern durch einen Standard-Dialog, der<br>z.B. vor dem Öffnen eines Dokumentes angezeigt wird. |
| Beschreibung:                            | Das System speichert alle Seiten des aktuellen Dokumentes ab.                                                                                                    |
| Erwartetes Verhalten:                    | Das Dokument wurde abgespeichert.                                                                                                    |
| Nachbedingung:                           | Keine                                                                                                    |
| Ausnahmen:                               | Keine                                                                                                    |

| Use-Case: Dokument löschen |                                                                        |  |
|----------------------------|------------------------------------------------------------------------|--|
| Vorbedingung:              | Keine                                                                  |  |
| Auslösendes Ereignis:      | Der Benutzer drückt auf den Knopf "Dokument löschen".                  |  |
| Beschreibung:              | Das System löscht alle Seiten die zum aktuellen Dokument ge-<br>hören. |  |
| Erwartetes Verhalten:      | Das Dokument wurde aus dem System gelöscht.                            |  |
| Nachbedingung:             | Keine                                                                  |  |
| Ausnahmen:                 | Das zu löschende Dokument wurde noch nicht archiviert.                 |  |

#### Eintrag Einstellungen

Dieser Eintrag hat noch keine Untereinträge.

### Eintrag Hilfe

Dieser Eintrag enthält noch keine Einträge.

#### Hauptsymbolleiste

Die Hauptsymbolleiste aus Abbildung 20 soll den schnellen Zugriff auf die wichtigsten Funktionen erlauben. Die Leiste kann im laufenden Betrieb verschoben werden, sprich oben, unten links oder rechts angeordnet werden. Des Weiteren kann die Symbolleiste aus dem Hauptfenster als eigenständiges Fenster gezogen werden.

- - Neues Dokument
  - Dokument drucken
- Dokument elektronisch verschicken
- Dokument speichern/archivieren
  - Dokument löschen

#### Symbolleiste über den eingescannten Seiten

Die Symbolleiste aus Abbildung 21 erlaubt das löschen von einzelnen Seiten des geöffneten Dokumentes. Des Weiteren steht eine Zoom-Funktion für die einzelne Seite zur Verfügung.

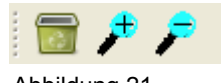

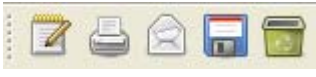

Abbildung 20

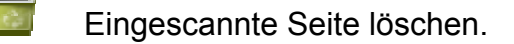

₽

Die ausgewählte Seite wird vergrößert angezeigt.

Die ausgewählte Seite wird verkleinert angezeigt.

| Use-Case: Eingescannte Seite löschen |                                                                                                    |  |
|--------------------------------------|----------------------------------------------------------------------------------------------------|--|
| Vorbedingung:                        | Es existiert mindestens eine Seite und der Benutzer hat die ge-<br>wünschte Seite ausgewählt.                                                                          |  |
| Auslösendes Ereignis:                | Der Benutzer drückt den Knopf "Löschen" (siehe Abbildung 21)                                                                                                    |  |
| Beschreibung:                        | Das System fordert den Benutzer durch einen Standard-Dialog<br>(siehe Abbildung 22) auf das Löschen zu bestätigen oder zu<br>verwerfen.                                |  |
| Erwartetes Verhalten:                | Das System zeigt einen Standard-Dialog an, indem der Benut-<br>zer aufgefordert wird seine Aktion zu bestätigen.                                                       |  |
| Nachbedingung:                       | Falls der Benutzer das Löschen bestätigt hat, soll die Seite ge-<br>löscht werden und aus dem Anzeigefenster verschwinden. Die<br>Seiten sollen neu nummeriert werden. |  |
|                                      | Hat der Benutzer die Aufforderung zum Löschen verneint, dann soll das System unverändert bleiben.                                                                      |  |
| Ausnahmen:                           | Keine                                                                                                    |  |

#### Standard-Dialoge

Die Abbildung 22 zeigt den Standard-Dialog für die Bestätigung des Löschvorgangs einer Seite.

Die Abbildung 23 zeigt ein Standard-Abspeicher-Dialog.

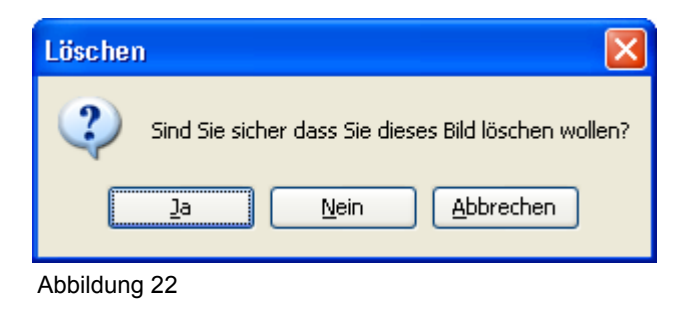

| Archivi | erung 🛛 🔀                              |
|---------|----------------------------------------|
| ⚠       | Änderungen in New Dokument3 speichern? |
|         | <u>Ja N</u> ein <u>A</u> bbrechen      |

Abbildung 23

# Erfüllung der Prüfkriterien

| Dialogprinzipien und Empfehlung                                                                                                    | Anforderungen an die Software<br>- Prüfkriterien -                                                                                                    | Prüfergebnis      |
|----------------------------------------------------------------------------------------------------|----------------------------------------------------------------------------------------------------|-------------------|
| Aufgabenangemessenheit: Die vom interaktiven System verlangten Dialog-<br>schritte sollten zum Arbeitsablauf passen, d.h., notwendige Dialogschritte soll-<br>ten enthalten sein und unnötige Dialogschritte sollten vermieden werden. | Sind die Dokumente über die Software jederzeit auffind-<br>bar?                                                                                        | Ja.               |
| Erwartungskonformität<br>Selbstbeschreibungsfähigkeit<br>Lernförderlichkeit                                                                                                    | Kann die Sekretärin die Software mit den vorhandenen<br>Vorkenntnissen nutzen?                                                                         | lm Prinzip ja.    |
| Steuerbarkeit: Der Benutzer sollte die Steuerung darüber haben, wie der Dialog fortgesetzt wird.                                                                                                    | Kann die Sekretärin selbst bestimmen, welches die nächs-<br>te mit der Software zu erledigende Aufgabe ist?                                            | Ja.               |
| Aufgabenangemessenheit                                                                                                    | Stehen der Sekretärin die erforderlichen Zugriffsrechte zur Verfügung?                                                                                 | Nicht bekannt.    |
| Aufgabenangemessenheit                                                                                                    | Kann die Sekretärin Statistiken einscannen?<br>Kann die Sekretärin Statistiken per E-Mail weiterleiten?<br>Kann die Sekretärin Statistiken ausdrucken? | Ja.<br>Ja.<br>Ja. |
| Aufgabenangemessenheit                                                                                                    | Kann die Sekretärin archivierte Statistiken ohne größeren Aufwand wiederfinden?                                                                        | Ja.               |
| Steuerbarkeit: Die zur Fehlerbehebung erforderlichen Schritte sollten mini-<br>miert sein                                                                                                    | Kann die Sekretärin vermutete Unstimmigkeiten überprü-<br>fen und mit möglichst geringem Aufwand korrigieren?                                          | Ja.               |
| Aufgabenangemessenheit                                                                                                    | Kann die Sekretärin elektronisch vorhandene Noten elekt-<br>ronisch weiterleiten?                                                                      | Ja.               |
| Aufgabenangemessenheit                                                                                                    | Kann die Sekretärin archivierte Daten effizient wieder fin-<br>den?                                                                                    | Ja.               |
| Aufgabenangemessenheit                                                                                                    | Kann die Sekretärin<br>eingescannte Post<br>weiterleiten?                                                                                              | Ja.               |
| Aufgabenangemessenheit                                                                                                    | Kann die Sekretärin den gesamten Schriftverkehr archivie-<br>ren?                                                                                      | Ja.               |
| Aufgabenangemessenheit: Die vom interaktiven System verlangten Dialog-<br>schritte sollten zum Arbeitsablauf passen, d.h. notwendige Dialogschritte soll-<br>ten enthalten sein und unnötige Dialogschritte sollten vermieden werden.  | Können die für den Bestellvorgang festgelegten Arbeits-<br>schritte ohne unnötige Dialogschritte eingehalten werden?                                   | Ja.               |

| Aufgabenangemessenheit: Der Dialog sollte der Sekretärin solche Informatio-<br>nen anzeigen, die im Zusammenhang mit der erfolgreichen Erledigung der<br>Arbeitsaufgabe stehen.                             | Kann die Sekretärin die Rechnungen einscannen und über die Hauspost an die Haushaltsabteilung weiterleiten?                                                                                            | Ja. |
|----------------------------------------------------------------------------------------------------|----------------------------------------------------------------------------------------------------|-----|
| Steuerbarkeit: Ist der Dialog unterbrochen worden, sollte der Benutzer die<br>Möglichkeit haben, den Wiederaufnahmepunkt der Fortsetzung des Dialoges<br>zu bestimmen, falls es die Arbeitsaufgabe erlaubt. | Kann die Sekretärin einen Bearbeitungsvorgang bei Un-<br>terbrechungen anhalten und später ohne unnötigen<br>Aufwand wieder fortsetzen können?                                                         | Ja. |
|                                                                                                    | Hat die Sekretärin die Möglichkeit Schriftstücke im ge-<br>wohnten Arbeitsablauf ohne unnötige Dialogschritte mit<br>Unterstützung des Systems kategorisieren, ablegen und<br>wieder finden zu können? | Ja. |

# Ergebnisse der Usability-Tests und Verbesserung

Um den ersten Prototypen zu testen wurden Usability-Tests ausgeführt. Im Folgenden werden ein paar Anwendungsfälle beschrieben mit den Ergebnissen, so wie ein Verbesserungsvorschlag für den neuen Prototypen.

### Aufgabe 1:

| Aufgabe 1, Materialanforderung archivieren |                                                                                                    |  |  |
|--------------------------------------------|----------------------------------------------------------------------------------------------------|--|--|
| Ziel:                                      | Archivieren der Materialanforderung                                                                                                    |  |  |
| Eingabe / Hilfsmittel:                     | Die ausgefüllte und unterschriebene Materialanforderung liegt dem Benutzer in Papierform vor.                                                                                                    |  |  |
| Annahme:                                   | Das System wurde gestartet und die Oberfläche befindet sich im Grundzustand.                                                                                                    |  |  |
| Arbeitsschritte:                           | <ul> <li>a. Materialanforderung unter die Kamera legen und Auftrag zum Einscannen erteilen.</li> <li>b. Erforderliche Angaben, um das Dokument wieder finden zu können (Name, Speicherort, Suchbegriffe,) eintragen oder korrigieren.</li> </ul> |  |  |
| Zeit (Experten):                           | 2-3 Minuten                                                                                                    |  |  |
| Benutzeranweisung:                         | "Sie haben das Programm erfolgreich gestartet und das System befindet sich im Grundzustand. Bitte versuchen Sie nun, die Materialanforderung zu archivieren."                                                                                    |  |  |
| Hinweise:                                  | <ul> <li>Funktionalität ersichtlich?</li> <li>Dialoge verständlich?</li> <li>Anordnung der Anzeigeelemente in Ordnung?</li> </ul>                                                                                                    |  |  |

#### Probleme:

Anordnung/Position des Speicher-Buttons wurde bemängelt, sowie die undeutliche Trennung vom Bereich "Gesamtes Dokument" und dem Bereich "Blatt".

#### Bemerkung:

Die Toolbar ist verschiebbar und somit an den Benutzer anpassbar.

#### Verbesserung des Entwurfs:

Die Bereiche wurden optisch eindeutiger getrennt durch einen größeren Trennbereich und durch Hervorhebung der Überschriften.

# Aufgabe 2:

| Aufgabe 2: alle Dokumente einer Bestellung (> 250€) archivieren |                                                                                                    |  |
|-----------------------------------------------------------------|----------------------------------------------------------------------------------------------------|--|
| Ziel:                                                           | Alle Dokumente, die zu einer Bestellung über 250€ gehören, archivieren.                                                                                                    |  |
| Eingabe/Hilfsmittel:                                            | -                                                                                                    |  |
| Annahme:                                                        | Ein Bestellvorgang wurde erfolgreich abgeschlossen und alle zu archivierenden Dokumente liegen vor.                                                                                                    |  |
| Arbeitsschritte:                                                | <ul> <li>a. die unterschriebene Materialanforderung einscannen</li> <li>b. die Angebotsauswertung einscannen</li> <li>c. die Bestellung einscannen</li> <li>d. alle eingescannten Dokumente zusammen archivieren</li> </ul> |  |
| Zeit (Experten):                                                | -                                                                                                    |  |
| Benutzeranweisung:                                              | "Sie haben eine Bestellung über 250€ abgeschlossen und möchten alle<br>angefallenen Dokumente archivieren. Weisen Sie den Dokumenten dabei sinnvolle<br>Suchbegriffe und Kategorien zu."                                    |  |
| Hinweise:                                                       | <ul> <li>Werden alle Dokumente zusammen archiviert?</li> <li>Beschriftungen verständlich?</li> <li>Anordnung der Anzeigeelemente in Ordnung?</li> </ul>                                                                     |  |

### **Probleme:**

keine

#### Aufgabe 3:

| Aufgabe 3, Zweiseitiges Dokument einscannen und per E-Mail verteilen |                                                                                                    |  |
|----------------------------------------------------------------------|----------------------------------------------------------------------------------------------------|--|
| Ziel:                                                                | Zweiseitiges Dokument einscannen und per E-Mail verteilen                                                                                                    |  |
| Eingabe/Hilfsmittel:                                                 | -                                                                                                    |  |
| Annahme:                                                             | Der Benutzer hat das Archivierungssystem gestartet und die Kamera ist betriebsbereit                                                                                                    |  |
| Arbeitsschritte:                                                     | <ul> <li>a. Erste Seite des Dokuments unter die Kamera legen</li> <li>b. Einscannen der Seite als "neues Dokument"</li> <li>c. Zweite Seite des Dokuments unter die Kamera legen</li> <li>d. Einscannen der Seite und hinzufügen zum Dokument</li> <li>e. Weiterleiten des Gesamtdokuments per E-Mail</li> </ul> |  |
| Zeit (Experten):                                                     | 3 Minuten                                                                                                    |  |
| Benutzeranweisung:                                                   | "Sie haben das Archivierungssystem gestartet. Bitte scannen Sie die<br>Seiten des Dokuments nacheinander ein und versenden Sie das<br>gesamte Dokument anschließend per E-Mail."                                                                                                    |  |
| Hinweise:                                                            | -                                                                                                    |  |

#### **Probleme:**

keine

#### Aufgabe 4:

| Aufgabe 4, Korrigiertes Dokument im Archiv ersetzen |                                                                                                    |  |  |  |
|-----------------------------------------------------|----------------------------------------------------------------------------------------------------|--|--|--|
| Ziel:                                               | Korrigiertes Dokument im Archiv ersetzen                                                                                                    |  |  |  |
| Eingabe/Hilfsmittel:                                | -                                                                                                    |  |  |  |
| Annahme:                                            | Der Benutzer hat das Programm zum Archivieren von Dokumenten gestartet                                                                                                    |  |  |  |
| Arbeitsschritte:                                    | <ul> <li>a. Im Reiter "Öffnen" befindet sich eine Baumstruktur in der das zu ersetzende<br/>Dokument ausgewählt werden kann (siehe Abbildung 18 (1)).</li> <li>b. Seiten des korrigierten Dokumentes durch Betätigung des Buttons "Scannen"<br/>seitenweise einscannen.</li> <li>c. Überflüssige Seiten können durch den "Seite löschen"-Button entfernt werden.</li> <li>d. Betätigung des Buttons "Speichern"</li> </ul> |  |  |  |
| Zeit (Experten):                                    | 1 Minute zzgl. je 30 Sekunden je Seite des korrigierten Dokumentes                                                                                                    |  |  |  |
| Benutzeranweisung:                                  | "Sie haben das Programm zum Archivieren von Dokumenten gestartet.<br>Weiterhin haben Sie eine korrigierte Version eines Dokumentes in<br>Papierform erhalten, dass Sie bereits einmal archiviert hatten. Bitte<br>versuchen Sie nun, die sich im Archiv befindende fehlerhafte Version des<br>Dokumentes durch die Ihnen vorliegende korrigierte Version zu<br>ersetzten."                                                 |  |  |  |
| Hinweise:                                           | -                                                                                                    |  |  |  |

#### Probleme:

Das Öffnen eines Dokumentes war nicht intuitiv.

Der Benutzer hat versucht das Dokument mit einem Doppelklick auf den Dokumentennamen im Öffnen-Fenster zu öffnen.

Der Benutzer hat im Hauptmenü nach einem Öffnen-Button gesucht.

#### Verbesserung des Entwurfs:

Die Doppelklick-Funktion wurde implementiert und der fehlende Eintrag im Hauptmenü hinzugefügt.

#### **Critical Incident Szenario**

| Aufgabe                                                                 | Interaktionsschritt | Critical incident                                                                                                    | Kommentar                                                                                                    |
|-------------------------------------------------------------------------|---------------------|----------------------------------------------------------------------------------------------------|----------------------------------------------------------------------------------------------------|
| Aufgabe 1, Materialanforderung archi-<br>vieren                         | a.<br>b.            | Keiner<br>Der Benutzer sucht lange nach dem Knopf<br>zum Speichern.<br>Des Weiteren hat der Benutzer die Tren-<br>nung zwischen den Bereichen "Gesamtes<br>Dokument" und "Blatt" nicht wahrgenom-<br>men. | Die Toolbar ist verschiebbar, und somit kann die<br>Position individuell an den Benutzer angepasst<br>werden.<br>Die Bereiche wurden optisch eindeutiger getrennt<br>durch einen größeren Trennbereich und durch<br>Hervorhebung der Überschriften (siehe nächster<br>Abschnitt). |
| Aufgabe 2: alle Dokumente einer Be-<br>stellung (> 250€) archivieren    |                     | Keiner                                                                                                    |                                                                                                    |
| Aufgabe 3, Zweiseitiges Dokument<br>einscannen und per E-Mail verteilen |                     | Keiner                                                                                                    |                                                                                                    |
| Aufgabe 4, Korrigiertes Dokument im<br>Archiv ersetzen                  | a<br>b., c., d.     | Der Benutzer sucht im Hauptmenü nach<br>einem Öffnen-Button.<br>Der Benutzer versucht das Dokument mit<br>einem Doppelklick auf den Dokumenten-<br>namen im Öffnen-Fenster zu öffnen.<br>Keiner           | Die Doppelklick-Funktion wurde implementiert und der fehlende Eintrag im Hauptmenü hinzugefügt.                                                                                                    |
## Verbesserung des Entwurfs

Die Bereiche im verbesserten Entwurf wurden optisch eindeutiger getrennt durch einen größeren Trennbereich und durch Hervorhebung der Überschriften.

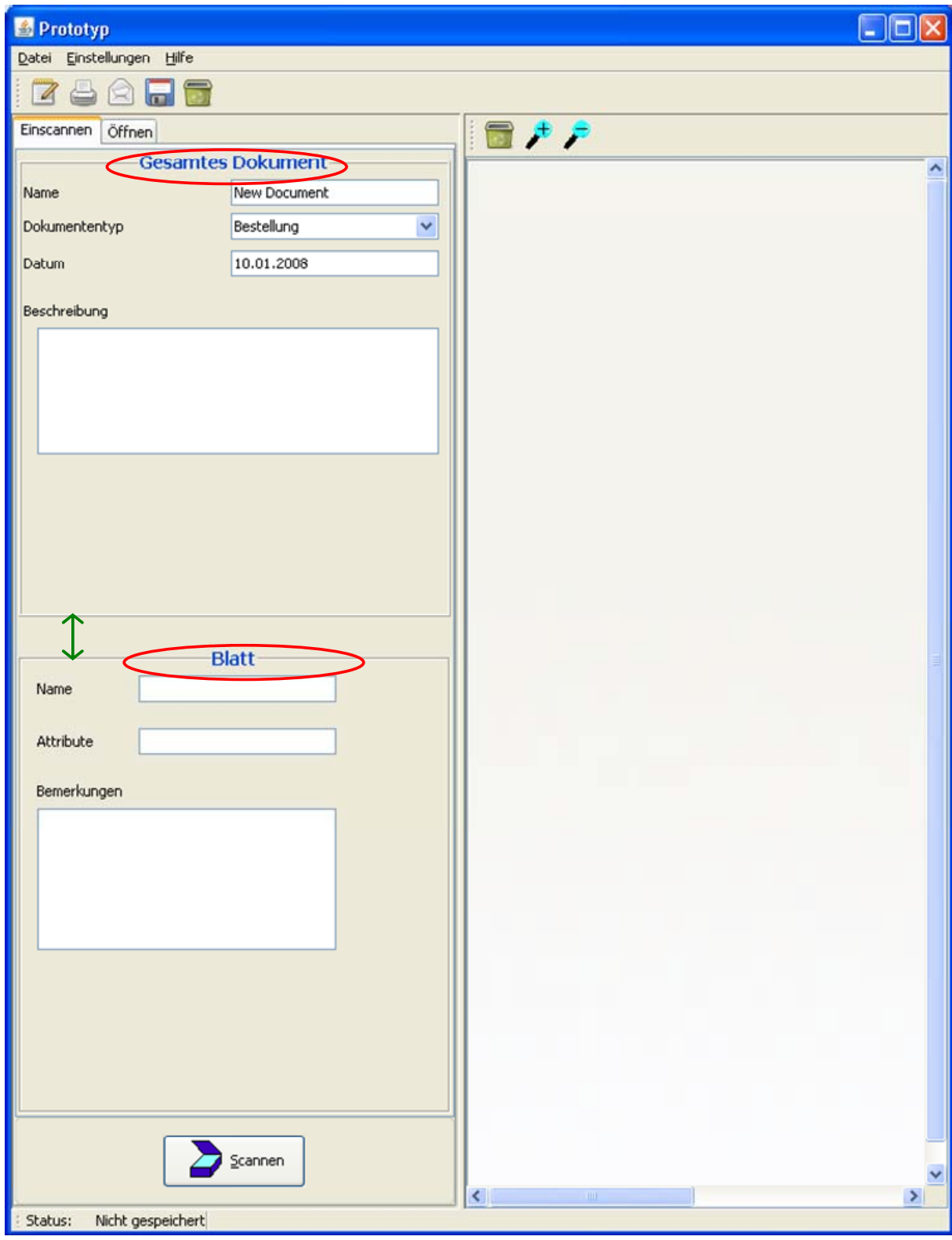

Abbildung 24

| Datei Einstellungen Hilfe                                                                                                    |         |
|----------------------------------------------------------------------------------------------------|---------|
|                                                                                                    |         |
| Einscannen Öffnen                                                                                                    | 🔚 📌 🗩   |
| Dokumente                                                                                                    | · - · · |
| Dokumente     New Dokument3     Bild1.gif     Bild2.gif     Noten.gif     TestDokument     Bestellung.GIF     Materialanforderung.GIF |         |
| Suchkriterien                                                                                                    |         |
| Datum Dokumententyp                                                                                                    |         |
| Textsuche                                                                                                    |         |
|                                                                                                    |         |
| Öffnen Suchen                                                                                                    | ×       |

Abbildung 25

Der Hauptmenüeintrag wurde wie in Abbildung 26 erweitert.

- Der Eintrag "Öffnen" wählt den Reiter "Öffnen" im Hauptfenster aus.
- Der Eintrag "Scannen" entspricht dem Button aus Abbildung 17 (3).
- Der Eintrag "Beenden" beendet das Programm. Falls noch ein Dokument offen ist, das noch nicht abgespeichert wurde, erscheint ein Standard-Dialog.

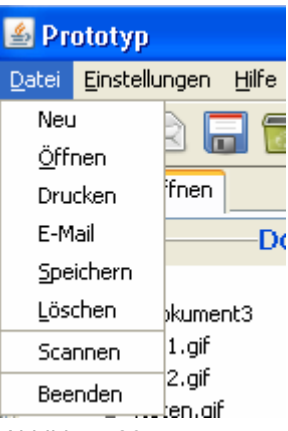

Abbildung 26

## Verbesserte grafische Gestaltung

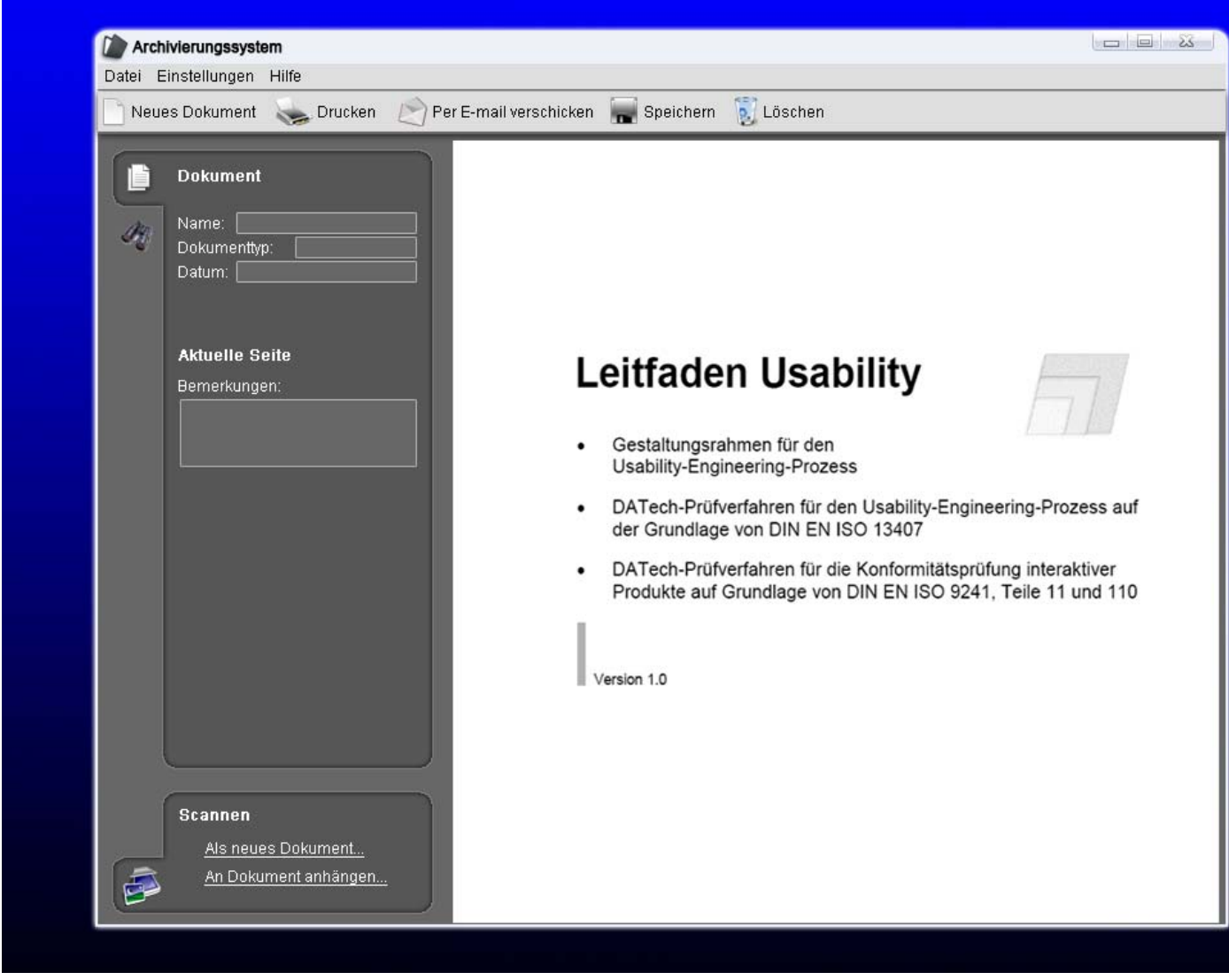

Abbildung 27

# Gruppe 4

## **Erster Entwurf**

Die Benutzungsoberfläche gliedert sich in drei verschiedene Dialoge. Nachfolgende Auflistung listet diese Dialoge kurz auf und erläutert deren Zweck.

- Dialog zum Archivieren eines neuen Dokumentes mit diesem Dialog werden neue Dokumente über die Kamera erfasst und können anschließend archiviert werden.
- Dialog zum Ändern eines bereits archivierten Dokumentes durch diesen Dialog können alle Daten eines bereits archivierten Dokumentes geändert werden. Insbesondere besteht die Möglichkeit dem Dokument neue Seiten hinzuzufügen sowie vorhandene Seiten zu löschen.
- Dialog zum Suchen von archivierten Dokumenten dieser Dialog dient dem Suchen von sich im Archiv befindenden Dokumenten.

Weiterhin verfügt die Benutzungsoberfläche über eine ständig sichtbare Menüleiste (siehe auch Abb. 31), mit deren Hilfe sich zwischen den gerade genannten Dialogen umschalten lässt. Zusätzlich bietet sie auch die Möglichkeit Dokumente auszudrucken oder als E-Mail zu versenden.

Nachfolgende Abbildung zeigt den Dialog zum Archivieren eines neuen Dokumentes.

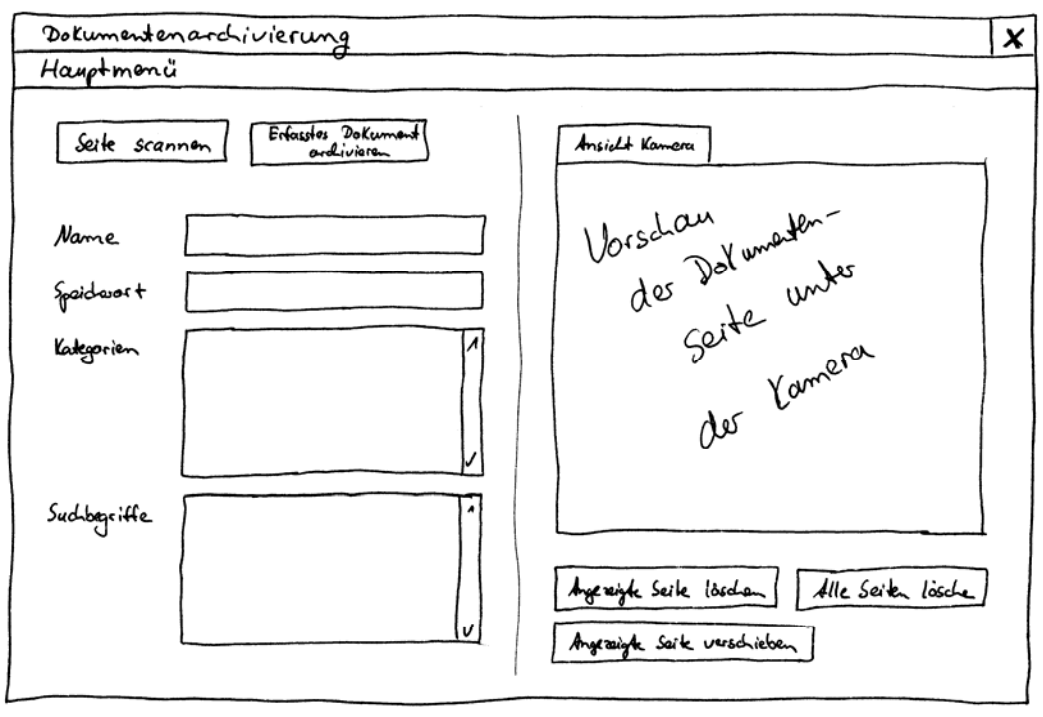

Abb. 28 Dialog zum Archivieren eines neuen Dokumentes

Grob gliedert sich dieser Dialog in einen rechten und einen linken Bereich. Der linke Bereich dient dem Eingeben von Informationen über das Dokument wie beispielsweise Name und Kategorien. Der rechte Bereich beinhaltet, neben einigen Knöpfen, ein Register. Dieses Register enthält anfänglich lediglich eine Registerkarte mit einer Vorschau der Dokumentenseite, die sich gerade unterhalb der Kamera befindet. Über den Knopf *"Seite scannen"* wird diese Seite erfasst und in einer neuen Registerkarte dargestellt. Weitere Seiten werden in der gleichen Art und Weise erfasst und auch durch Registerkarten dargestellt. Der Knopf *"Erfasstes Dokument archivieren"* speichert das erfasste Dokument im Archiv.

Zum Ändern der Daten eines bereits im Archiv abgelegten Dokumentes dient der Dialog zum Ändern eines bereits archivierten Dokumentes. Nachfolgende Abbildung zeigt dessen Erscheinungsbild.

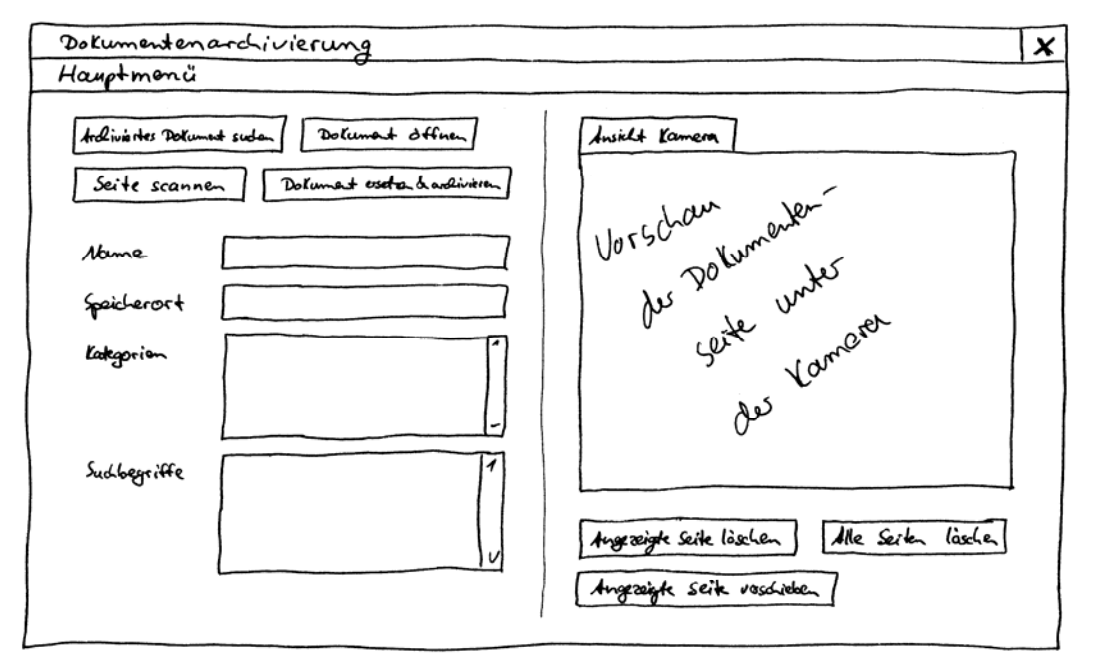

Abb. 29 Dialog zum Ändern eines bereits archivierten Dokumentes

Die grobe Gliederung entspricht der des Dialoges zum Erfassen eines neuen Dokumentes. Während der Knopf *"Dokument öffnen"* dem Öffnen eines Dokumentes dient, dessen Speicherort bekannt ist, öffnet der Knopf *"Archiviertes Dokument suchen"* einen neuen Dialog, mit dessen Hilfe das Archiv nach Dokumenten durchsucht werden kann. Dieser Dialog wird später noch genauer beschrieben.

Wurde ein archiviertes Dokument geöffnet, so werden dessen archivierte Daten in die einzelnen Felder des Dialoges eingetragen. Danach können die Daten des geöffneten Dokumentes geändert werden. Durch Betätigung des Knopfes *"Dokument ersetzen & archivieren"* werden die Änderungen in das Archiv übertragen.

Zum Suchen eines bereits im Archiv abgelegten Dokumentes dient der Dialog zum Suchen von archivierten Dokumenten, der nachfolgend abgebildet ist.

| Dokumentenarchivierung                                 | X                  |
|--------------------------------------------------------|--------------------|
| Hauptmonü                                              |                    |
| Such kriterien  Name  Kategorien  Sudbegriffe          |                    |
| Suchen<br>Suchengebnisse<br>Mame Kalegorien Sudbyriffe | Dotument überehmen |

Abb. 30 Dialog zum Suchen von archivierten Dokumenten

Auch dieser Dialog gliedert sich grob in einen rechten und einen linken Bereich. Der linke Bereich verfügt über Eingabefelder zur Spezifikation von Suchkriterien. Durch Betätigung des Knopfes *"Suchen"* wird das Archiv nach Dokumenten durchsucht, die den angegebenen Suchkriterien entsprechen. Die gefundenen Dokumente werden dann in der Tabelle angezeigt, die sich unterhalb der Eingabefelder zur Spezifikation der Suchkriterien befindet.

Der rechte Bereich des Dialogs dient der Vorschau eines im Archiv gefundenen Dokumentes. Eine solche Vorschau wird immer dann angezeigt, wenn in der zuvor beschriebenen Tabelle ein Dokument ausgewählt ist.

Wie bereits zuvor erwähnt lässt sich dieser Dialog auch aus dem Dialog zum Ändern eines bereits archivierten Dokumentes heraus aufrufen. Der Knopf *"Dokument übernehmen"* dient hierbei der Übernahme eines gefundenen Dokumentes in den Dialog zum Ändern eines bereits archivierten Dokumentes.

Nachfolgende Abbildung 31 zeigt die Menüleiste mit geöffnetem Hauptmenü. Sie dient im Wesentlichen dem Umschalten zwischen den verschiedenen Dialogen, stellt aber auch zusätzlich noch Möglichkeiten zum Ausdrucken beziehungsweise zum Versenden von Dokumenten zur Verfügung.

| Dokumentenarchivierung         | X |
|--------------------------------|---|
| Hauptmonü                      |   |
| Neves Dokument erfassen        |   |
| Archiviertes Dokument ersolzen |   |
| Archiviertes Dokument suchen   |   |
| Attuelles Dokument mailen      |   |
| Attuelles Dokument drucken     |   |
| Beenden                        |   |
|                                |   |
|                                |   |
|                                |   |
|                                |   |
|                                |   |
|                                |   |
|                                |   |
|                                |   |
|                                |   |

Abb. 31 Menüleiste mit geöffnetem Hauptmenü

Beim Umschalten zwischen Dialogen werden die bereits getätigten Eingaben (inklusive eventuell vorhandener eingescannter Seiten) nicht verworfen, sondern bis zum nächsten Aufrufen des Dialoges zwischengespeichert. Dies ermöglicht beispielsweise das Unterbrechen des Änderns eines bereits archivierten Dokumentes um ein neues Dokument zu archivieren, ohne die bereits getätigten Eingaben zu verlieren.

Das nachfolgend abgebildete Zustandsdiagramm soll die Interaktionsmöglichkeiten mit der Benutzungsoberfläche veranschaulichen. Dabei sind die Operationen, die mit einem \* gekennzeichnet sind immer nur dann ausführbar, wenn auch ein aktuelles Dokument vorhanden ist. Dies ist immer dann der Fall, wenn man ein neues Dokument erfasst beziehungsweise ein bereits archiviertes Dokument zum Ändern geöffnet hat oder wenn im Dialog zum Suchen von bereits archivierten Dokumenten ein Dokument ausgewählt ist.

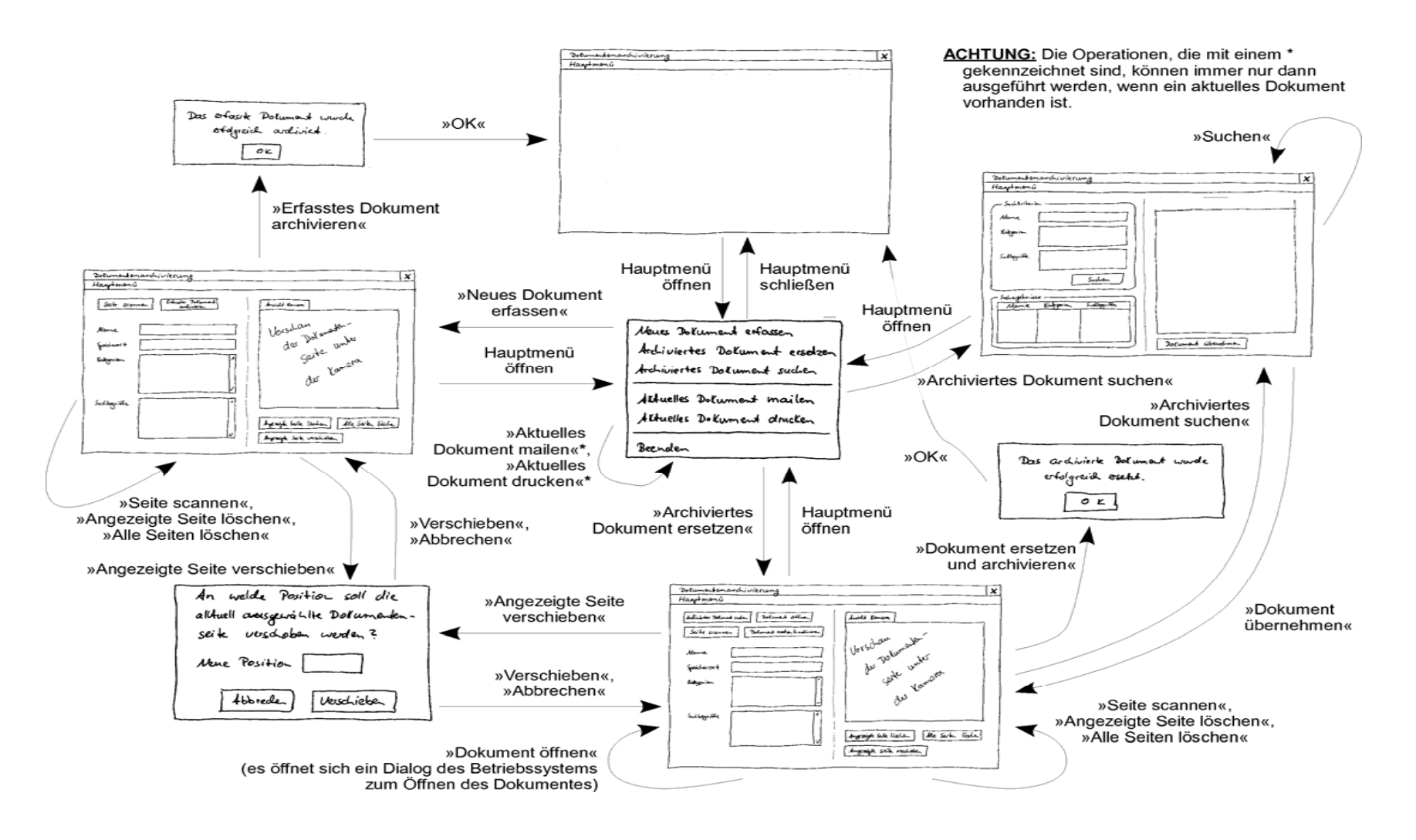

Abb. 32 Zustandsdiagramm

## Erfüllung der Prüfkriterien

Innerhalb dieses Kapitels wird eine Prüfung der Benutzungsoberfläche anhand der im Kontextszenario aufgestellten Prüfkriterien durchgeführt. Die Ergebnisse sind der nachfolgenden Tabelle zu entnehmen.

| Prüfkriterium                            | Ergebnis                                |
|------------------------------------------|-----------------------------------------|
| Sind die Dokumente über die Software     | Ja, über den Dialog zum Suchen von      |
| jederzeit auffindbar?                    | bereits archivierten Dokumenten.        |
| Kann die Sekretärin die Software mit     | Ja, es wurden nur allgemein übliche     |
| den vorhandenen Vorkenntnissen           | Interaktionselemente verwendet.         |
| nutzen?                                  |                                         |
| Kann die Sekretärin selbst bestimmen,    | Ja, über die stets sichtbare Menüleiste |
| welches die nächste mit der Software zu  | kann zu jeder Zeit zu einem anderen     |
| erledigende Aufgabe ist?                 | Dialog gewechselt werden.               |
| Stehen der Sekretärin die erforderlichen | Nicht bekannt.                          |
| Zugriffsrechte zur Verfügung?            |                                         |
| Kann die Sekretärin Statistiken          | Ja, über den Dialog zum Archivieren     |
| einscannen?                              | eines neuen Dokumentes.                 |
| Kann die Sekretärin Statistiken per E-   | Ja, über den Menüpunkt "Aktuelles       |
|                                          | Dokument mailen" aus dem Hauptmenu.     |
| Weiterleiten?                            | le überden Menürsusht Aldusties         |
| Kann die Sekretarin Statistiken          | Ja, uber den Menupunkt "Aktuelles       |
| ausurucken?                              |                                         |
| Kann die Sekretärin ershivierte          | Haupimenu.                              |
| Statistiken ohne größeren Aufwand        | baraits archivierten Dokumenten         |
| wiederfinden?                            | bereits archivierten Dokumenten.        |
| Kann die Sekretärin vermutete            | la                                      |
| Unstimmigkeiten überprüfen und mit       |                                         |
| möglichst geringem Aufwand               |                                         |
| korrigieren?                             |                                         |
| Kann die Sekretärin elektronisch         | Ja. über den Menüpunkt "Aktuelles       |
| vorhandene Noten weiterleiten?           | Dokument mailen" aus dem Hauptmenü.     |
| Kann die Sekretärin archivierte Daten    | Ja, über den Dialog zum Suchen von      |
| effizient wieder finden?                 | bereits archivierten Dokumenten.        |
| Kann die Sekretärin eingescannte Post    | Ja, über den Menüpunkt "Aktuelles       |
| weiterleiten?                            | Dokument mailen" aus dem Hauptmenü.     |
| Kann die Sekretärin den gesamten         | Ja, über den Dialog zum Archivieren     |
| Schriftverkehr archivieren?              | eines neuen Dokumentes.                 |
| Können die für den Bestellvorgang        | Ja.                                     |
| festgelegten Arbeitsschritte ohne        |                                         |
| unnötige Dialogschritte eingehalten      |                                         |
| werden?                                  |                                         |
| Kann die Sekretärin die Rechnungen       | Ja, über den Dialog zum Archivieren     |
| einscannen und per E-Mail an die         | eines neuen Dokumentes und den          |
| Haushaltsabteilung weiterleiten?         | Menüpunkt "Aktuelles Dokument mailen"   |
|                                          | aus dem Hauptmenü.                      |

| Prüfkriterium                                                                                                    | Ergebnis                                                                                                    |
|----------------------------------------------------------------------------------------------------|----------------------------------------------------------------------------------------------------|
| Kann die Sekretärin vermutete<br>Unstimmigkeiten überprüfen und mit<br>möglichst geringem Aufwand<br>beseitigen?                            | Ja.                                                                                                    |
| Kann die Sekretärin einen<br>Bearbeitungsvorgang bei<br>Unterbrechungen anhalten und später<br>ohne unnötigen<br>Aufwand wieder fortsetzen? | Ja.                                                                                                    |
| Kann die Sekretärin Bearbeitungs- und<br>Tippfehler leicht korrigieren?                                                                     | Ja.                                                                                                    |
| Kann die Sekretärin selbst steuern,<br>welche Aufgabe Sie als nächstes mit<br>dem System bearbeitet?                                        | Ja, über die stets sichtbare Menüleiste<br>kann zu jeder Zeit zu einem anderen<br>Dialog gewechselt werden. |
| Kann die Sekretärin eine Tätigkeit<br>kurzfristig unterbrechen und später ohne<br>unnötige Schritte fortsetzen?                             | Ja.                                                                                                    |

## Ergebnisse der Usabilty-Tests

### Materialanforderung archivieren

| Interaktionsschritt | Aktion des Benutzers                                                                                         | Aktion des Dialogsystems                                                                                        |
|---------------------|----------------------------------------------------------------------------------------------------|----------------------------------------------------------------------------------------------------|
| 1.                  | Materialanforderung unter die Kamera legen und Auftrag zum Einscannen erteilen.                              | Anzeige der eingescannten Materialanforderung sowie der vom System vorgeschlagenen Suchbegriffe und des Namens. |
| 2.                  | Löschen, Bestätigen oder Ändern der erforderli-<br>chen Angaben zur Auffindung der Materialanfor-<br>derung. | Speichern und Bestätigen der Angaben zur Auffindung der Materialanfor-<br>derung.                               |

### Kritische Ereignisse:

Keine kritischen Ereignisse.

### Alle Dokumente einer Bestellung (> 250€) archivieren

| Interaktionsschritt<br>1. | <b>Aktion des Benutzers</b><br>Materialanforderung unter die Kamera legen und<br>Auftrag zum Einscannen erteilen. | <b>Aktion des Dialogsystems</b><br>Anzeige der eingescannten Materialanforderung sowie der vom System<br>vorgeschlagenen Suchbegriffe und des Namens.                                         |
|---------------------------|----------------------------------------------------------------------------------------------------|----------------------------------------------------------------------------------------------------|
| 2.                        | Angebotsauswertung unter die Kamera legen und<br>Auftrag zum Einscannen erteilen.                                 | Hinzufügen der eingescannten Angebotsauswertung zum gesamten Doku-<br>ment. Anzeige der eingescannten Angebotsauswertung sowie der vom<br>System vorgeschlagenen Suchbegriffe und des Namens. |
| 3.                        | Bestellung unter die Kamera legen und Auftrag<br>zum Einscannen erteilen.                                         | Hinzufügen der eingescannten Bestellung zum gesamten Dokument. An-<br>zeige der eingescannten Bestellung sowie der vom System vorgeschla-<br>genen Suchbegriffe und des Namens.               |
| 4.                        | Auftrag zum Archivieren des gesamten Doku-<br>ments erteilen.                                                     | Archivierung des gesamten Dokuments.                                                                                                    |

### Kritische Ereignisse:

Benutzer weiß nicht, wie er die vom System vorgeschlagenen Suchbegriffe und Kategorien verändern kann.

| Dialogprinzip                | Empfehlung                                                                                   |
|------------------------------|----------------------------------------------------------------------------------------------|
| Selbstbeschreibungsfähigkeit | Dialoge sollten so gestaltet sein, dass die Interaktion für den Benutzer offensichtlich ist. |

#### Prüfkriterium:

Ist die Bedeutung der Dialoge zum Anzeigen und Ändern der Suchbegriffe und Kategorien für den Benutzer offensichtlich?

#### Oder

Ist es für den Benutzer offensichtlich wie er Suchbegriffe und Kategorien verändern kann?

#### Zweiseitiges Dokument einscannen und per E-Mail verteilen

| Interaktionsschritt | Aktion des Benutzers                                                                      | Aktion des Dialogsystems                                                                                                    |
|---------------------|-------------------------------------------------------------------------------------------|----------------------------------------------------------------------------------------------------|
| 1.                  | Erste Seite des Dokuments unter die Kamera<br>legen und Auftrag zum Einscannen erteilen.  | Anzeige der eingescannten Seite sowie der vom System vorgeschlagenen Suchbegriffe und des Namens.                                                                  |
| 2.                  | Zweite Seite des Dokuments unter die Kamera<br>legen und Auftrag zum Einscannen erteilen. | Hinzufügen der eingescannten Seite zum aktuellen Dokument. Anzeige der<br>eingescannten Seite sowie der vom System vorgeschlagenen Suchbegriffe<br>und des Namens. |
| 3.                  | Auftrag zum Weiterleiten des aktuellen Dokuments per E-Mail erteilen.                     | Aktuelles Dokument als Anhang im E-Mail-Programm öffnen.                                                                                                    |

### Kritische Ereignisse:

Benutzer weiß nicht, was er machen muss, damit er ein Dokument in einer E-Mail versenden kann.

| Dialogprinzip                | Empfehlung                                                                                   |
|------------------------------|----------------------------------------------------------------------------------------------|
| Selbstbeschreibungsfähigkeit | Dialoge sollten so gestaltet sein, dass die Interaktion für den Benutzer offensichtlich ist. |

#### Prüfkriterium:

Ist es für den Benutzer offensichtlich wie er ein Dokument per E-Mail versenden kann?

### Korrigiertes Dokument im Archiv ersetzen

| Interaktionsschritt<br>1. | Aktion des Benutzers<br>Korrigiertes Dokument unter die Kamera legen und<br>Auftrag zum Einscannen erteilen. | Aktion des Dialogsystems<br>Anzeige des eingescannten korrigierten Dokumentes. |
|---------------------------|----------------------------------------------------------------------------------------------------|--------------------------------------------------------------------------------|
| 2.                        | Auffinden und Auswahl des zu ersetzenden Dokumentes.                                                         | Anzeige der bereits zum Dokument gespeicherten Angaben.                        |
| 3.                        | Korrektur oder Bestätigung der Angaben.                                                                      | Ersetzen und Bestätigen.                                                       |

## Kritische Ereignisse:

Keine kritischen Ereignisse.

## Änderungen des Entwurfs aufgrund der Prüfkriterien und Tests

Aufgrund der Nutzungsprobleme, die während des Usabity-Tests aufgefallen sind, muss die im ersten Kapitel beschriebene Benutzungsoberfläche an einigen Stellen angepasst werden. Diese Änderungen werden nun nachfolgend vorgestellt und erörtert.

Wie bereits in einem der Critical-Incident-Szenarien beschrieben, hatte der Prüfer Probleme beim Versenden eines erfassten Dokumentes durch den Menüpunkt *"Aktuelles Dokument mailen"* des Hauptmenüs. Es stellte sich heraus, dass der Prüfer diese Funktionalität nicht als Menüpunkt innerhalb des Hauptmenüs erwartet hatte. Daraufhin wurde die Entscheidung getroffen, die Menüleiste in eine Knopfleiste umzuwandeln, die immer sichtbar ist. Nachfolgende Abbildung zeigt diese Knopfleiste.

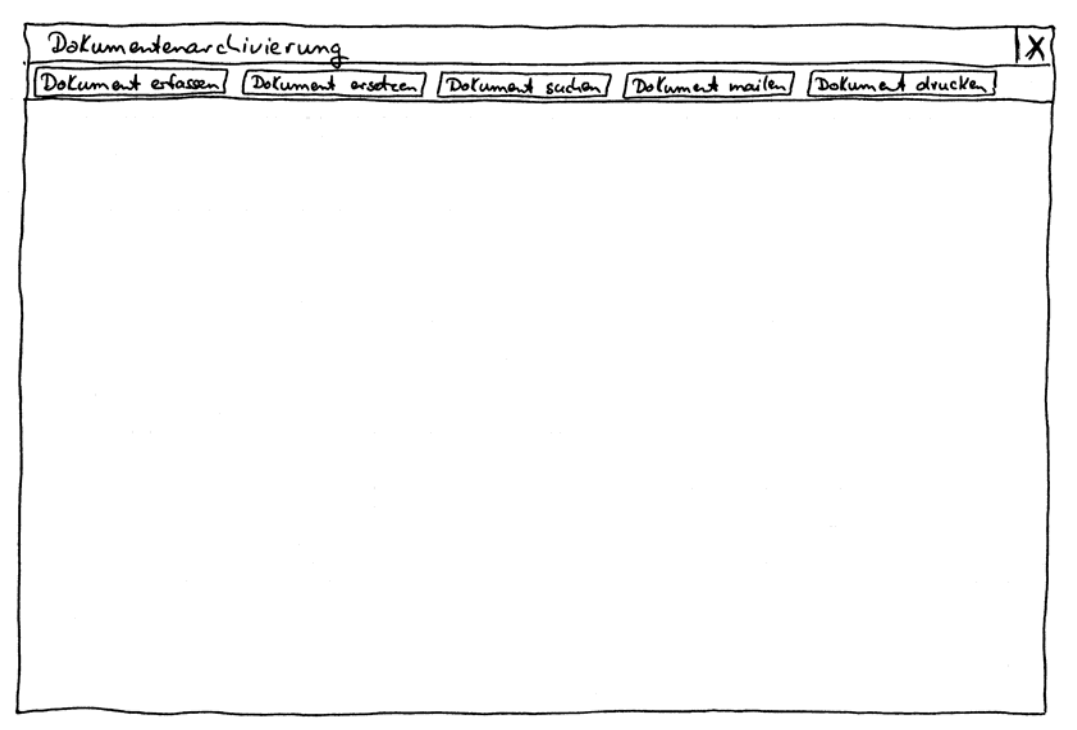

Abb. 33 Knopfleiste, die die vorherige Menüleiste ersetzt

Weiterhin wusste der Prüfer nicht mit den Interaktionselementen zur Eingabe von Kategorien und Suchbegriffen innerhalb des Dialogs zum Archivieren eines neuen Dokumentes umzugehen. Es war ihm nicht klar, ob es sich bei dem Interaktionselementen lediglich um Eingabefelder oder vielleicht um Listen mit Einträgen handelt. Daher wurden die Interaktionselemente einer Anpassung unterzogen. Sie bestehen nun aus einer Liste mit Knöpfen zum Hinzufügen und Löschen von neuen Listenelementen.

In gleicher Weise wurden auch die Interaktionselemente zur Eingabe von Kategorien und Suchbegriffen innerhalb des Dialoges zum Ändern eines bereits archivierten Dokumentes angepasst.

Nachfolgende Abbildung 34 veranschaulicht die Anpassungen.

| Dokumentenarchivierung                                                                                                    | ×                                                                                                    |
|----------------------------------------------------------------------------------------------------|----------------------------------------------------------------------------------------------------|
| Dokument erfassen (Dokument ersetzen) (Dokument                                                                                                    | suchan [Dolument mailen] [Dokument drucken]                                                              |
| Ardivientes Dokument suden Dokument Offinen<br>Seite scannen Dokument eseten bardivieren<br>Narre<br>Speichwort<br>Kategorie I<br>Kategorie II<br>Kategorie II<br>Kategorie II<br>Kategorie II | Ansielt Kamern<br>Vorschaum<br>Jus Dokumanker-<br>Jus Dokumanker-<br>Jus Vormerer<br>Jes Vormerer<br>Jes |
| Suchbegriff I<br>Suchbegriff II<br>Läschen                                                                                                    | Angezeigte seite läschen Alle Seiten läsche<br>Angezeigte seite voschieben                               |

Abb. 34 Neue Interaktionselemente zur Eingabe von Kategorien und Suchbegriffen

Abschließend stellt das nachfolgend dargestellte Zustandsdiagramm die sich durch die Einführung der Knopfleiste geringfügig geänderten Interaktionsmöglichkeiten zusammen. Es gilt wiederum zu beachten, dass Operationen, die mit einem \* gekennzeichnet sind, immer nur dann ausführbar sind, wenn auch ein aktuelles Dokument vorhanden ist.

Durch den Umstand, dass die Knopfleiste in jedem Dialog sichtbar ist, kann nun direkt von Dialog zu Dialog gewechselt werden, ohne vorher das Hauptmenü aufklappen zu müssen. Dies würde innerhalb eines Zustandsdiagrammes zu sehr vielen Übergängen führen, die dem Diagramm jegliche Übersichtlichkeit nehmen. Daher weicht das nachfolgende Zustandsdiagramm leicht von den allgemein üblichen Konventionen ab und verfügt in der Mitte über einen grauen Kreis, von dem aus Übergänge zu den verschiedenen Dialogen führen. Diese Übergänge sind so zu verstehen, dass sie aus jedem Dialog heraus erfolgen können.

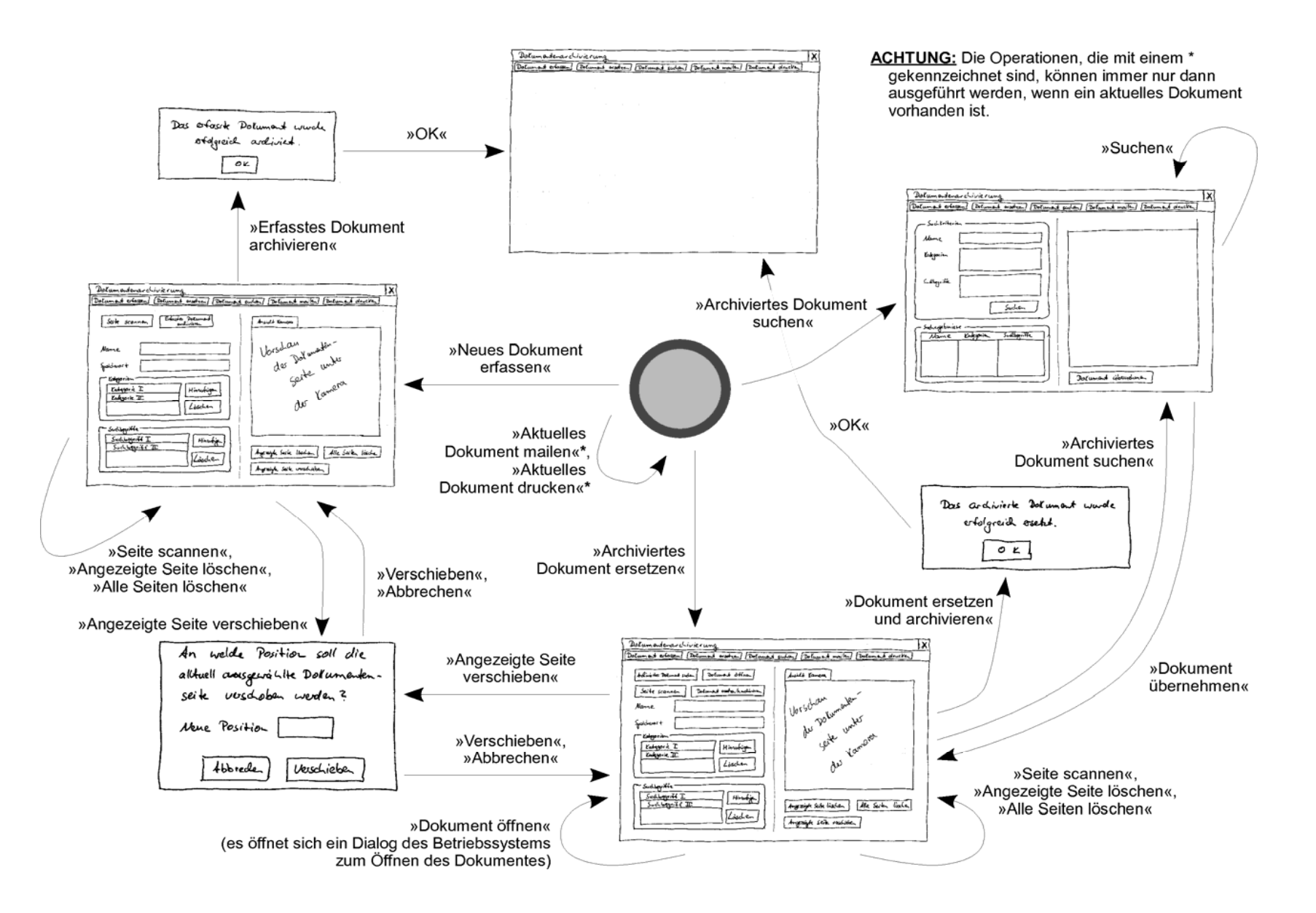

Abb. 35 Zustandsdiagramm für die geänderte Benutzungsoberfläche

### Verbesserte grafische Gestaltung

In einem letzten Schritt wurde die bisher nur in Form von Freihandskizzen entworfene Benutzungs-oberfläche einigen grafischen Gestaltungsverbesserungen unterzogen. Nachfolgende Abbildung zeigt den neu gestalteten Dialog zum Archivieren eines neuen Dokumentes.

| assen  | Name                            | Kamera Seit                                                                                                    | e 1 Seite 2                                                                                                    |
|--------|---------------------------------|----------------------------------------------------------------------------------------------------|----------------------------------------------------------------------------------------------------|
| etzen  |                                 |                                                                                                    |                                                                                                    |
| uchen  |                                 | buak and chain the coin may have been lost<br>at and obtain a refund, and their merential<br>merchant appears only in hand. In practice t<br>could be addressed by Gaucout/ord-Histans<br>ment. In our model, we adstract the detail                                                                                                    | in tran-<br>This specification holds in the presence of non-loask<br>later the communication failures and limited non-bank agent<br>his insure failures. Surprisingly, it even holds in the presence of<br>manage-<br>consenser and marchang frend.<br>so flow Next consider the cash processry component of                                                                                                    |
|        | Kategorien                      | this is advect and enter an "whitestoin" rate<br>There are, however, how well-defined kinds<br>that are detected and resolves in our modu-<br>is when a consumer attempts to double spen-<br>and the second is when a merchan attempt<br>point a cefin white. Both cases are detected<br>basis and respective events of arms at an div-<br>tication of the second second second second second<br>to prove its down as to table.                                                                                                    | c. money atomicity. This states that possession of a formal onia give the possesses the vight to operate the deposit the cola. For C, this can be stated as: I as one, and the cola. For C, this can be stated as: I are one of the deposit the cola. For C, this can be stated as: I the deposit the cola. For C, this can be stated as: I the deposit the colar states are colar to the deposite of the deposite of the d |
|        | Kategorie II                    | b) y respective: In where, means accounting the<br>large resource of period and will area developed<br>there are not of period and will area developed<br>there are when we discuss means proceedings<br>(and a second second second second second second<br>period second second second second second second<br>period second second second second second<br>challenge/imposes pairs are immersial;<br>and amounts the second second second second<br>second second second second second second<br>second second second second second second second<br>second second second second second second second second<br>second second second second second second second second second<br>second second second second second second second second<br>second second second second second second second second second<br>second second second second second second second second second second<br>second second | de when<br>isborns and for M we have:<br>SPECentra =<br>\$TOP   <br>f point<br>isf (deposition = (deposition > STOP)   <br>he critic<br>Universe<br>(SeterMarGandling -> STOP) ),<br>Universe                                                                                                    |
|        | Hinzufügen Löschen              | to which the contonuer responds in fact 1<br>only three inpectant cases corresponding<br>one, or more than one commer responds<br>we consider just two 'symboli'' (shifting<br>pairs. We also altertact the statistical ary<br>and simply statis that if both of the symbolic<br>fung/response pairs are sent to the bank,<br>bank has proof or commercif double spending                                                                                                    | here are C is call property does in fact ball in the presence<br>to zero, of front (Main is front 19 Main Canada affect C is call.<br>Hence property: $M$ case full to deliver the goods, but that<br>represent in not a visibilitie of the call by property. In it of goods<br>granutary, atomicity). However, $M's$ calls property does not<br>like table. To be the visibility of C is found. When TOU is<br>like the applied to the specification, it generates the following<br>accesses.                                                                                                    |
|        | Suchbegriffe                    | plicate because the basic must needs inform<br>it proceeds. This is somewhat combensors<br>and involves using process parameters. T<br>process involved here is VAIT, which have<br>maneters, the first indicating whether the<br>best deposited or returned, and the second<br>indicating which challenge/reposes pairs has                                                                                                    | anticas outb. tokaning, bine. takaning, dobit,<br>in FDH, butc. tokan, cith. tokaning, dobit,<br>in FDH, butc. tokan, cith. tokan, cutt. tokaning,<br>in main time. challenged, cutt. responsed,<br>for main time. challenged, cutt. responsed,<br>cost has mutch. responsed, bine. responsed, dobiti,<br>ad thind bytem. depositing, minh. depositing,<br>we have                                                                                                    |
|        | Suchbegriff I<br>Suchbegriff II | seen.<br>Money Atomicity for Simplified Digit<br>Protocol<br>Beaulthe money conservatory paperty give<br>sum is formula 1. The following CSP spee-<br>expresses this property in the conserver of the ai                                                                                                    | sorte.challenged, cinc.tallenged,<br>conta.responsed, minc.responsed, mortfielden,<br>sorte.responsed, buth.responsed,<br>bias.responsed, buth.alreadyDeposited,<br>h by the draud, min AlreadyDeposited, cina.goods,<br>(foation tabaDpent<br>molified                                                                                                    |
|        | Hinzufügen Löschen              | digital cash protocol:<br>11 4076 = 37400   <br>4076 - 211000 -> (CleargeTingen -> 1<br>(CleargeTingen -> 1<br>(CleargeTingen -> 1<br>1000 -> 1000 -> 10                                                                             | This sequence of events corresponds to the sensatio<br>where a constant double spends a occur with the finish-<br>ing a successful transaction with the merchant (shown<br>1) by events distributions, depositing and class, goods),<br>7009 11 the construct most the coto again (metric class), gets<br>1) the goods (cian_goods), but instead of successfully<br>1) the goods (cian_goods), but instead of successfully                                                                                                    |
| rucken |                                 | Lösch                                                                                                    | en Verschieben                                                                                                    |

Abb. 36 Dialog zum Archivieren eines neuen Dokumentes mit verbesserter grafischer Gestaltung

Wie der obigen Abbildung bereits zu entnehmen ist, wurde das in Kapitel 4 vorgestellte Konzept der immer sichtbaren Knopfleiste zum Wechsel zwischen den verschiedenen Dialogen noch einmal überdacht und angepasst. Dabei ist der Wechsel zwischen den verschiedenen Dialogen nun durch Registerkarten am linken Bildschirmrand realisiert. Die restlichen Funktionen der ehemals existierenden Knopfleiste sind als einzelne Knöpfe am unteren linken Bildschirmrand platziert.

Die grafischen Gestaltungsverbesserungen an den restlichen Dialogen erfolgten analog zum oben gezeigten Dialog zum Archivieren eines neuen Dokumentes. Aus diesem Grund wird auf die Abbildung der restlichen Dialoge verzichtet.